# Brukerhåndbok

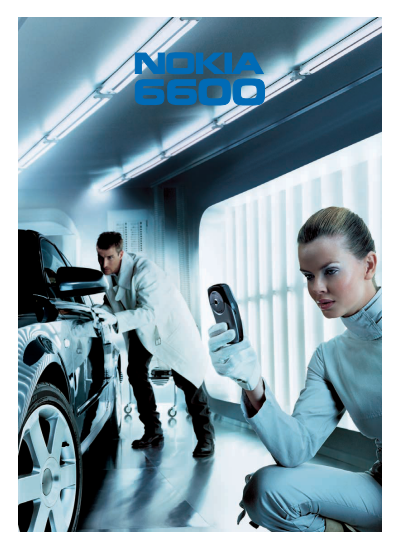

9362082 Versjon 4 NO

# **C€**168

ERKLÆRING OM SAMSVAR

Vi, NOKIA CORPORATION, erklærer under vårt eneansvar at produktet NHL-10 er i samsvar med bestemmelsene i følgende rådsdirektiv (Council Directive): 1999/5/ EC.

En kopi av samsvarserklæringen er tilgjengelig fra http://www.nokia.com/phones/declaration\_of\_conformity/

Copyright © 2003-2004 Nokia. Alle rettigheter forbeholdt.

Kopiering, overføring, distribusjon eller lagring av deler av eller hele innholdet i dette dokumentet i enhver form, uten på forhånd å ha mottatt skriftlig tillatelse fra Nokia, er forbudt.

Nokia og Nokia Connecting People er registrerte varemerker for Nokia Corporation. Andre produkt eller firmanavn som nevnes her, kan være varemerker eller produktnavn for sine respektive eiere. Nokia tune er et lydmerke for Nokia Corporation.

# symbian

This product includes software licensed from Symbian Ltd  $^{\odot}$  1998–2004. Symbian and Symbian OS are trademarks of Symbian Ltd.

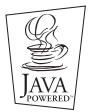

Java™ and all Java-based marks are trademarks or registered trademarks of Sun Microsystems, Inc.

ALL BRUK AV DETTE PRODUKTET PÅ ENHVER MÅTE SOM ER I SAMSVAR MED MPEG-4 VISUAL-STANDARDEN ER FORBUDT, UNNTATT VED BRUK DIREKTE RELATERT TIL (A) DATA ELLER INFORMASJON (i) GENERERT AV OG ANSKAFFET UTEN KOSTNAD FRA EN FORBRUKER SOM IKKE DRIVER FORRETNINGSVIRKSOMHET I DENNE FORBINDELSE, OG (ii) BARE FOR PERSONLIG BRUK; OG (B) ANDRE BRUKSOMRÅDER SOM ER SPESIFIKT OG SEPARAT LISENSIERT AV MPEG LA, L.L.C.

Stac ®, LZS ®, ©1996, Stac, Inc., ©1994-1996 Microsoft Corporation. Includes one or more U.S. Patents: No. 4701745, 5016009, 5126739, 5146221, and 5414425. Other patents pending. Hi/fn ®, LZS ®,©1988-98, Hi/fn. Includes one or more U.S. Patents: No. 4701745, 5016009, 5126739, 5146221, and 5414425. Other patents pending. Part of the software in this product is © Copyright ANT Ltd. 1998. All rights reserved. m-Router Connectivity Components © 2000-2002 Intuwave Limited. All rights reserved. (www.intuwave.com) US Patent No 5818437 and other pending patents. T9 text input software Copyright (C) 1997-2004. Tegic Communications, Inc. All rights reserved. Bluetooth er et varemerke for Bluetooth SIG, Inc.

Bluetooth is a registered trademark of Bluetooth SIG, Inc.

Nokia har en uttrykt målsetting om kontinuerlig utvikling. Vi forbeholder oss derfor retten til uten varsel å endre og forbedre alle produktene som er omtalt i dette dokumentet.

lkke under noen omstendigheter er Nokia ansvarlige for tap av data eller inntekter, eller spesifikke, vilkårlige, påførte eller indirekte skader uansett årsak.

Innholdet i dette dokumentet gjøres tilgjengelig "som det er". Bortsett fra der det er påkrevet etter gjeldende lover ytes ingen garantier av noe slag, verken direkte eller underforstått, inkludert, men ikke begrenset til, de underforståtte garantiene for salgbarhet og egnethet til et bestemt formål, i forhold til nøyaktigheten av, påliteligheten til eller innholdet i dette dokumentet. Nokia forbeholder seg retten til å revidere dette dokumentet eller trekke det tilbake, når som helst og uten forvarsel.

Tilgjengeligheten av bestemte produkter kan variere fra område til område. Forhør deg hos nærmeste Nokia-forhandler.

9362082

Versjon 4 NO

# Innholdsfortegnelse

| 1. Generell informasjon                    | 15 |
|--------------------------------------------|----|
| Ventemodus                                 | 16 |
| Indikatorer knyttet til handlinger         | 17 |
| Indikatorer for datatilkobling             | 18 |
| Meny                                       | 18 |
| Omorganisere menyen                        | 20 |
| Veksle mellom programmer                   | 20 |
| Valglister                                 | 20 |
| Hjelp                                      | 21 |
| Navigeringsfelt – bevege seg horisontalt   | 21 |
| Handlinger felles for alle programmer      | 21 |
| Volumkontroll                              | 23 |
| Høyttaler                                  | 23 |
| Hodetelefon-modus                          | 24 |
| Tastelås                                   | 25 |
| Delt minne                                 | 25 |
| 2. Telefonen                               |    |
| Ringe                                      |    |
| Ringe opp ved hjelp av Kontakter-katalogen | 27 |
| Ringe talepostkassen                       | 27 |
| Ringe et telefonnummer med hurtigvalg      | 28 |
| Holde en konferansesamtale                 | 29 |
| Svare på et anrop                          |    |
| Valg under en samtale                      |    |
| Samtale venter (nettverkstjeneste)         | 31 |

| Innstillinger for viderekobling                      |    |
|------------------------------------------------------|----|
| Logg – Anropslogg og generell logg                   |    |
| Anropslogg                                           |    |
| Samtalevarighet                                      |    |
| GPRS-datateller                                      | 35 |
| Vise den generelle loggen                            | 35 |
| 3. Personlig informasjon                             |    |
| Kontakter                                            |    |
| Opprette kontaktkort                                 |    |
| Kopiere kontakter mellom SIM-kortet og telefonminnet |    |
| Redigere kontaktkort                                 |    |
| Vise et kontaktkort                                  |    |
| Behandle kontaktgrupper                              | 43 |
| Kalender                                             |    |
| Opprette kalenderoppføringer                         |    |
| Angi kalenderalarmer                                 |    |
| Gjøremål                                             |    |
| Importere data fra andre Nokia-telefoner             | 51 |
| 4. Multimedia                                        | 52 |
| Kamera                                               |    |
| Ta bilder                                            |    |
| Vise bilder                                          | 57 |
| Zoome inn/ut på et lagret bilde                      |    |
| Tastatursnarveier                                    |    |
| Videoopptaker                                        | 59 |
| Spille inn et videoklipp                             |    |
| Sette opp videoopptakeren                            | 60 |

| RealOne Player™                                         | 61 |
|---------------------------------------------------------|----|
| Spille av mediefiler                                    | 62 |
| Endre innstillingene                                    | 63 |
| Galleri                                                 | 64 |
| Åpne filer                                              | 65 |
| Andre standardmapper                                    | 65 |
| Laste ned filer                                         | 66 |
| Laste opp bilder til en bildeserver (nettverkstjeneste) | 66 |
| 5. Meldinger                                            | 68 |
| Meldinger – Generell informasjon                        | 70 |
| Åpne en mottatt melding                                 | 70 |
| Legge til en mottaker i en melding                      | 70 |
| Sendingsvalg                                            | 71 |
| Skrive tekst                                            | 71 |
| Bruke tradisjonell skriving                             | 72 |
| Bruke logisk skriving                                   | 73 |
| Kopiere tekst                                           | 76 |
| Redigeringsvalg                                         | 77 |
| Opprette og sende nye meldinger                         | 77 |
| Skrive og sende tekstmeldinger                          | 78 |
| Multimediemeldinger                                     | 80 |
| E-post                                                  | 83 |
| Innboks – motta meldinger                               | 85 |
| Valg i forskjellige meldingsvisninger                   | 85 |
| Vise multimediemeldinger i innboksen                    | 87 |
| Motta konfigurasjonsmeldinger                           | 87 |
| Tjenestemeldinger (nettverkstjeneste)                   | 89 |
| Mine mapper                                             | 90 |

| Ekstern postkasse (nettverkstjeneste) | 90  |
|---------------------------------------|-----|
| Åpne postkassen                       |     |
| Hente e-postmeldinger fra postkassen  |     |
| Åpne e-postmeldinger                  | 93  |
| Koble fra postkassen                  | 94  |
| Vise e-postvedlegg                    | 94  |
| Slette e-postmeldinger                |     |
| Utboks                                |     |
| Vise meldinger på et SIM-kort         |     |
| CBS (nettverkstjeneste)               |     |
| Redigerer for tjenestekommandoer      |     |
| Meldingsinnstillinger                 |     |
| Innstillinger for tekstmeldinger      |     |
| Innstillinger for multimediemeldinger |     |
| Innstillinger for e-post              |     |
| Innstillinger for tjenestemeldinger   |     |
| Innstillinger for CBS                 | 105 |
| Innstillinger for Andre-mappen        | 105 |
| 6. Verktøy                            | 107 |
| Innstillinger                         |     |
| Endre generelle innstillinger         |     |
| Telefoninnstillinger                  |     |
| Anropsinnstillinger                   |     |
| Tilkoblingsinnstillinger              |     |
| Dato og tid                           |     |
| Sikkerhet                             |     |
| Anropssperring (nettverkstjeneste)    | 125 |
| Nettverk                              |     |
| Ekstrautstyrinnstillinger             | 126 |

| Filbehandling                                         |     |
|-------------------------------------------------------|-----|
| Motta filer via infrarød                              |     |
| Vise minneforbruk                                     |     |
| Talekommandoer                                        |     |
| Legge en talekommando til et program                  |     |
| Starte et program ved hjelp av en talekommando        |     |
| Slette, endre eller spille av en talekommando på nytt |     |
| 7. Personlig tilpasning                               |     |
| Profiler                                              |     |
| Endre profilen                                        |     |
| Tilpasse profiler                                     |     |
| Temaer                                                |     |
| Redigere temaer                                       |     |
| Gå til                                                |     |
| Legge til snarveier                                   | 137 |
| 8. Tilbehør                                           |     |
| Lommebok                                              |     |
| Angi lommebokkode                                     |     |
| Lagre personlige kortdetaljer                         |     |
| Opprette personlige notater                           |     |
| Opprette en lommebokprofil                            |     |
| Hente informasjon fra lommeboken til leseren          |     |
| Vise billettdetaljer                                  |     |
| Lommebokinnstillinger                                 |     |
| Nullstille lommebok og lommebokkode                   |     |
| Kalkulator                                            |     |
| Omregning                                             |     |
| Omregningsenheter                                     |     |

| Angi en basisvaluta og vekslingskurser            |  |
|---------------------------------------------------|--|
| Notater                                           |  |
| Klokke                                            |  |
| Endre klokkeinnstillinger                         |  |
| Angi en alarm                                     |  |
| Opptaker                                          |  |
| Spill                                             |  |
| Minnekort                                         |  |
| Formater minnekortet                              |  |
| Sikkerhetskopiere og gjenopprette informasjon     |  |
| Minnekortpassord                                  |  |
| Kontrollere minneforbruk                          |  |
| 9. Tjenester og programmer                        |  |
| Tjenester (mobilleseren)                          |  |
| Grunnleggende trinn for tilgang                   |  |
| Sette opp telefonen for lesertjenesten            |  |
| Opprette en tilkobling                            |  |
| Vise bokmerker                                    |  |
| Lese                                              |  |
| Laste ned                                         |  |
| Avslutte en tilkobling                            |  |
| Leserinnstillinger                                |  |
| Programbehandling                                 |  |
| Installering av programmer – generell informasjon |  |
| Fjerne et program                                 |  |
| 10. Tilkobling                                    |  |
| Bluetooth-tilkobling                              |  |
| Aktivere et Bluetooth-program for første gang     |  |

| Bluetooth-innstillinger                        |     |
|------------------------------------------------|-----|
| Sende data via Bluetooth                       |     |
| Visningen Koblede enheter                      | 172 |
| Motta data via Bluetooth                       | 173 |
| Koble fra Bluetooth-tilkoblingen               |     |
| Infrarød tilkobling                            | 174 |
| Sende og motta data via en infrarød tilkobling |     |
| Tilkoblingsbeh                                 | 175 |
| Vise tilkoblingsdetaljer                       | 176 |
| Avslutte tilkoblinger                          | 177 |
| Koble telefonen til en kompatibel datamaskin   | 177 |
| Bruke CD-ROM-platen                            | 178 |
| Bruke telefonen som et modem                   | 178 |
| Synkronisering - ekstern synkronisering        | 178 |
| Opprette en ny synkroniseringsprofil           | 179 |
| Synkronisere data                              | 180 |
| 11 Feilsøking                                  | 181 |
| Snørsmål og svar                               | 182 |
|                                                |     |
| 12. Batteriinformasjon                         | 187 |
| Lading og utlading                             | 187 |
| Stell og vedlikehold                           | 189 |
| Viktig sikkerhetsinformasjon                   | 191 |
| Stikkordregister                               | 197 |

# For din sikkerhet

Les disse enkle retningslinjene. Det kan være farlig eller ulovlig å ikke overholde reglene. Du finner mer informasjon i denne håndboken.

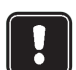

lkke slå på telefonen hvis det er ulovlig å bruke mobiltelefon, eller hvis det kan føre til forstyrrelser eller fare.

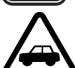

TRAFIKKSIKKERHETEN KOMMER FØRST Ikke bruk en håndholdt telefon mens du kjører.

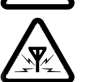

FORSTYRRELSER Alle mobiltelefoner utsettes fra tid til annen for forstyrrelser som kan påvirke ytelsen.

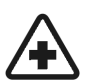

SLÅ AV PÅ SYKEHUS Følg gjeldende vedtekter og bestemmelser. Slå av telefonen i nærheten av medisinsk utstyr.

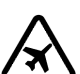

SLÅ AV I FLY Trådløse enheter kan forårsake forstyrrelser i fly.

SLÅ AV NÅR DU FYLLER DRIVSTOFF Ikke bruk telefonen på bensinstasjoner. Ikke bruk telefonen nær brennstoff eller kjemikalier.

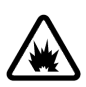

#### SLÅ AV NÆR SPRENGNINGER

lkke bruk telefonen når sprengningsarbeid pågår. Følg eventuelle restriksjoner, vedtekter og bestemmelser.

FORNUFTIG BRUK Brukes bare i normal stilling. Antennen må ikke berøres unødvendig.

### KVALIFISERT SERVICE

Bare kvalifisert personale kan installere eller reparere telefonutstyret.

#### EKS Bru

EKSTRAUTSTYR OG BATTERIER Bruk bare godkjent ekstrautstyr og godkjente batterier. Ikke koble sammen produkter som ikke er kompatible.

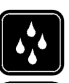

VANNTOLERANSE Telefonen tåler ikke vann. Oppbevar den på et tørt sted.

SIKKERHETSKOPIER Husk å ta sikkerhetskopier av alle viktige data.

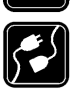

#### KOBLE TIL ANDRE ENHETER

Når du kobler til andre enheter, må du lese brukerhåndboken for disse for å få mer detaljert sikkerhetsinformasjon. Ikke koble sammen produkter som ikke er kompatible.

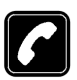

#### RINGE

Kontroller at telefonen er slått på og at du befinner deg innenfor dekningsområdet. Tast inn telefonnummeret, eventuelt også retningsnummeret, og trykk deretter på . Du avslutter samtalen ved å trykke på . Du besvarer et anrop ved å trykke på

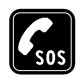

NØDSAMTALER

Kontroller at telefonen er slått på, og at du befinner deg innenfor dekningsområdet. Trykk på  $\int så$  mange ganger som nødvendig (for eksempel for å avslutte en samtale, gå ut av en meny og så videre) for å tømme displayet. Tast inn nødnummeret, og trykk deretter på . Oppgi hvor du befinner deg. Ikke avbryt samtalen før du får beskjed om å gjøre det.

Når du bruker funksjonene i denne enheten, må du overholde alle lover og respektere andres personvern og lovmessige rettigheter.

# Nettverkstjenester

Mobiltelefonen som er beskrevet i denne håndboken, er godkjent for bruk i EGSM 900- og GSM 1800- og 1900-nettverk.

Mange av funksjonene i denne håndboken kalles nettverkstjenester. Dette er spesialtjenester du kan ordne gjennom en leverandør av trådløse tjenester. Før du kan bruke noen av disse nettverkstjenestene, må du abonnere på dem og få veiledning i bruken av dem hos leverandøren av mobiltelefontjenester.

Denne telefonen støtter WAP 2.0-protokoller (HTTP og SSL) som kjører på TCP/IPprotokoller. Noen funksjoner på denne telefonen, som MMS, lesing, e-post, ekstern SyncML og nedlasting av innhold via leseren eller MMS, krever nettverksstøtte for disse teknologiene.

Merk: Det kan være at enkelte nettverk ikke støtter alle språkspesifikke tegn og/eller tjenester.

# Ladere og ekstrautstyr

ADVARSEL! Bruk bare batterier, ladere og ekstrautstyr som er godkjent av telefonprodusenten for bruk sammen med denne telefonmodellen. Bruk av andre typer ekstrautstyr kan oppheve all godkjenning og garanti som gjelder for telefonen, og kan være farlig.

Merk: Kontroller modellnummeret til laderen før den brukes på denne enheten. Denne enheten er beregnet for bruk med strømforsyning fra ACP-12 og LCH-12.

Kontakt forhandleren hvis du vil ha mer informasjon om hva som er tilgjengelig av godkjent ekstrautstyr.

Når du kobler strømkabelen fra ekstrautstyr, bør du holde i og trekke ut kontakten, og ikke dra i ledningen.

# 1. Generell informasjon

Nokia 6600 inneholder forskjellige funksjoner som er nyttige i hverdagen, for eksempel kamera, videoopptaker, meldinger, e-post, lommebok, klokke, alarm, kalkulator og kalender.

ADVARSEL! Telefonen må være slått på for at du skal kunne bruke disse funksjonene. Dette gjelder ikke for klokkealarm. Ikke slå på enheten hvis den trådløse telefonen kan forårsake forstyrrelse eller fare.

#### Klistremerker i salgspakken

 Klistremerkene du finner på garantikortet i pakken, kan inneholde viktig informasjon om tjenester og kundestøtte. Salgspakken inneholder også instruksjoner om hvordan du skal bruke disse klistremerkene.

# Ventemodus

Indikatorene som beskrives nedenfor, vises når telefonen er klar til bruk, uten at det er tastet inn noen tegn. I denne tilstanden er telefonen i såkalt ventemodus.

A Viser signalstyrken i mobiltelefonnettet der du befinner deg. Jo lengre felt, jo sterkere signal. Antennesymbolet 🔐 erstattes med GPRS-symbolet 🖸 når *GPRS-tilkobling* er satt til *Når tilgjengelig*, og en tilkobling er tilgjengelig i nettverket eller i den gjeldende cellen. Se Pakkedata (General Packet Radio Service, GPRS) på side 113. Se GPRS på side 119.

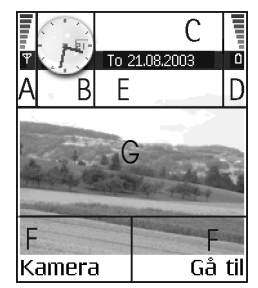

B Viser en analog eller digital klokke. Se Dato og tid på side 120.

C Viser hvilket mobiltelefonnett telefonen brukes i.

D Viser batterinivået. Jo lengre felt, jo mer strøm på batteriet.

E Navigeringsfelt: viser den aktive profilen. Hvis den valgte profilen er *Generell*, vises gjeldende dato i stedet for profilnavnet. Se Navigeringsfelt – bevege seg horisontalt på side 21.

F Viser gjeldende snarveier som er tildelt valgtastene 🐚 og 🥏 .

**G** Bakgrunnsbilde: Du kan velge et hvilket som helst bilde du vil bruke som bakgrunnsbilde i ventemodus. Se Temaer på side 134.

Merk: Telefonen har en skjermsparer. Hvis det ikke foretas noen handlinger i løpet av ett minutt, tømmes displayet og skjermspareren vises. Du deaktiverer skjermspareren ved å trykke på en tast. Se Temaer på side 134.

# Indikatorer knyttet til handlinger

En eller flere av følgende indikatorer kan vises når telefonen er i ventemodus:

- Viser at du har mottatt nye meldinger i Innboks i Meldinger. Hvis indikatoren blinker, er det lite ledig telefonminne, og du må slette data. Se Lite minne på side 181.

Output - Viser at du har mottatt ny e-post.

- Viser at du har mottatt en eller flere talemeldinger. Se Ringe talepostkassen på side 27.

▲ – Viser at det ligger meldinger som ikke er sendt, i Utboks. Se Meldinger – Generell informasjon på side 70.

**\*** – Vises når *Ringetype* er satt til *Lydløs*, *Varseltone for meld*. til *Av* og *Varseltone for Chat* til *Av* i gjeldende aktive profil.

- Viser at telefonens tastatur er låst. Se Komme i gang.

🌪 – Viser at du har en aktiv alarm.

– Viser at Bluetooth er aktiv. Når data overføres via Bluetooth, vises (.).

-Viser at alle anrop til telefonen viderekobles.  $\underline{\Box }_{n}$  - Viser at alle anrop til telefonen viderekobles til en talepostkasse. Se Innstillinger for viderekobling på side 31. Hvis du har to telefonlinjer, er viderekoblingsindikatoren for den første linjen <u>1</u>, og <u>2</u>, for den andre. Se Linje i bruk (nettverkstjeneste) på side 111.

2 – Viser at du bare kan ringe fra telefonlinje 2 (nettverkstjeneste). Se Linje i bruk (nettverkstjeneste) på side 111.

# Indikatorer for datatilkobling

- Når et program oppretter en datatilkobling, blinker en av indikatorene nedenfor i ventemodus.
- Når en indikator vises kontinuerlig, er tilkoblingen aktiv.

■ for et dataanrop og ■<sup>+</sup> for et høyhastighetsdataanrop.

GPRS-symbolet 
☐ vises i stedet for antennesymbolet 
☐ når det er en aktiv GPRS-tilkobling. 
☐ vises når det er flere GPRS-tilkoblinger, og 
☐ for når GPRStilkoblingen settes på vent under samtaler.

F for et faksanrop,

(a) for en Bluetooth-forbindelse og

••••• for en infrarød forbindelse.

# Meny

• Trykk på 🛐 (menytasten) for å vise hovedmenyen. I menyen får du tilgang til alle programmene på telefonen.

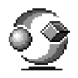

Valg i menyen: Åpne, Listevisning | Rutenettvisning, Flytt, Flytt til mappe, Ny mappe, Programnedlast., Minnedetaljer, Hjelp og Avslutt.

#### Bevege seg i menyen

Flytt styrespaken opp , ned , til venstre 
 og til høyre ( (vist med blå piler, 1 til 4) for å navigere i menyen.

#### Åpne programmer og mapper

 Bla til et program eller en mappe og trykk midt på styrespaken (vist med blå pil 5) for å åpne elementet.

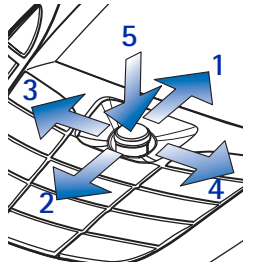

#### Lukke programmer

 Gå tilbake ved å trykke på Tilbake eller Avslutt så mange ganger som nødvendig for å gå tilbake til ventemodus, eller velg Valg→ Avslutt.

Hvis du trykker på og holder nede  $\mathbf{j}$ , går telefonen tilbake til ventemodus, og programmet er åpent i bakgrunnen.

**Merk:** Å trykke på **j** vil alltid avslutte en samtale, selv om et annet program er aktivt og vises på displayet.

Når du slår telefonen av på riktig måte ved hjelp av på/av-knappen, forsøker telefonen å lagre alle data som ikke er lagret, og lukke eventuelle programmer som ennå er åpne. Derfor kan det ta litt tid.

## Omorganisere menyen

Du kan omorganisere menyikonene som du vil. Du kan plassere programmene som brukes lite, i mapper og flytte programmer som du bruker ofte, fra en mappe til hovedmenyen. Du kan også opprette nye mapper.

- 1. Bla til filen du vil sende, og velg Valg→*Flytt*. Et merke plasseres ved siden av programmet.
- 2. Flytt det valgte programmet til der du vil plassere det, og trykk på OK.

#### Veksle mellom programmer

Hvis du har flere programmer åpne, og du vil gå fra et program til et annet, trykker du på og holder nede (menytasten). Vinduet for veksling mellom programmer åpnes med en liste over aktive programmer. Bla til et program, og trykk på () for å gå til det.

Merk: Hvis du har lite minne, kan det hende at telefonen lukker noen programmer. Telefonen lagrer data som ikke er lagret, før et program lukkes.

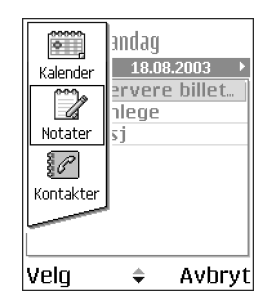

# Valglister

**Valg:** Disse listene forteller deg hvilke kommandoer som er tilgjengelige i de forskjellige visningene og situasjonene.

Merk: De tilgjengelige kommandoene endres avhengig av visningen.

# 🔳 Hjelp

Nokia-telefonen har en hjelpfunksjon som du kan åpne fra alle programmer som har et Valg-utvalg, og funksjonen kan åpnes ved hjelp av 🔊 -tasten. Du får også tilgang til hjelpfunksjonen fra hovedmenyen.

# Navigeringsfelt – bevege seg horisontalt

I navigeringsfeltet kan du se følgende:

- små piler eller kategorier som forteller deg om det er flere visninger, mapper eller filer du kan gå til
- redigeringsindikatorer Se Skrive tekst på side 71.
- annen informasjon, for eksempel betyr 2/14 at det gjeldende bildet er det andre av 14 bilder i mappen. Trykk på () for å se neste bilde.

# Handlinger felles for alle programmer

- Endre navn på elementer Du gir nytt navn til en fil eller mappe ved å bla til elementet og velge Valg—*Endre navn*.

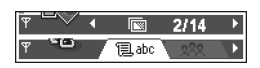

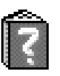

- Merke et element Det finnes flere metoder for å velge elementer i en liste.
  - Du velger ett element om gangen ved å bla til det og velge Valg→*Merk/ fjern merking*→*Merk* eller trykk på () og () samtidig. Et merke plasseres ved siden av elementet.
  - Du velger alle elementene i listen ved å velge Valg→Merk/fjern merking→ Merk alt.
  - Merke flere elementer Trykk på og hold inne 
     , og flytt deretter styrespaken opp eller ned. Etter hvert som utvalget flyttes, settes det et merke ved siden av elementene. Du avslutter valget ved å stanse og slippe opp styrespaken 
     .

Når du har valgt alle elementene du ønsker, kan du flytte eller slette dem ved å velge Valg $\rightarrow$ Flytt til mappe eller Slett.

- **Opprette mapper** Du oppretter en ny mappe ved å velge Valg→*Ny mappe*. Du blir bedt om å gi mappen et navn (maks. 35 bokstaver).
- Flytte elementer til en mappe Du flytter elementer til en mappe eller mellom mapper ved å velgeValg-*Flytt til mappe* (vises ikke hvis det ikke er noen mapper tilgjengelig). Når du velger *Flytt til mappe*, åpnes en liste over tilgjengelige mapper, og du kan også se rotnivået for programmet (for å flytte

et element ut av en mappe). Velg plasseringen du vil flytte elementet til, og trykk på OK.

- Sende elementer Hvis du skal sende elementer til kompatible enheter, blar du til elementet du vil sende og velger Valg—*Send*. Velg deretter metode blant følgende valg: *Via multimedia*, *Via Bluetooth*, *Via infrarød* og *Via e-post*.
  - Hvis du velger å sende elementet i en e-post- eller multimediemelding, åpnes en redigerer. Trykk på 
     for å velge mottaker(e) fra Kontakterkatalogen, eller tast inn telefonnummeret eller e-postadressen til mottakeren i feltet *Til*.: Legg til tekst eller lyd, og velg Valg-*Send*. Se Opprette og sende nye meldinger på side 77.
  - Via infrarød. Se Sende og motta data via en infrarød tilkobling på side 174.
  - Via Bluetooth. Se Sende data via Bluetooth på side 169.

# Volumkontroll

 Når du har en aktiv samtale eller lytter til lyd, trykker du på () eller ) for å øke eller senke volumnivået.

#### Ikoner for talevolum:

- for øretelefonmodus,
- 動 for høyttalermodus.

#### Høyttaler

Telefonen har en høyttaler for bruk med håndfri. Med høyttaleren kan du snakke og lytte på kort avstand uten å måtte holde telefonen til øret, når den for

eksempel ligger på et bord i nærheten. Høyttaleren kan brukes under en samtale, med lyd- og videoprogrammer og ved visning av multimediemeldinger. Lyd- og videoprogrammer bruker høyttaleren som standard. Ved å bruke høyttaleren blir det enklere å bruke andre programmer under en samtale.

#### Aktivere høyttaleren

Du går over til å bruke høyttaleren under en aktiv samtale ved å velge Valg $\rightarrow$ Aktiver høyttaler. En tone spilles av, 🚳 vises i navigeringsfeltet og volumindikatoren endres.

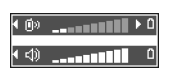

Merk: Høyttaleren kan ikke aktiveres når du har koblet et hodesett til telefonen.

Viktig: Ikke hold telefonen nær øret når høyttaleren er i bruk, fordi volumet kan være svært høyt.

Høyttaleren må aktiveres separat hver gang for telefonsamtaler, men lydprogrammer som Opptaker bruker høyttaleren som standard.

#### Slå av høyttaleren

• Når du har en aktiv samtale, velger du Valg-Aktiver håndsett.

#### Hodetelefon-modus

Du justerer volumnivået når en hodetelefon er koblet til telefonen ved å trykke på 🔘 eller 🌒 , eller bruke tastene på hodetelefonen, hvis de er tilgjengelige.

# Tastelås

Bruk tastelåsen for å hindre at du trykker utilsiktet på tastene.

l ventemodus trykker du på 🐚 og deretter 🔄. Når tastene er låst, vises 🗖 på displayet. Trykk på 🕥 og deretter 🗺 for å låse opp tastaturet.

Når tastelåsen er på, trykker du på \ for å svare på et anrop. Telefonen kan brukes på vanlig måte under en samtale.

Merk: Når tastaturlåsen er på (ON), kan du likevel ringe nødnummeret som er programmert i telefonen (for eksempel 112 eller et annet offisielt nødnummer). Tast inn nødnummeret, og trykk på . Nummeret vises først etter at du har tastet inn det siste sifferet.

# Delt minne

Følgende funksjoner i telefonen bruker delt minne: kontakter, tekstmeldinger, multimediemeldinger, bilder og ringetoner, videoopptaker, RealOne Player™, kalender og gjøremål og nedlastede programmer. Når du bruker en av disse funksjonene, blir det mindre minne tilgjengelig for de andre funksjonene. Dette gjelder spesielt ved omfattende bruk av noen av disse funksjonene. Hvis du for eksempel lagrer mange bilder, kan det være at hele det delte minnet blir oppbrukt, slik at telefonen gir melding om at minnet er fullt. Hvis dette skjer, kan du slette noe av informasjonen eller oppføringene som bruker det delte minnet.

# 2. Telefonen

# Ringe

- 1. I ventemodus taster du inn telefonnummeret, inkludert retningsnummeret. Trykk på **③** eller **⑥** for å flytte markøren. Trykk på *⑤* for å fjerne et nummer.
  - For utenlandssamtaler trykker du på ganger for å få utenlandsprefikset (tegnet + erstatter tilgangskoden for utenlandssamtaler), og deretter taster du inn landskoden, retningsnummeret uten 0 og telefonnummeret.

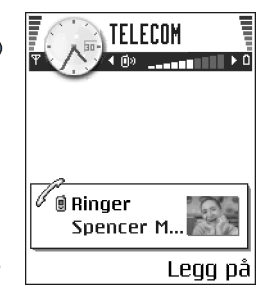

Merk: Anrop som er beskrevet her som

internasjonale, kan i enkelte tilfeller være anrop mellom regioner i samme land.

- 2. Trykk på 🔪 for å slå nummeret.
- 3. Trykk på 🖌 for å avslutte samtalen (eller for å avbryte oppringingsforsøket).

**Merk:** Å trykke på **j** vil alltid avslutte en samtale, selv om et annet program er aktivt og vises på displayet.

Du kan også ringe ved hjelp av en talekommando, slik at du ikke trenger å se på displayet for å taste inn nummeret. Se Taleoppringing på side 39.

# Ringe opp ved hjelp av Kontakter-katalogen

- 1. Hvis du vil åpne Kontakter-katalogen, trykker du på 🔘 i ventemodus, eller du går til Meny-Kontakter.
- Du finner en kontakt ved å bla til det ønskede navnet, eller taste inn første bokstav i navnet. Søk-feltet åpnes automatisk, og samsvarende kontakter vises.
- 3. Trykk på \ for å starte anropet.

Hvis kontakten har mer enn ett telefonnummer, blar du til nummeret og trykker på  $\$  for å starte anropet.

# Ringe talepostkassen

Talepostkassen (nettverkstjeneste) er en telefonsvarertjeneste hvor oppringere som ikke får tak i deg, kan legge igjen talemeldinger.

- Hvis du vil ringe talepostkassen, trykker du på ∑ og \ i ventemodus.
- Hvis du blir bedt om å oppgi nummeret til talepostkassen, taster du det inn og trykker på OK. Dette nummeret får du fra tjenesteleverandøren.

Se Innstillinger for viderekobling på side 31.

Hver telefonlinje kan ha et eget nummer til talepostkasse. Se Linje i bruk (nettverkstjeneste) på side 111.

#### Endre nummeret til talepostkassen

Hvis du vil endre nummeret til talepostkassen, går du til Meny– $\rightarrow$ erktøy $\rightarrow$ Talepostkasse og velger Valg– $\rightarrow$ Endre nummer. Tast inn nummeret (som du har fått fra tjenesteleverandøren), og trykk på OK.

## Ringe et telefonnummer med hurtigvalg

 $\Rightarrow$  Hvis du vil vise hurtigvalgsrutenettet, går du til Meny $\rightarrow$ Verktøy $\rightarrow$ Hurtigvalg.

- 1. Tilordne et telefonnummer til en av hurtigvalgstastene ( abc ). Se Tilordne hurtigvalgstaster på side 42.
- Slik ringer du nummeret: Trykk på riktig hurtigvalgstast og i ventemodus. Hvis Hurtigvalg-funksjonen er satt til På, trykker du på og holder nede hurtigvalgstasten til anropet starter.

# Holde en konferansesamtale

Konferansesamtaler er en nettverkstjeneste for konferansesamtaler med maksimalt seks deltakere, inkludert deg selv.

- 1. Ring til den første deltakeren.
- Hvis du skal ringe opp en ny deltaker, velger du Valg→Nytt anrop. Tast inn eller søk i minnet etter telefonnummeret til deltakeren, og trykk på OK. Den første samtalen settes automatisk på venting.
- Når det nye anropet er besvart, tar du med den første deltakeren i konferansesamtalen. Velg Valg→Konferanse.

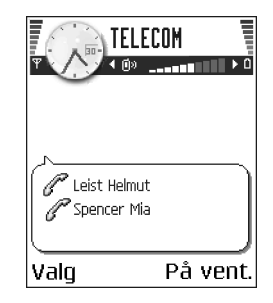

- 4. Hvis du vil ta med en ny person i samtalen, gjentar du trinn 2, og deretter velger du Valg→Konferanse→Legg til i konf..
  - Hvis du vil ha en privat samtale med en av deltakerne, Velg Valg→ Konferanse→Privat. Bla til ønsket deltaker, og trykk på Privat.
     Konferansesamtalen settes på vent i telefonen, og de andre deltakerene kan fortsette å snakke med hverandre mens du har en privat diskusjon med bare én av deltakerne. Når den private samtalen er ferdig, trykker du på Avbryt for å gå tilbake til konferansesamtalen.
  - Hvis du vil utelukke en av deltakerne fra konferansesamtalen, velger du Valg-Konferanse-Utelat deltaker. Deretter blar du til deltakeren og trykker på Utelat.

5. Hvis du vil avslutte den aktive konferansesamtalen, trykker du på 📕

# Svare på et anrop

- Du svarer på et innkommende anrop ved å trykke på
   .
- Hvis du vil avslutte samtalen, trykker du på 🖌

Hvis du ikke vil svare på et anrop, trykker du på  $\int$ . Den som ringer, hører en "opptatt"-tone.

Ved et innkommende anrop kan du trykke på Lydløs for raskt å dempe ringetonen.

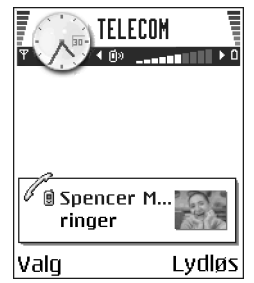

### Valg under en samtale

Trykk på Valg under en samtale for enkelte av følgende valg:

Lyd av eller Mikr. på, Avslutt denne, Avslutt alle, Sett på venting eller Innhent, Nytt anrop, Konferanse, Privat, Utelat deltaker, Svar og Avvis.

*Bytt* brukes til å veksle mellom den aktive samtalen og samtalen som er satt på vent.

*Overfør* brukes til å koble et innkommende anrop eller en samtale som er satt på venting, til en aktiv samtale, og til å koble deg fra begge samtalene.

*Send DTMF* brukes til å sende DTMF-tonestrenger, for eksempel passord eller bankkontonumre.

Merk: Det er ikke sikkert du har alle disse valgene. Kontakt tjenesteleverandøren for mer informasjon.

 Tast inn sifrene med @@ – Hvert enkelt tastetrykk genererer en DTMFtone som overføres mens samtalen er aktiv. Trykk på 
 gjentatte ganger for å få frem: \*, p (setter inn en pause på omtrent to sekunder foran eller mellom DTMF-tegn), og w (hvis du bruker dette tegnet, sendes ikke den gjenværende sekvensen før du trykker påSend på nytt under samtalen). Trykk på

# Samtale venter (nettverkstjeneste)

Hvis du har aktivert tjenesten Samtale venter, vil nettverket varsle deg om et nytt innkommende anrop mens en samtale pågår.

1. Du kan besvare et ventende anrop under en samtale ved å trykke på **\**. Den første samtalen settes på venting.

Hvis du vil skifte mellom de to samtalene, trykker du på Bytt.

2. Hvis du vil avslutte den aktive konferansesamtalen, trykker du på 🌶

# Innstillinger for viderekobling

Når denne nettverkstjenesten er aktivert, kan du viderekoble innkommende anrop til et annet nummer, for eksempel nummeret til talepostkassen. Kontakt tjenesteleverandøren for mer informasjon.

\leftrightarrow Gå til Meny–<del>V</del>erktøy–Innstillinger–Viderekobling.

- Velg ett av viderekoblingsvalgene. Velg for eksempel *Hvis opptatt* for å viderekoble taleanrop når nummeret ditt er opptatt, eller når du avviser innkommende anrop.
- Velg Valg—Aktiver for å slå på viderekobling, *Deaktiver* for å slå av viderekobling eller *Sjekk status* for å kontrollere om viderekobling er aktivert eller ikke.
- Hvis du vil deaktivere all viderekobling, velger du Valg-Deaktiv. all viderek..

Se Indikatorer knyttet til handlinger på side 17.

Merk: Du kan ikke ha sperring av innkommende anrop og viderekobling aktivert samtidig. Se Anropssperring (nettverkstjeneste) på side 125.

# Logg – Anropslogg og generell logg

#### Gå til Meny→Logg.

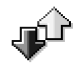

I loggen kan du overvåke telefonanrop, SMS-meldinger, pakkedatatilkoblinger og faks- og dataanrop registrert av telefonen. Du kan filtrere loggen for å vise bare én hendelsestype og opprette nye kontaktkort basert på logginformasjonen.

Merk: Tilkoblinger til den eksterne postkassen, multimediemeldingssentralen eller lesersider vises som dataanrop eller pakkedatatilkoblinger i den generelle kommunikasjonsloggen.

## Anropslogg

+ Trykk på i ventemodus, eller gå til Meny-Logg-Anropslogg.

Telefonen registrerer numrene til ubesvarte, mottatte og utgående anrop samt omtrentlig varighet for samtalene. Telefonen registrerer bare ubesvarte og mottatte anrop hvis nettverket støtter disse funksjonene, og hvis telefonen er slått på og er innenfor nettverkets tjenesteområde.

Valg i visningene for ubesvarte, mottatte og oppringte anrop: *Ring til*, *Opprett melding, Bruk nummer, Slett, Tøm logg, Legg til i Kontakter, Hjelp* og *Avslutt.* 

#### Ubesvarte anrop og mottatte anrop

Hvis du vil vise en liste over de siste 20 telefonnumrene som noen har forsøk å ringe til deg fra uten hell (nettverkstjeneste), går du til Logg $\rightarrow$ Anropslogg $\rightarrow$ Ubesv. anrop.

Tips! Når du ser en melding i ventemodus om ubesvarte anrop, trykker du på Vis for å få tilgang til listen over ubesvarte anrop. Hvis du vil ringe tilbake, blar du til ønsket nummer eller navn og trykker på h. Hvis du ikke viser de ubesvarte anropene, vises h -ikonet, når du ikke er i ventemodus, til de ubesvarte anropene har blitt vist.

Hvis du vil vise en liste over de siste 20 numrene eller navnene du har mottatt anrop fra (nettverkstjeneste), går du til Logg $\rightarrow$ Anropslogg $\rightarrow$ Mottatte anrop.

#### **Oppringte numre**

Hvis du vil vise de siste 20 telefonnumrene du har ringt eller forsøkt å ringe, går du til  $Logg \rightarrow Anropslogg \rightarrow Oppr. numre.$ 

#### Tømme anropslogger

- Hvis du vil tømme alle anropsloggene, velger du Valg-*Tøm anropslogg* i hovedvisningen for anropsloggen.
- Hvis du vil tømme en av anropsloggene, åpner du loggen du vil tømme, og velger Valg-*Jøm logg*.

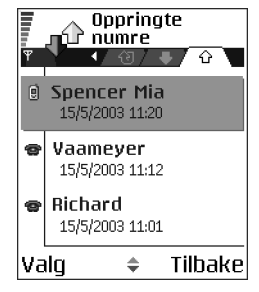

• Hvis du vil fjerne én enkelt hendelse, åpner du en logg, blar til hendelsen og trykker på  $\square$  .

### Samtalevarighet

#### ← Gå til Meny→Logg→Varighet.

Dette valget lar deg vise varigheten for de innkommende og utgående anropene.

Merk: Den faktiske tiden som faktureres for samtaler av leverandøren av mobiltelefontjenester, kan variere og er avhengig av nettverksfunksjoner, faktureringsrutiner og så videre.

**Nullstille alle tidtakere for samtalevarighet** – Velg Valg*–Nullstill tidtakere*. Hvis du vil gjøre dette, trenger du låskoden. Se Sikkerhet på side 120.

## **GPRS-datateller**

➡ Gå til Logg→GPRS-teller.

Med GPRS-datatelleren kan du kontrollere mengden data som sendes og mottas over pakkedatatilkoblinger (GPRS). Du kan for eksempel bli kostnadsbelastet for GPRS-tilkoblingene etter mengden data du sender og mottar.

# Vise den generelle loggen

\leftrightarrow Gå til Meny-Logg, og trykk på 🔘.

I den generelle loggen kan du se sender- eller mottakernavnet, telefonnummeret og navnet på tjenesteleverandøren eller tilgangspunktet for hver kommunikasjonshendelse.

Merk: Delhendelser, for eksempel tekstmeldinger sendt i mer enn én del og pakkedatatilkoblinger, registreres som én kommunikasjonshendelse.

#### Filtrere loggen

- 1. Velg Valg $\rightarrow$ *Filtrer*. En liste over filtre åpnes.
- 2. Bla til et filter, og trykk på Velg.

#### Tømme innholdet i loggen

 Hvis du vil tømme alt logginnhold, anropsloggen og leveringsrapporter for meldinger permanent, velger du Valg→Tøm logg. Bekreft ved å trykke på Ja.

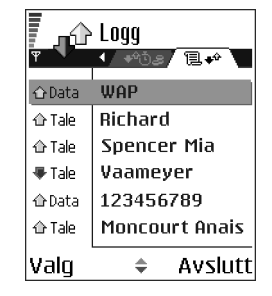

#### Pakkedatateller og tilkoblingstidtaker

• Hvis du vil vise hvor mye data, målt i kilobyte, som er overført, og varigheten for en bestemt GPRS-tilkobling, blar du til en innkommende eller utgående hendelse med tilgangspunktikonet **□** og velger Valg→*Vis detaljer*.

#### Logginnstillinger

- Velg Valg *Innstillinger*. Listen over innstillinger åpnes.
  - Loggvarighet Logghendelsene blir værende i telefonminnet i et angitt antall dager. Etter det slettes de automatisk fra loggen for å frigjøre minne.

Merk: Hvis du velger *Ingen logg*, slettes alt logginnhold, anropsloggen og leveringsrapportene for meldinger permanent.

• Vis samtalevarighet. Se Samtalevarighet på side 34.
# 3. Personlig informasjon

## Kontakter

↔ Hvis du vil åpne Kontakter, trykker du på ) i ventemodus, eller du går til Meny—Kontakter.

I Kontakter kan du lagre og behandle kontaktinformasjon, for eksempel navn, telefonnumre og adresser.

Du kan også legge til en personlig ringetone, et talesignal eller et miniatyrbilde på et kontaktkort. Du kan opprette kontaktgrupper, slik at du kan sende tekstmeldinger eller e-post til mange mottakere samtidig.

Valg i Kontakter-katalogen: Åpne, Ring til, Opprett melding, Ny kontakt, Rediger, Slett, Kopier,

Legg til i gruppe, Tilhører grupper, Merk/fjern merking, Kopier til SIM-kat., Gå til Web-adresse, Send, Kontaktinfo, SIM-katalog, Tjenestenumre, Innstillinger, Hjelp og Avslutt.

## Opprette kontaktkort

1. Åpne Kontakter, og velg Valg->Ny kontakt. Et tomt kontaktkort åpnes.

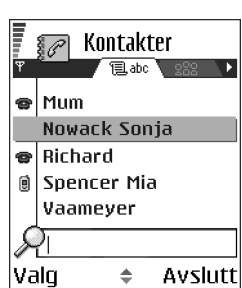

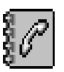

2. Fyll ut de feltene du ønsker, og trykk på Utført. Kontaktkortet lagres i telefonminnet og lukkes. Deretter kan du se det i Kontakter-katalogen.

#### Kopiere kontakter mellom SIM-kortet og telefonminnet

- Hvis du vil kopiere navn og numre fra et SIM-kort til telefonen, velger du Valg-SIM-katalog, blar til navnet eller navnene du vil kopiere og velger Valg-Kopier til Kontakter.
- Hvis du vil kopiere et telefon-, faks- eller personsøkernummer fra Kontakter til SIM-kortet, går du til Kontakter, åpner et kontaktkort, blar gjennom til du finner nummeret og velger Valg-*Kopier til SIM-kat.*

#### Redigere kontaktkort

Valg ved redigering av kontaktkort: Legg til miniatyr | Fjern miniatyr, Legg til detalj, Slett detalj, Rediger feltnavn, Hjelp og Avslutt.

Se Handlinger felles for alle programmer på side 21.

#### Sette inn et bilde på et kontaktkort

Hvis du vil legge til et lite miniatyrbilde på et kontaktkort, åpner du et kontaktkort og velger Valg-Rediger og deretter velger du Valg-Legg til miniatyr. Miniatyrbildet vises også når kontakten ringer til deg. Når du har lagt et miniatyrbilde ved et kontaktkort, kan du velge Legg til miniatyr for å erstatte bildet med et annet miniatyrbilde eller Fjern miniatyr for å fjerne miniatyrbildet fra kontaktkortet.

## Vise et kontaktkort

Kontaktinformasjonsvisningen ( $\mathcal{F}$ ) viser all informasjon som er lagt ved kontaktkortet.

Navnefeltet vises alltid i kontaktinformasjonvisningen, mens de andre feltene vises bare hvis de inneholder informasjon.

Valg ved visning av et kontaktkort når et telefonnummer er valgt: Ring til, Opprett melding, Rediger, Slett, Standarder, Legg til talesignal | Talesignaler, Angi hurtigvalg | Fjern hurtigvalg, Ringetone, Kopier til SIM-kat., Send, Hjelp og Avslutt.

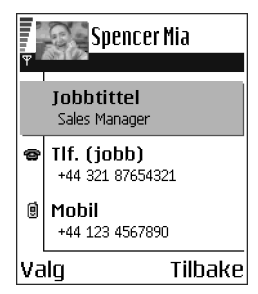

### Tilordne standardnumre og -adresser

Hvis en kontakt har flere telefonnumre eller e-postadresser, kan du gjøre ringing og sending av meldinger raskere ved å angi at bestemte numre og adresser skal brukes som standard.

• Åpne et kontaktkort, og velg Valg→Standarder. Et hurtigvindu åpnes med en liste over de forskjellige valgene.

Eksempel: Bla til *Telefonnummer*, og trykk på Angi. En liste over telefonnumre på det valgte kontaktkortet vises. Bla til det nummeret du vil angi som standard, og trykk på (). Når du går tilbake til kontaktkortvisningen, kan du se standardnummernavnet med understrekning.

### Taleoppringing

Du kan ringe ved å si et talesignal som er lagt til i et kontaktkort.

#### Talesignaler

Alle talte ord kan være et talesignal.

• Når du spiller inn, bør du holde telefonen et lite stykke fra munnen. Etter starttonen leser du tydelig inn ordet eller ordene du vil spille inn som talesignal.

Før du bruker taleoppringing, må du være oppmerksom på følgende:

- Talesignaler er ikke språkavhengige. De er avhengige av talerens stemme.
- Talesignaler er sensitive for bakgrunnsstøy. Spill dem derfor inn, og foreta oppringninger i stille omgivelser.
- Svært korte navn godtas ikke. Bruk lange navn, og unngå like navn for ulike numre.

Merk: Du må uttale navnet nøyaktig slik du sa det da du spilte det inn. Det kan være vanskelig for eksempel i støyende omgivelser eller i et nødstilfelle. Derfor bør du ikke stole kun på taleoppringing i alle situasjoner.

#### Legge et talesignal til et telefonnummer

Merk: Du kan bare tilordne talesignaler til telefonnumre som er lagret i telefonens minne. Se Kopiere kontakter mellom SIM-kortet og telefonminnet på side 38.

- 1. I hovedvisningen for kontakter blar du til kontakten du vil tilordne et talesignal for, og trykker på 🔘 for å åpne kontaktkortet.
- 2. Bla til nummeret som du vil tilordne et talesignal for, og velg Valg-*Legg til talesignal.*
- 3. Meldingen Trykk Start, og snakk etter tonen vises.

- Trykk på Start for å spille inn et talesignal. Du hører en starttone, og meldingen *Snakk nå* vises.
- 4. Si talesignalet. Telefonen stopper innspillingen etter ca. 5 sekunder.
- 5. Når du er ferdig, spiller telefonen av talesignalet, og meldingen *Spiller av talesignal* vises.
- 6. Når talesignalet er lagret, vises meldingen *Talesignal lagret*, og du hører et lydsignal. Symbolet 🐑 vises ved siden av nummeret på kontaktkortet.

#### Ringe opp ved å uttale et talesignal

- 1. Trykk på og hold nede i ventemodus. Telefonen spiller av en kort tone, og meldingen *Snakk nå* vises.
- Når du ringer ved hjelp av et talesignal, holder du telefonen et lite stykke fra munnen og ansiktet, og sier talesignalet tydelig.
- 3. Telefonen spiller av det originale talesignalet, viser navnet og nummeret og ringer nummeret til det gjenkjente talesignalet etter fem sekunder.
- Hvis telefonen spiller av feil talesignal, eller hvis du vil forsøke taleoppringing på nytt, trykker du på lgjen.

Merk: Når et program som bruker et dataanrop eller en GPRS-tilkobling, sender eller mottar data, kan du ikke ringe opp ved hjelp av talesignal. Hvis du vil ringe ved hjelp av et talesignal, må du avslutte alle aktive datatilkoblinger.

#### Slette, endre eller spille av et talesignal på nytt

Hvis du vil slette, endre eller spille av et talesignal på nytt, blar du til nummeret som har et talesignal (angitt med *Q*), og velger Valg Valg *Valg*, og deretter enten:

- *Spill av* for å lytte til talesignalet igjen, eller
- Slett for å slette talesignalet, eller
- Endre for å spille inn et nytt talesignal. Trykk på Start for å spille inn.

#### Tilordne hurtigvalgstaster

Hurtigvalg er en rask metode for å ringe til numre du bruker ofte. Du kan tilordne hurtigvalgstaster til åtte telefonnumre. Nummer 1 er forbeholdt talepostkassen.

- Åpne kontaktkortet som du vil tilordne en hurtigvalgstast, og velg Valg-Angi hurtigvalg. Hurtigvalgsrutenettet åpnes og viser numrene fra 1-9.
- 2. Bla til et nummer, og trykk på Angi. Når du går tilbake til kontaktinformasjonsvisningen, kan du se hurtigvalgsikonet ved siden av nummeret.
- Hvis du vil ringe opp kontakten ved hjelp av hurtigvalg, går du til ventemodus og trykker på hurtigvalgstasten og .

#### Legge til en ringetone for et kontaktkort eller en kontaktgruppe

Du kan angi en ringetone for hvert kontaktkort og hver kontaktgruppe. Når kontakten eller gruppemedlemmet ringer til deg, spiller telefonen av den valgte ringetonen (hvis oppringerens telefonnummer sendes med anropet og telefonen din gjenkjenner det).

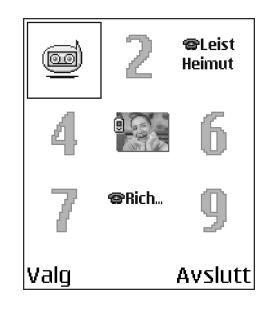

- 1. Trykk på 🔘 for å åpne et kontaktkort, eller gå til Grupper-listen, og velg en kontaktgruppe.
- 2. Velg Valg-*Ringetone*. En liste over ringetoner åpnes.
- 3. Bruk blatasten til å bla til ringetonen du vil bruke for kontakten eller gruppen, og trykk på Velg.
- Hvis du vil fjerne ringetonen, velger du *Standardtone* fra listen over ringetoner.

Merk: Når det gjelder en enkelt kontakt, vil telefonen alltid bruke den ringetonen som sist ble tilordnet. Så hvis du først endrer en grupperingetone og deretter ringetonen for en enkelt kontakt som tilhører den gruppen, vil ringetonen for den kontakten brukes neste gang kontakten ringer til deg.

### Behandle kontaktgrupper

Du kan opprette kontaktgrupper som, for eksempel, kan brukes som distribusjonslister ved sending av tekstmeldinger og e-post. En ringetone kan legges til en gruppe. Se Legge til en ringetone for et kontaktkort eller en kontaktgruppe på side 42.

Valg i listevisningen Grupper: Åpne, Ny gruppe, Slett, Endre navn, Ringtone, Kontaktinfo, Innstillinger, Hjelp, og Avslutt.

### Opprette kontaktgrupper

- 1. I Kontakter-katalogen trykker du på 🔘 for å åpne Grupper-listen.
- 2. Velg Valg $\rightarrow$ Ny gruppe.
- 3. Skriv inn et navn for gruppen, eller bruk standardnavnet *Gruppe*, og trykk på OK.

#### Legge til medlemmer i en gruppe

- Bla til kontakten du vil legge til i en gruppe i Kontakter-katalogen, og velg Valg→Legg til i gruppe:. En liste over tilgjengelige grupper åpnes.
- 2. Bla til gruppen hvor du vil legge til kontakten, og trykk på 🔘 .

## Kalender

#### \leftrightarrow Gå til Meny-Kalender

I Kalender kan du holde oversikt over avtaler, møter, fødselsdager, merkedager og andre hendelser. Du kan også angi at en kalenderalarm skal minne deg på kommende hendelser. Kalender-programmet bruker delt minne. Se Delt minne på side 25.

## Opprette kalenderoppføringer

- 1. Velg Valg → Ny oppføring og velg:
  - *Møte* for å minne deg selv på en avtale til en bestemt dato og tid.

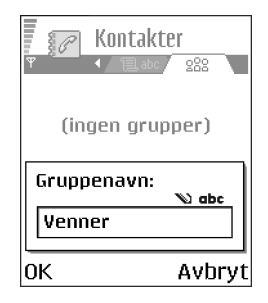

| <u>M</u> | м | ю | 0  |
|----------|---|---|----|
| ΠĒ.      |   | н | H  |
| E        | H | н | E. |
|          | _ | _ | 1  |

- *Memo* for a skrive inn en generell oppføring for en dag.
- Merkedag for å minne deg selv på fødselsdager eller spesielle datoer. Merkedagsoppføringer gjentas hvert år.
- Fyll ut følgende felt: Se Kalenderoppføringsfelter på side 46. Bruk styrespaken til å flytte mellom felter. Trykk på for å skifte mellom store og små bokstaver og logisk tekst.
- 3. Trykk på Utført for å lagre oppføringen.

#### Redigere kalenderoppføringer

Valg når du redigerer en kalenderoppføring: Slett, Send, Hjelp og Avslutt.

- Bla til oppføringen i dagsvisningen, og trykk på for å åpne den.
- 2. Rediger oppføringsfeltene, og trykk på Utført.
- Hvis du redigerer en gjentatt oppføring, må du velge hvordan du vil at endringene skal settes i verk: Alle forekomster – alle gjentatte oppføringer endres / Bare denne – bare den gjeldende oppføringen endres.

#### Slette kalenderoppføringer

• Bla til den oppføringen du vil slette i dagvisningen, og velg Valg→Slett eller trykk på ⑤ . Trykk på Ja for å bekrefte.

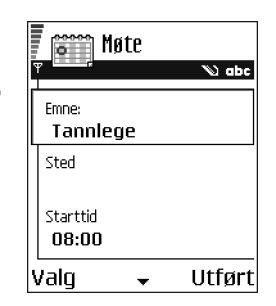

• Hvis du sletter en gjentatt oppføring, må du velge hvordan du vil at endringen skal settes i verk: *Alle forekomster* – alle gjentatte oppføringer slettes / *Bare denne* – bare den gjeldende oppføringen slettes.

### Kalenderoppføringsfelter

- Emne | Anledning skriv inn en beskrivelse av hendelsen.
- Sted dette er stedet hvor møtet skal holdes (valgfritt).
- Starttid, Sluttid, Startdato og Sluttdato.
- Alarm Trykk på 🔘 for å aktivere feltene for Alarmtid og Alarmdag.
- Gjenta trykk på for å endre oppføringen slik at den gjentas. Vist med 
  i dagsvisningen.
- *Gjenta til* Du kan angi en sluttdato for den gjentatte oppføringen, for eksempel sluttdatoen for et ukentlig kurs du tar. Dette valget vises bare hvis du har valgt å gjenta hendelsen.
- Synkronisering Hvis du velger Privat, vil bare du kunne se kalenderoppføringen etter synkronisering. Den vil ikke bli vist til andre som kan koble seg til og vise kalenderen. Dette er nyttig når du for eksempel synkroniserer kalenderen med en kalender på en kompatibel datamaskin på jobb. Hvis du velger *Felles*, vises kalenderoppføringen til andre som kan koble seg til og vise kalenderen. Hvis du velger *Ingen*, kopieres ikke kalenderoppføringen til datamaskinen når du synkroniserer kalenderen.

### Kalendervisninger

Trykk på 🖅 for å utheve dagens dato automatisk i måneds-, ukes-, eller dagsvisning.

Hvis du vil skrive inn en kalenderoppføring, trykker du på en tast ( $\boxed{t_{00}}$  -  $\boxed{02}$ ) i en av kalendervisningene. En møteoppføring åpnes, og de tegnene du taster inn, legges til i *Emne*-feltet.

| Uke 34                                 |          |    |    |           | August |     |     |    |     |    | Mandag |           |    |      |     |  |                   |      |      |         |      |
|----------------------------------------|----------|----|----|-----------|--------|-----|-----|----|-----|----|--------|-----------|----|------|-----|--|-------------------|------|------|---------|------|
| Ÿ ···································· |          |    |    |           | ►      | Ϋ́  | ▼   |    |     |    |        |           |    | Ψ    |     |  |                   | •    |      |         |      |
|                                        | Ma       | Ti | On | <u>To</u> | Fr     | Lø  | Sø  |    | Ma  | Ti | On     | To        | Fr | Lø   | Sø  |  | $\mathbf{\Sigma}$ | Rese | rver | e bille | 2t   |
|                                        | 2        |    | ŏ  |           |        |     |     | 31 | 28  | 29 | 30     | 31        | 1  | 2    | 3   |  | 8:00              | Tann | lege |         |      |
| 8:00                                   | _        |    |    |           |        |     |     | 32 | 4   | 5  | 6      | 7         | 8  | 9    | 10  |  | 12:00             | Luns | j    |         |      |
| 10:00                                  |          |    |    |           |        |     |     | 33 | 11  | 12 | 13     | 14        | 15 | 16   | 17  |  |                   |      |      |         |      |
| 11:00                                  |          |    |    |           |        |     |     | 34 | 18  | 19 | 20     | <u>21</u> | 22 | 23   | 24  |  |                   |      |      |         |      |
| 12:00                                  | <u> </u> |    | -  |           |        |     |     | 35 | 25  | 26 | 27     | 28        | 29 | 30   | 31  |  |                   |      |      |         |      |
| 14:00                                  |          |    |    |           |        |     |     | 36 | 1   | 2  | 3      | 4         | 5  | 6    | 7   |  |                   |      |      |         |      |
| Val                                    | ]        |    | \$ |           | Ti     | lba | ike | Vā | alg |    |        |           | T  | ilba | ake |  | Valg              |      |      | Avs     | lutt |

Synkroniseringsikoner i månedsvisningen:

🗾 - Privat, 🗾 - Felles, 🌉 - Ingen og 🗾 - dagen har mer enn én oppføring.

Kalenderoppføringsikoner i dags- og ukesvisningen:

🗁 - Memo og 📸 - Merkedag.

#### Månedsvisning

I månedsvisning tilsvarer én rad én uke. Dagens dato er understreket. Datoer som har kalenderoppføringer, er merket med en liten trekant nederst i høyre hjørne. Det vises en ramme rundt datoen som for øyeblikket er valgt.

• Hvis du vil åpne dagsvisningen, blar du til datoen du vil åpne, og trykker på 🔘.

• Hvis du vil gå til en bestemt dato, velger du Valg→Gå til dato. Skriv inn datoen, og trykk på OK.

#### Ukesvisning

I ukesvisningen vises kalenderoppføringene for den valgte uken i sju dagsbokser. Dagens ukedag er understreket. Memoer og merkedagsikoner plasseres før klokken 08:00. Møteoppføringer merkes med fargede søyler i samsvar med startog sluttiden.

Valg i de forskjellige kalendervisningene: Åpne, Ny oppføring, Ukesvisning / Månedsvisning, Slett, Gå til dato, Send, Innstillinger, Hjelp og Avslutt.

#### Dagsvisning

l dagsvisningen kan du se kalenderoppføringene for den valgte dagen. Oppføringene er gruppert i samsvar med starttiden. Memoer og merkedager plasseres før klokken 08:00.

- Hvis du vil åpne en oppføring for redigering, blar du til den og trykker på 🔘.
- Trykk på () for å gå til neste dag eller trykk på () for å gå til forrige dag. Innstillinger for kalendervisninger

Velg Valg→Innstillinger, og velg følgende:

• Kalenderalarmtone – velg å bruke eller ikke bruke en tilpasset alarmtone.

- *Standardvisning* for å velge den visningen som vises først, når du åpner Kalender.
- Uken begynner hvis du vil endre startdagen for uken.
- *Ukesvisningstittel* hvis du vil endre tittelen på ukesvisningen til enten ukenummeret eller ukedatoene.

### Angi kalenderalarmer

- 1. Opprett en ny møte- eller merkedagsoppføring, eller åpne en tidligere opprettet oppføring.
- 2. Bla til *Alarm* og trykk på , og deretter velger du *På* for å åpne feltene *Alarmtid* og *Alarmdag.*
- 3. Angi alarmtiden og -datoen.
- 4. Trykk på Utført. Alarmindikatoren 🌪 vises ved siden av oppføringen i dagsvisningen.

#### Stoppe en kalenderalarm

 Alarmen varer i ett minutt. Trykk på Stopp for å stoppe alarmen. Hvis du trykker på en annen tast, settes alarmen til slumremodus.

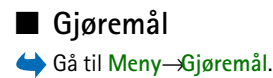

| 0000     |  |
|----------|--|
| <u>~</u> |  |
|          |  |
|          |  |

l Gjøremål kan du ha en liste over oppgaver som du må utføre. Se Delt minne på side 25.

- Begynn å skrive en melding ved hjelp av talltastene (고교) - 고말). Se Skrive tekst på side 71. Redigereren åpnes, og markøren blinker etter bokstavene du har tastet inn.
- 2. Skriv inn oppgaven i *Emne*-feltet. Trykk på (★) for å legge til spesialtegn.
  - Når du skal angi forfallsdatoen for oppgaven, blar du til feltet *Forfallsdato* og taster inn en dato.

- Hvis du vil angi prioritet for gjøremålsnotatet, blar du til *Prioritet*-feltet og trykker på .
- 3. Hvis du vil lagre gjøremålsnotatet, trykker du på Utført. Hvis du fjerner alle tegnene og trykker på Utført, slettes notatet, selv om du redigerer et tidligere lagret notat.
- Hvis du vil åpne et gjøremålsnotat, blar du til det og trykker på 🔘.
- Hvis du vil slette et gjøremålsnotat, blar du til det og velger Valg→S/ett eller trykker på [].
- Hvis du vil merke et gjøremålsnotat som fullført, blar du til det og velger Valg-*Fullført.*

## Importere data fra andre Nokia-telefoner

Du kan flytte data fra kalenderen, kontakter og gjøremål fra kompatible Nokiatelefoner til telefonen ved hjelp av dataimporteringsprogrammet. Instruksjoner for hvordan du bruker programmet finner du i Hjelp-funksjonen til PC Suite på CD-ROM-platen.

# 4. Multimedia

## Kamera

+ Trykk på Kamera i ventemodus, eller gå til Meny–Kamera.

Med Kamera-programmet kan du ta bilder av personer eller hendelser når du er på farten. Bildene lagres automatisk i Galleri-programmet, der du kan endre navn på dem og organisere dem i mapper. Du kan også sende bilder i en multimediemelding, som et e-postvedlegg eller via en Bluetooth-tilkobling eller infrarød tilkobling. Kameraet lager JPEG-bilder.

## Ta bilder

Merk: Overhold alle lokale lovbestemmelser om bildetaking. Ikke bruk denne funksjonen på en ulovlig måte.

Valg før du tar et bilde: Ta bilde, Gå til Galleri, Selvutløser, Innstillinger, Hjelp og Avslutt.

 Trykk på Kamera i ventemodus. Kameraprogrammet åpnes, og du kan se motivet du vil ta bilde av.

Du kan se søkeren og beskjæringslinjene, som viser området du kan ta bilde av. Du kan også se bildetelleren, som forteller deg hvor mange bilder, avhengig av den valgte bildekvaliteten, som får plass i telefonminnet eller på minnekortet, hvis du bruker et.

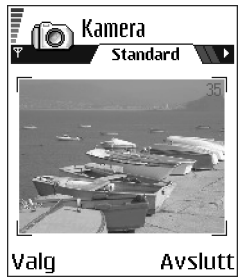

- Trykk på O for å zoome inn på subjektet før du tar bildet. Trykk på O for å zoome ut igjen. Zoomindikatoren på displayet viser zoomnivået.
- 3. Når du skal ta et bilde, trykker du på O. Ikke flytt telefonen før kameraet har begynt å lagre bildet. Bildet lagres automatisk i galleriet. Se Galleri på side 64.

Merk: Oppløsningen på et digitalt zoomet bilde er lavere enn på et ikkezoomet bilde, men bildestørrelsen forblir den samme. Det kan hende du merker forskjellen på bildekvaliteten hvis du for eksempel viser bildene på en PC.

Merk: Kameraet går over i batterisparemodus hvis du ikke har trykket på en tast i løpet av et minutt. Hvis du vil fortsette å ta bilder, trykker du på 🔘.

Valg etter at et bilde er tatt: Nytt bilde, Slett, Send, Endre navn på bilde, Gå til Galleri, Innstillinger, Hjelp og Avslutt.

#### Når bildet er lagret:

• Hvis du ikke vil lagre bildet, velger du Valg→Slett.

• Du går tilbake til kamerasøkeren for å ta et nytt bilde ved å trykke på 🔘.

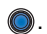

Du kan legge et bilde ved kontaktkortet. Se Sette inn et bilde på et kontaktkort på side 38.

### Selvutløser

Bruk selvutløseren for å forsinke at bildet blir tatt, slik at du kan være med på bildet.

- 1. Velg Valg $\rightarrow$ Selvutløser.
- 2. Velg en forsinkelse på 10 sekunder, 20 sekunder eller 30 sekunder.
- 3. Trykk på Aktiver. Når den angitte forsinkelsen har utløpt, tar kameraet bildet.

### Innstillinger

I programinnstillingene for kameraet kan du justere bildekvalitetsinnstillingen, endre standardbildenavnet og endre minneplasseringen for lagrede bilder.

- 1. Velg Valg  $\rightarrow$  *Innstillinger*.
- 2. Bla til innstillingen du vil endre:
  - Bildekvalitet Høy, Normal og Grunnleggende. Jo bedre bildekvaliteten er, desto mer minne opptar bildet. Se Bilder og minneforbruk på side 56.
  - Standard bildenavn Som standard gir kameraet bildene navn i formatet Bilde.jpg. Med Standard bildenavn kan du angi et navn for de lagrede bildene.
  - Minne i bruk Velg om du vil lagre bildene i telefonminnet eller på minnekortet. hvis du bruker et.

### Kameramodusen påvirker bildestørrelse og retning

Med de forskjellige kameramodiene påvirker du størrelsen og retningen for bildet du skal ta. Når du tar et bilde, trykker du på () eller () for å bytte mellom de forskjellige modiene. Velg:

- Standard når du vil ta vanlige landskapsbilder
- *Portrett* når du vil ta et lite, loddrett bilde i ikonstørrelse, som kan legges til på et kontaktkort
- Natt når lyset er dårlig og kameraet trenger lengre eksponeringstid for at bildet skal få god kvalitet. Vær oppmerksom på at all bevegelse når du tar et bilde under dårlige lysforhold, kan føre til at det blir utydelig. Bildestørrelsen og retningen er lik for Standard og Natt.

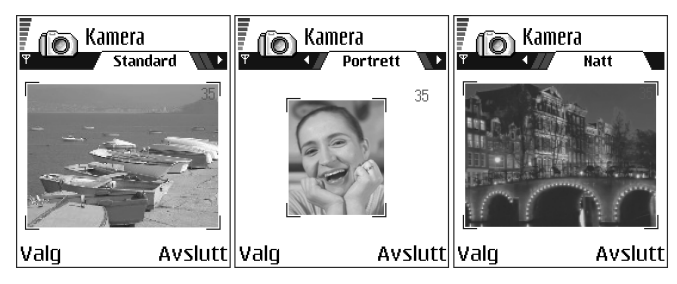

• Når du tar et bilde i standard- eller nattmodus, er oppløsningen for søkeren 160 x 120 piksler, mens oppløsningen er 80 x 96 piksler for portrettmodus.

- Bildene som tas i standard- eller nattmodus, lagres i 640 x 480 pikslers format (VGA), mens de som er tatt i portrettmodus, lagres i 80 x 96 pikslers format.
- Når du viser bilder, skaleres de for å passe inn på displayet, som har 176 x 208 piksler. Dette betyr at bilder i standard- og nattmodus vil virke mer detaljerte når de vises på en skjerm med høyere oppløsning, for eksempel en datamaskin eller når du zoomer inn i Bilder.

#### Bilder og minneforbruk

Telefonen har omtrent 6 MB (megabyte) ledig minne for bilder, kontaktinformasjon, kalender, meldinger og så videre. Se Delt minne på side 25. Portrettbilder (alltid tatt med kvalitetsinnstillingen Høy) er så små at de tar opp svært lite minne. Bilder som ellers er tatt med kvalitetsinnstillingen Høy, og de som er tatt i nattmodus, tar opp mest minne.

Hvis 1 MB minne bare brukes til bilder, vil det bli plass til omkring omtrent 22 bilder med kvalitetsinnstillingen Normal tatt i standardmodus. I tabellen under kan du se omtrent hvor mange bilder som vil få plass i 1 MB minne.

|                   | Bildekvalitet |        |      |  |  |  |  |  |  |
|-------------------|---------------|--------|------|--|--|--|--|--|--|
| Bilde <b>type</b> | Grunnleggende | Normal | Høy  |  |  |  |  |  |  |
| Standard          | 55            | 22     | 15   |  |  |  |  |  |  |
| Natt              | 50            | 25     | 18   |  |  |  |  |  |  |
| Portrett          | -             | -      | >300 |  |  |  |  |  |  |

## Vise bilder

Bilder som tas med kameraet, lagres som bilder i galleriet. Se Galleri på side 64.

Velg et bilde fra listen over bilder i mappen *Bilder* i Galleri for å starte bildevisningen og vise bildet.

Når du viser et bilde, trykker du på 🔘 eller 🜒 for å gå til neste eller forrige bilde i den gjeldende mappen.

Valg når du viser et bilde: Send, Angi som bakg.bilde, Roter, Zoom inn, Zoom ut, Full skjerm, Slett, Endre navn, Vis detaljer, Legg til i Gå til, Hjelp og Avslutt.

I miniatyrbildevisningen:

- 1. Trykk på 🌘 eller 🌒 for å bevege deg mellom telefonen og minnekortet.
- 2. Trykk på 🧶 og 🍙 for å bla gjennom bildene.
- 3. Trykk på 🔘 for å åpne et bilde. Når bildet er åpnet, kan du se navnet på bildet.

Du kan vise animerte GIF-filer på samme måte som andre bilder.

## Zoome inn/ut på et lagret bilde

- Velg Valg Zoom inn eller Zoom ut. Du kan se zoomingsforholdet øverst i displayet. Se Tastatursnarveier på side 58.
- Trykk på for å gå tilbake til den opprinnelige visningen. Zoomingsforholdet lagres ikke permanent.

Hvis du zoomer inn på GIF-animasjoner mens de spilles av, fryses animasjonen inntil normal zoom gjenopptas og avspillingen fortsettes.

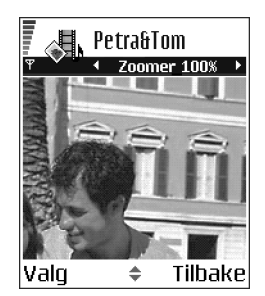

#### Full skjerm

Når du velger Valg—*Full skjerm*, fjernes rutene rundt bildet, slik at du kan se mer av bildet. Trykk på  $\bigcirc$  for å gå tilbake til den opprinnelige visningen.

#### Flytte fokus

Når du zoomer eller viser et bilde i fullskjermmodus, kan du bruke styrespaken til å flytte fokuset til venstre, høyre, opp eller ned, slik at du kan se nærmere på en del av bildet, for eksempel øvre høyre hjørne.

## Tastatursnarveier

- Roter 90 grader: 🗔 mot klokken, 🖅 med klokken. Rotasjonsstatusen lagres ikke permanent.
- <u>5</u> zoome inn, <u>2</u> zoome ut. Trykk på og hold nede denne for å gå tilbake til normalvisningen.

• 💽 – bytte mellom full skjerm og normalvisning.

## Videoopptaker

Gå til Meny—<del>V</del>ideoopptaker.

Merk: Overhold alle lokale lovbestemmelser om videoopptak. Ikke bruk denne funksjonen på en ulovlig måte.

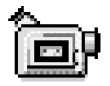

Med Videoopptaker kan du spille inn videoklipp på telefonen eller på et minnekort, hvis du bruker et. Du kan også sende videoklipp du har spilt inn.

Videoopptaker bruker delt minne. Se Delt minne på side 25.

Valg i hovedvisningen for videoopptakeren: Spill inn, Gå til Galleri, Innstillinger, Om produktet, Hjelp og Avslutt.

## Spille inn et videoklipp

Du kan spille inn videoklipp på opptil 95 kB i størrelse, eller omtrent 10 sekunder i varighet. Videoklipp spilles inn i filformatet 3GPP med filtypen 3gp.

- Åpne Videoopptaker, og trykk på 🔘 for å starte innspillingen.
- Trykk på for å stoppe innspillingen midlertidig.
  Trykk på igjen, for å gjenoppta innspillingen.
- Trykk på 
   for å zoome inn på motivet før eller under innspilling. Trykk på 
   for å zoome ut igjen.

Videoklippet lagres enten i telefonminnet eller på minnekortet, avhengig av innstillingen for *Minne i bruk*. Se Sette opp videoopptakeren på side 60.

• Velg Valg→Spill av for å spille av videoklippet du nettopp har spilt inn.

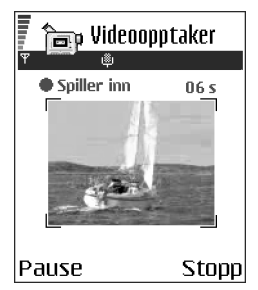

• Du kan spille av tidligere lagrede videoklipp fra galleriet. Se Galleri på side 64.

Valg i Videoopptaker når du har spilt inn et klipp: Spill av, Nytt videoklipp, Send, Endre navn, Slett, Gå til Galleri, Innstillinger, Om produktet, Hjelp og Avslutt.

### Sette opp videoopptakeren

Bruk følgende innstillinger for å angi hvordan videoer skal spilles inn.

- Velg Valg *Annstillinger*, og velg deretter følgende:
  - Bildestørrelse Velg Liten eller Stor. Stor reduserer bildefrekvensen.
  - Lyd Velg På eller Av. På reduserer maksimal innspillingsvarighet.
  - Standard videonavn Angi et standardnavn.
  - Minne i bruk Velg Telefonminne eller Minnekort.

## ■ RealOne Player<sup>™</sup>

### \leftrightarrow Gå til Meny-RealOne Player.

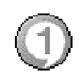

Med RealOne Player<sup>™</sup> kan du spille av lokale mediefiler lagret i telefonminnet eller på minnekortet, eller spille av mediefiler direkte ved hjelp av OTA fra en kobling for direkteavspilling. Direkteavspillingskoblingen kan aktiveres under en leserøkt, eller den kan være lagret i telefonminnet eller på minnekortet.

Mediefiler kan være video-, musikk- eller lydklipp. Filer med filtypene 3gp, amr, mp4, rm og ram støttes av RealOne Player.

RealOne Player støtter ikke nødvendigvis alle filformater eller alle varianter av et filformat.

RealOne Player bruker delt minne. Se Delt minne på side 25.

Valg når du starter RealOne Player: Åpne, Video-nedlastinger, Innstillinger, Om produktet, Hjelp og Avslutt.

## Spille av mediefiler

- Du spiller av en mediefil som er lagret i telefonminnet eller på minnekortet ved å velge Valg—Åpne og:
  - Sist viste klipp for å spille av de siste 6 filene som har vært spilt i RealOne Player, eller
  - Lagret klipp for å spille av en fil som er lagret i galleriet. Se Galleri på side 64.

Bla til en fil, og trykk på 🔘 for å spille av filen.

• Direkteavspilling av innhold ved hjelp av OTA:

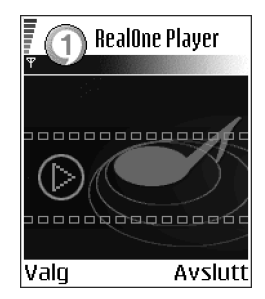

- Velg en direkteavspillingskobling lagret i galleriet. Før innholdet spilles av, kobles telefonen til området og filen lastes ned.
- Åpne koblingen til en fil i leseren.

Du må først konfigurere et standardtilgangspunkt hvis du vil spille av direkte dataflytinnhold. Se Tilgangspunkter på side 115.

**Merk:** Mange tjenesteleverandører krever at du bruker et Internett-tilgangspunkt (IAP) som standardtilgangspunkt. Med andre tjenesteleverandører kan du bruke et WAP-tilgangspunkt. Kontakt tjenesteleverandøren for mer informasjon.

**Merk:** I RealOne Player kan du bare åpne en rtsp:// URL-adresse. Du kan ikke åpne en http:// URL-adresse. RealOne Player vil imidlertid gjenkjenne en http-kobling til en ram-fil siden en ram-fil er en tekstfil som inneholder en rtsp-kobling.

• Trykk på 🔄 for å sette klippet på pause, eller trykk på 🥏 for å stoppe avspillingen av klippet.

Valg i RealOne Player når et klipp er satt på pause eller stoppet: Spill av / Fortsett, Stopp, Lyd av / Lyd på, Klippdetaljer, Send, Innstillinger, Hjelp og Avslutt.

#### Snarveier under avspilling

Når en mediefil spilles av, kan du bruke styrespaken til å søke (gå raskt gjennom mediefilen). Lyden kan justeres på følgende måte:

Trykk på og hold nede 🧶 for å søke forover, eller trykk på og hold nede 🌀 for å søke bakover i mediefilen.

Du slår av lyden ved å trykke på og holde nede 🅥 til indikatoren 🔣 vises.

Du slår på lyden ved å trykke på og holde nede 🍙 til du ser indikatoren 🚳.

### Endre innstillingene

Velg Valg→Innstillinger, og deretter velger du: Video eller Tilkobling.

Trykk på () eller () for å bevege deg mellom de forskjellige innstillingskategoriene *Video* og *Tilkobling*.

Velg Video for å endre følgende innstillinger:

- Kontrast Åpne glidebrytervisningen for å endre kontrasten.
- *Gjenta* Velg *På* for at den gjeldende video- eller lydfilen skal starte på nytt automatisk når den er ferdig.

Velg Tilkobling for å endre tilkoblingsinnstillingene.

## Galleri

## \leftrightarrow Gå til Meny–JGalleri.

Bruk galleriet for å lagre og organisere bilder, lydklipp og videoklipp, direkteavspillingskoblinger og RAMfiler.

Galleri bruker delt minne. Se Delt minne på side 25.

Åpne galleriet for å vise en liste over mappene som finnes i telefonminnet. Trykk på 🌘 for å vise mappene på minnekortet, hvis du bruker et.

Velg en mappe *Bilder*, *Lydklipp* eller *Videoklipp* (eller andre mapper du har opprettet), og trykk på **()** for å åpne det.

I den åpne mappen kan du vise følgende:

- et ikon som angir typen for hver av filene i mappen. Bilder har for eksempel et lite miniatyrbilde eller en forhåndsvisning av bildet
- navnet på filen
- dato og tid for når filen ble lagret, eller størrelsen på filen
- undermapper (hvis det finnes undermapper)

Valg: Åpne (mappe eller element), Send, Slett, Opprett ny, Flytt til mappe, Kopier til mappe, Ny mappe, Merk/fjern merking, Rediger, Endre navn, Gallerinedlastinger, Bildeopplasting, Motta via infrarød, Vis detaljer, Legg til i Gå til, Innstillinger, Hjelp og Avslutt.

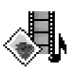

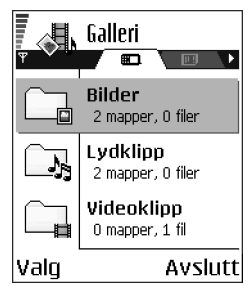

Du kan lese, åpne og opprette mapper, merke, kopiere og flytte elementer i mapper. Se Handlinger felles for alle programmer på side 21.

## Åpne filer

Velg en fil, og trykk på 🔘 for å åpne den. Alle filer åpnes i følgende programmer:

- Bilder åpnes i Bildevisning. Se Vise bilder på side 57.
- Lydklipp åpnes og spilles av i Opptaker-programmet. Se Opptaker på side 149.
- Videoklipp, RAM-filer og direkteavspillingskoblinger åpnes og spilles av i RealOne Player-programmet. Se RealOne Player<sup>™</sup> på side 61.
- Undermapper åpnes for å vise innholdet.

## Andre standardmapper

### Mappe for grafikkmeldinger

Bruk denne mappen til lagring av bilder som du har mottatt i grafikkmeldinger.

• Velg mappen Bilder-Grafikkmeld..

Valg i mappen for grafikkmeldinger: Åpne, Send, Slett, Merk/fjern merking, Endre navn, Vis detaljer, Hjelp og Avslutt.

Du lagrer et bilde du har mottatt i en grafikkmelding, ved å gå til Meldinger $\rightarrow$  *Innboks*, åpner meldingen, og velger Valg $\rightarrow$ *Lagre grafikk*.

#### Mappen Bakgrunnsbilder

Bruk denne mappen til å lagre grafikk som du vil bruke som bakgrunnsbilder.

Velg mappen Bilder→Bakgr.bilder.

### laste ned filer

Du kan laste ned filer til galleriet ved hjelp av leseren:

• Velg Valg—Galleri-nedlastinger, og velg fra Grafikknedlastinger, Videonedlastinger eller Tonenedlastinger. Leseren åpner seg og du kan velge et bokmerke for området du vil laste ned fra. Se Vise bokmerker på side 155.

Hvis du vil laste ned filer, må du først konfigurere et standardtilgangspunkt. Se Tilgangspunkter på side 115.

Når elementene er lastet ned, lukker leseren seg og telefonen går tilbake til gallerivisningen.

Merk: Mange tjenesteleverandører krever at du bruker et Internetttilgangspunkt (IAP) som standardtilgangspunkt. Med andre tjenesteleverandører kan du bruke et WAP-tilgangspunkt. Kontakt tjenesteleverandøren for mer informasjon.

## Laste opp bilder til en bildeserver (nettverkstjeneste)

Du kan sende bildene til en bildeserver for å dele bildene elektronisk med noen.

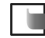

Merk: Du kan laste opp JPG-filer til en bildeserver.

Før du laster opp bilder, må du angi innstillinger for bildeserveren. Se Angi innstillinger for bildeserveren på side 67. Du får disse innstillingene hos tienesteleverandøren.

1. Velg Valg  $\rightarrow$  Bildeopplasting.

- 2. Du starter opplastingen ved å merke bildene eller hele mappen du vil laste opp, og velge *Last opp*.
- 3. Angi et navn for mappen på bildeserveren som mappen skal lagres i, og trykk på

#### Angi innstillinger for bildeserveren

- 1. Velg Innstillinger—*Bildeservere*, og trykk på S. Fyll ut detaljene for hvert felt. Se Tilgangspunkter på side 115.
- 2. Trykk på 🕖 .

# 5. Meldinger

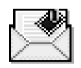

### \leftrightarrow Gå til Meny-Meldinger.

I Meldinger kan du opprette, sende, motta, vise, redigere og organisere:

- tekstmeldinger
- multimediemeldinger
- e-postmeldinger
- konfigurasjonsmeldinger

Tekst- og multimediemeldinger bruker delt minne. Se Delt minne på side 25.

Du kan også motta meldinger og data via en infrarød- eller Bluetooth-tilkobling, motta tjenestemeldinger, CBS-meldinger samt sende tjenestekommandoer.

Valg i hovedvisningen for meldinger: *Opprett melding, Koble til* (vises hvis du har angitt innstillinger for postkassen), eller *Koble fra* (vises hvis det er en aktiv tilkobling til postkassen), *SIM-meldinger, CBS, Tjenestekommando, Innstillinger, Hjelp* og *Avslutt.* 

Når du åpner Meldinger, kan du se funksjonen *Ny melding* og en liste over standardmapper:

Innboks – Denne inneholder mottatte meldinger, bortsett fra e-post og CBS-meldinger. E-postmeldinger lagres i *Postkasse*. Du kan lese CBS-meldinger ved å velge Valg—*CBS*.

🚹 Mine mapper – Her kan du organisere meldingene i mapper.

Postkasse – Når du åpner denne mappen, kan du enten koble deg til den eksterne postkassen for å hente nye e-postmeldinger, eller du kan vise tidligere mottatte meldinger i frakoblet modus. Se Vise e-postmeldinger når du er tilkoblet på side 91. Når du har angitt innstillinger for en ny postkasse, vil navnet som du har gitt til postkassen, erstatte *Postkasse* i hovedvisningen. Se Innstillinger for e-post på side 102.

🔜 Kladd – Her lagres kladder av meldinger som ikke er sendt.

Sendt – Her lagres de siste 15 meldingene som er sendt. Du kan endre antall meldinger som skal lagres. Se Innstillinger for Andre-mappen på side 105.

Merk: Meldinger eller data som er sendt via en infrarød tilkobling eller Bluetooth-tilkobling, lagres ikke i mappene for kladder eller sendte elementer.

1 Utboks – Dette er en midlertidig lagringsplass for meldinger som venter på å bli sendt.

Rapporter – Du kan be nettverket sende deg en leveringsrapport for tekstmeldingene, konfigurasjonsmeldingene og multimediemeldingene du har sendt. Hvis du vil slå på mottak av leveringsrapporter, velger du Valg $\rightarrow$  Innstillinger $\rightarrow$ Tekstmelding eller Multimediemelding, blar til Motta rapport og velger Ja.

Merk: Det er kanskje ikke mulig å motta en rapport for en multimediemelding som er sendt til en e-postadresse.

Merk: Før du oppretter en multimediemelding, skriver en e-postmelding eller kobler deg til den eksterne postkassen, må du ha angitt de riktige innstillingene. Se Nødvendige innstillinger for e-postmeldinger på side 83. Se Nødvendige innstillinger for multimediemeldinger på side 80.

## Meldinger – Generell informasjon

Meldingsstatusen er alltid enten kladd, sendt eller mottatt. Meldinger kan lagres i mappen for kladder før de sendes. Meldinger plasseres midlertidig i utboksen mens de venter på å bli sendt. Når en melding er sendt, kan du finne en kopi av meldingen i mappen for sendte elementer. Mottatte og sendte meldinger er skrivebeskyttet til du velger *Svar* eller *Videresend*. Dette kopierer meldingen til en redigerer. Vær oppmerksom på at du ikke kan videresende en e-postmelding du selv har sendt, og at det kan være restriksjoner på å videresende mottatte meldinger.

## Åpne en mottatt melding

- Hvis du har mer enn én ny melding, trykker du på Vis for å åpne innboksen og vise alle meldingstitlene. Hvis du vil åpne en melding i innboksen, blar du til den og trykker på ().

## Legge til en mottaker i en melding

Når du oppretter en melding, er det flere måter å legge til en mottaker på:

- Begynn å taste inn et navn i *Til:*-feltet, og velg Valg->*Sjekk kontakter*. Telefonen vil hente alle samsvarende oppføringer fra Kontakter-katalogen. Hvis bare én oppføring blir funnet, legges den til automatisk. Hvis mer enn én oppføring blir funnet, velger du en kontakt fra listen.
- Skriv inn telefonnummeret eller e-postadressen til mottakeren i Til:-feltet eller
- kopier mottakerinformasjonen fra et annet program, og lim den inn i Til: feltet. Se Kopiere tekst på side 76.

Merk: Hvis du skriver inn mange telefonnumre eller e-postadresser i *Til:*feltet, må du huske å legge til et semikolon (;) mellom hvert element for å skille dem fra hverandre. Når du henter mottakere fra Kontakter-katalogen, legges semikolonet til automatisk.

### Sendingsvalg

Hvis du vil endre måten en melding sendes på, velger du Valg*→Sendingsvalg* når du redigerer en melding. Når du lagrer meldingen, lagres også de tilhørende innstillingene for sending.

## Skrive tekst

Du kan taste inn tekst på to forskjellige måter, ved hjelp av den metoden som tradisjonelt brukes på mobiltelefoner, eller en annen metode som kalles logisk skriving.

Hvis du vil slå logisk skriving på eller av, trykker du raskt to ganger på 💓 mens du skriver tekst.

## Bruke tradisjonell skriving

Indikatoren vises øverst til høyre i displayet når du skriver inn tekst ved hjelp av tradisjonell skrivemåte.

Trykk på en nummertast ( ) flere ganger til ønsket tegn vises. Vær oppmerksom på at det er flere tilgjengelige tegn for en nummertast enn de som står på tasten.

**W I**koner: **HEC** og **DEC** angir om du har valgt store eller små bokstaver. **HEC** betyr at den første bokstaven i meldingen eller den første bokstaven i det neste ordet skrives med stor bokstav, og alle andre bokstaver skrives automatisk med små bokstaver. **122** angir tallmodus.

- Hvis du vil skifte mellom store og små bokstaver, trykker du på
- Hvis du vil sette inn et tall i bokstavmodus, trykker du på og holder nede talltasten.
- Hvis du vil skifte mellom bokstav- og tallmodus, trykker du på og holder nede <sup>(1)</sup>/<sub>(2)</sub>.
- Hvis den neste bokstaven finnes på samme tast som den gjeldende bokstaven, venter du til markøren vises igjen (eller du trykker på () for å avslutte tidsavbruddsperioden), og deretter taster du inn bokstaven.
- Hvis du gjør en feil, trykker du på 🕼 for å fjerne et tegn. Trykk på og hold nede 🕼 for å fjerne mer enn ett tegn.
• De vanligste skilletegnene er tilgjengelige under  $t_{ac}$ . Trykk på  $t_{ac}$  gjentatte ganger for å få frem ønsket skilletegn.

Trykk på og hold nede 💓 for å åpne en liste over spesialtegn. Bruk styrespaken til å bla gjennom listen, og trykk på Velg for å velge et tegn. Eller trykk på 🔞 og velg *Sett inn symbol*. Hvis du vil sette inn flere spesialtegn, trykker du på **Siki** for å velge, blar til neste tegn og trykker på **Siki** på nytt. Fortsett til du har satt inn alle tegnene, og trykk på Velg for å gå tilbake til meldingen.

• Trykk på @@ for å sette inn et mellomrom. Hvis du vil flytte markøren til neste linje, trykker du tre ganger på @@.

#### Bruke logisk skriving

Hvis du vil aktivere logisk skriving, trykker du på (1) og velger *Aktiver ordliste*. Dette aktiverer logisk skriving for alle redigererne i telefonen. Indikatoren (1) vises øverst i displayet.

Skriv inn det ønskede ordet ved å trykke på tastene
 (2 abc) - with 0. Du trykker bare én gang på hver tast
 for hver bokstav. Ordet endres etter hvert
 tastetrykk.

Hvis du for eksempel vil skrive Nokia når du har valgt den engelske ordlisten, trykker du på:

|             | .🔊 abc |
|-------------|--------|
| <u>o</u>    |        |
|             | .🔊 abc |
| <u>0n</u>   |        |
|             | .📣 abc |
| <u>Oni</u>  |        |
| 0-1         | .=Nabc |
| <u>unii</u> |        |
| Nelsie      | Nabe   |
| NOKIO       |        |

Det foreslåtte ordet endres for hvert tastetrykk.

- 2. Når du er ferdig med ordet, kontrollerer du om det er riktig.
  - Hvis ordene er riktige, kan du bekrefte ved å trykke på () eller ved å trykke på () for å sette inn et mellomrom. Understrekingen forsvinner, og du kan begynne å skrive inn et nytt ord.
  - Hvis ordet ikke er riktig, har du følgende valg:

    - Trykk på <sup>®</sup> og velg *Ordliste→Treff* for å vise en liste over samsvarende ord. Bla til det ordet du vil bruke, og trykk på **®** for å velge det.
  - Hvis ? vises etter ordet du forsøkte å skrive, finnes ikke ordet i ordlisten. Hvis du vil legge til et ord i ordlisten, trykker du på Stave, taster inn ordet (maks. 32 bokstaver) ved hjelp av tradisjonell skriving og trykker på OK. Ordet legges til i ordlisten. Når ordlisten er full, vil et nytt ord erstatte det eldste ordet du har lagt til.
  - Hvis du vil fjerne ? og slette ett og ett tegn i ordet, trykker du på otig .

#### Tips om hvordan du bruker logisk skriving

- Hvis du vil bytte mellom bokstavmodusene Abc, abc og ABC, trykker du på s#.
   Legg merke til at hvis du trykker raskt to ganger på skriving.
- Hvis du vil sette inn et tall i bokstavmodus, trykker du på og holder nede den ønskede talltasten, eller du trykker på 
   og velger tallmodus, taster inn tallene og trykker på OK.
- De vanligste skilletegnene er tilgjengelige under ∑<sub>100</sub>. Trykk på 💽 gjentatte ganger for å få frem ønsket skilletegn.

Trykk på og hold nede 💓 for å åpne en liste over spesialtegn. Bruk styrespaken til å bla gjennom listen, og trykk på Velg for å velge et tegn. Eller trykk på 🔞 og velg *Sett inn symbol*. Hvis du vil sette inn flere spesialtegn, trykker du på sær for å velge, blar til neste tegn og trykker på sær på nytt. Fortsett til du har satt inn alle tegnene, og trykk på Velg for å gå tilbake til meldingen.

Merk: Logisk skriving forsøker å gjette hvilket vanlig skilletegn (.,?!') som trengs. Rekkefølgen og tilgjengeligheten for skilletegn avhenger av språket for ordlisten.

• Trykk på 💽 gjentatte ganger for å vise de samsvarende ordene som ordlisten har funnet, ett for ett.

Når du har angitt et ord med logisk skriving aktiv, kan du trykke på 🔘 , velge Ordliste og velge:

 Treff – for å vise en liste over ord som samsvarer med tastetrykkene. Bla til det ønskede ordet, og trykk på .

- Sett inn ord for å legge til et ord (maks. 32 bokstaver) i ordlisten ved hjelp av tradisjonell skriving. Når ordlisten er full, vil et nytt ord erstatte det eldste ordet du har lagt til.
- *Rediger ord* for å åpne en visning der du kan redigere ordet. Denne visningen er bare tilgjengelig hvis ordet er aktivt (understreket).
- Av for å slå av logisk skriving for alle redigeringsprogrammene i telefonen.

#### Skrive sammensatte ord

 Skriv den første delen av et sammensatt ord og bekreft det ved å trykke på (). Skriv inn den siste delen av det sammensatte ordet, og fullfør det sammensatte ordet ved å trykke på 回望 for å legge til et mellomrom.

#### Kopiere tekst

Hvis du vil kopiere tekst til utklippstavlen, er følgende metoder de enkleste:

- 2. Hvis du vil avslutte utvelgingen, slipper du opp styrespaken (mens du fortsatt holder nede 🐚 ).
- 3. Hvis du vil kopiere tekst til utklippstavlen, trykker du på Kopier mens du fremdeles holder nede 🐚 .

Eller slipp 🐚 og trykk på den én gang for å åpne en liste over redigeringskommandoene, for eksempel *Kopier* eller *Klipp ut.* 

Hvis du vil fjerne den merkede teksten fra dokumentet, trykker du på  $ot {
abla}$ .

4. Hvis du vil sette inn teksten i et dokument, trykker du på og holder nede len mens du trykker på Lim inn.

Du kan også trykke én gang på 💿 og velge Lim inn.

#### Redigeringsvalg

Når du trykker på 🔊, vises følgende valg (avhengig av redigeringsmodusen og situasjonen):

- Ordliste | Aktiver ordliste (logisk skriving),
- Bokstavmodus/Tallmodus (tradisjonell skriving),
- Klipp ut, Kopier Disse er bare tilgjengelige hvis du først har merket noe tekst.
- Lim inn Denne er bare tilgjengelig når tekst er klippet ut eller kopiert til utklippstavlen.
- Sett inn symbol og
- *Skrivespråk:* Denne endrer inndataspråket for alle redigererne i telefonen. Se Telefoninnstillinger på side 108.

# Opprette og sende nye meldinger

Merk: Når du sender en melding, kan det hende at telefonen angir at meldingen sendes. Dette viser faktisk at meldingen er sendt fra telefonen til meldingssentralnummeret som er angitt i telefonen. Dette betyr ikke at meldingen er mottatt av mottakeren. Hvis du vil ha mer informasjon om meldingstjenester, kontakt tjenesteleverandøren. Du kan opprette en ny melding på to måter:

- Ved å velge Ny melding → Opprett: → Tekstmelding, Multimediemelding eller E-post i hovedvisningen for meldinger.
- Du kan også begynne å opprette en melding fra et program som har valget *Send*. I slike tilfeller legges den valgte filen (for eksempel et bilde eller en tekst) til i meldingen.

#### Skrive og sende tekstmeldinger

Valg i redigereren for tekstmeldinger: Send, Legg til mottaker, Sett inn, Slett, Sjekk kontakter, Meldingsdetaljer, Sendingsvalg, Hjelp og Avslutt.

- 1. Velg Ny melding. En liste over meldingsvalg åpnes.
- 2. Velg *Opprett:→Tekstmelding*. Redigereren åpnes med markøren i *Til:* -feltet. Trykk på for å velge mottaker(e) fra Kontakter-katalogen, eller skriv inn telefonnummeret til mottakeren.

Trykk på  $\overleftarrow{}_{\mathbf{Y}}$  for å legge til et semikolon (;) for å skille mottakerne. Trykk på for å gå til meldingsfeltet.

- 3. Skriv inn meldingen. I navigeringsfeltet kan du se indikatoren for meldingslengde telle nedover fra 160. Tallene 10 (2) betyr for eksempel at du fremdeles kan legge til 10 tegn for at teksten skal bli sendt som to meldinger.
- 4. Hvis du vil sende meldingen, velger du Valg $\rightarrow$ Send, eller du trykker på  $\$ .

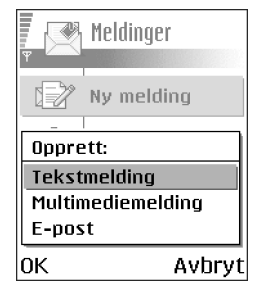

Merk: Telefonen støtter sending av flere tekstmeldinger samtidig og du kan derfor overskride den vanlige grensen på 160 tegn for én tekstmelding. Hvis teksten overskrider 160 tegn, vil den bli sendt i to eller flere meldinger, og kostnaden for meldingssendingen kan bli høyere.

#### Opprette og sende grafikkmeldinger

Telefonen lar deg sende og motta grafikkmeldinger. Grafikkmeldinger er tekstmeldinger som innholder små grafikkelementer i svart/hvitt. Det finnes forskjellig grafikk tilgjengelig i mappen *Bilder—Grafikkmeldinger* i Galleri.

Merk: Denne funksjonen kan bare brukes hvis den støttes av nettverksoperatøren eller tjenesteleverandøren. Bare telefoner som har bildemeldingsfunksjon, kan motta og vise bildemeldinger.

Valg i redigereren for grafikkmeldinger: Send,

Legg til mottaker, Sett inn, Fjern grafikk, Slett, Sjekk kontakter, Meldingsdetaljer, Hjelp og Avslutt.

#### Slik sender du en grafikkmelding:

- 1. Det er to muligheter, enten:
  - Gå til Meny—Galleri—Bilder—Grafikkmeldinger og velg grafikken du vil sende. Velg Valg—Send, eller
  - Velg Meldinger→Ny melding→Opprett:→Tekstmelding og velg Valg→ Sett inn→Grafikk.

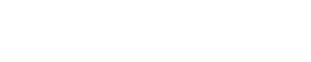

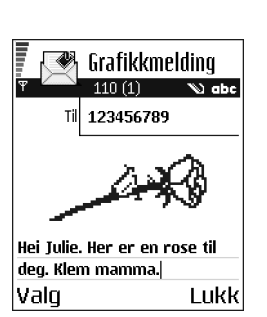

- 2. Skriv inn mottakerinformasjon, og legg til tekst.
- 3. Velg Valg $\rightarrow$ Send, eller trykk på .

Merk: Hver grafikkmelding består av flere tekstmeldinger. Derfor kan det være dyrere å sende en grafikkmelding enn en tekstmelding.

#### Multimediemeldinger

En multimediemelding kan inneholde en kombinasjon av tekst, bilder, video- og lydklipp.

Merk: Multimediemeldinger kan bare brukes hvis den støttes av nettverksoperatøren eller tjenesteleverandøren. Bare enheter som tilbyr funksjoner for multimediemeldinger eller e-post, kan motta og vise multimediemeldinger.

#### Nødvendige innstillinger for multimediemeldinger

Du kan motta innstillingene i en konfigurasjonsmelding fra nettverksoperatøren eller tjenesteleverandøren. Se Motta konfigurasjonsmeldinger på side 87.

Kontakt nettverksoperatøren eller tjenesteleverandøren for informasjon om abonnement og tilgjengelige datatjenester.

 Hvis du vil sette opp et tilgangspunkt manuelt, går du til Meldinger–Walg→ Innstillinger–Multimediemelding. Se Innstillinger for multimediemeldinger på side 100.

#### Opprette multimediemeldinger

Valg i redigereren for multimediemeldinger: Send, Legg til mottaker, Sett inn, Fjern, Flytt, Forhåndsvis, Objekter, Slett, Sjekk kontakter, Meldingsdetaljer, Sendingsvalg, Hjelp og Avslutt.

- I Meldinger velger du Ny melding→Opprett:→ Multimediemelding, og trykker på .
- Trykk på 
   for å velge mottaker(e) fra Kontakterkatalogen, eller tast inn telefonnummeret eller epostadressen til mottakeren i *Til:* -feltet. Legg til et semikolon (;) for å skille mottakerne. Trykk på for å gå til neste felt.
- 3. Du kan legge til de forskjellige objektene i multimediemeldingen i den rekkefølgen du ønsker.

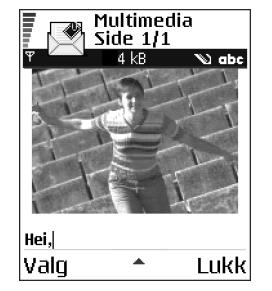

Merk: Du må først velge om objektene er

lagret i telefonminnet eller på minnekortet, dersom minnekort brukes.

• Hvis du vil legge til et bilde, velger du Valg-*Sett inn -Bilde* eller *Nytt bilde*.

Merk: Standardinnstillingen er *Bildestørrelse*: *Liten*. Når du sender en multimediemelding til en e-postadresse eller en annen Nokia 6600, bør du bruke en større bildestørrelse hvis det er mulig (nettverksavhengig). Hvis du vil endre innstillingen, velger du Meldinger–Aalg–Annstillinger–Multimediemelding–Bildestørrelse–Stor.

- Hvis du vil legge til en lyd, velger du Valg-*Sett inn-Lydklipp* eller *Nytt lydklipp*. Når lyden er lagt til, vises ikonet
- Hvis du velger *Sett inn—Bilde*, *Lydklipp* eller *Videoklipp*, åpnes en liste med elementer. Bla til elementet du vil legge til, og trykk på Velg.
- Hvis du velger *Sett inn*—*Nytt bilde*, åpnes kameraet, og du kan ta et nytt bilde. Bildet lagres automatisk i galleriet. Trykk på *Slett* for å fjerne bildet og ta et annet i stedet.
- Hvis du velger Sett inn—Nytt lydklipp, åpnes Opptaker, og du kan spille inn en ny lyd. Den nye lyden lagres automatisk, og en kopi settes inn i meldingen.
- 4. Hvis du vil legge til et nytt lysbilde, velger du Valg-Sett inn-Side.

5. Hvis du vil sende meldingen, velger du Valg-Send, eller du trykker på

Viktig: Opphavsrettbeskyttelse kan forhindre at bilder, ringetoner og annet innhold blir kopiert, endret, overført eller videresendt.

#### Fjerne et objekt fra en multimediemelding

Hvis du vil fjerne et multimedieobjekt, velger du Valg $\rightarrow$ *Fjern\rightarrowBilde, Lydklipp* eller *Videoklipp*. Trykk på  $\square$  for å fjerne tekst.

#### Arbeide med forskjellige medieobjekter

Hvis du vil vise alle de forskjellige medieobjektene som finnes i en multimediemelding, åpner du en multimediemelding og velger Valg-*Objekter*.

l objektvisningen kan du endre rekkefølgen for de forskjellige objektene, slette objekter eller åpne et objekt i et tilsvarende program.

Valg i visningen Objekter: Åpne, Plasser bilder først | Plasser tekst først, Fjern, Hjelp og Avslutt.

#### E-post

# Dbjekter Dbjekter Hei,.txt 20 B Anna.jpg 6 kB Nokia Tune 8 kB Valg Tilbake

#### Nødvendige innstillinger for e-postmeldinger

Før du kan sende, motta, hente, svare på og videresende e-postmeldinger i en egen e-postkonto, må du:

• Konfigurere et Internett-tilgangspunkt (IAP) på riktig måte. Se Tilkoblingsinnstillinger på side 111.

• Angi e-postinnstillingene på riktig måte. Se Innstillinger for e-post på side 102.

Merk: Følg veiledningen fra leverandøren av den eksterne postkassen og Internett-tjenesten.

#### Skrive og sende e-postmeldinger

Valg i redigereren for e-postmeldinger: Send, Legg til mottaker, Sett inn, Vedlegg, Slett, Sjekk kontakter, Meldingsdetaljer, Sendingsvalg, Hjelp og Avslutt.

- 1. Velg *Ny melding→Opprett:→E-post*. Redigereren åpnes.
- 2. Trykk på for å velge mottaker(e) fra Kontakter-katalogen, eller skriv inn epostadressen til mottakeren i *Til:*-feltet. Legg til et semikolon (;) for å skille mottakerne. Hvis du vil sende en kopi av e-postmeldingen til noen, skriver du inn adressen i *Kopi:*-feltet. Trykk på ● for å gå til neste felt.
- 3. Skriv inn meldingen. Hvis du vil legge til et vedlegg i e-postmeldingen, velger du Valg—*Sett inn*—*Bilde*, *Lydklipp*, *Videoklipp* eller *Notat*. U vises i navigeringslinjen for å indikere at e-postmeldingen har et vedlegg. *Mal* legger til forhåndsskrevet tekst i e-postmeldingen.

Du kan også legge til et vedlegg i en e-postmelding ved å velge Valg $\rightarrow$ Vedlegg i en åpen e-postmelding. Vedleggsvisningen åpnes, og du kan legge til, vise og fjerne vedlegg.

Merk: Når du legger til et vedlegg, må du velge det fra telefonminnet eller fra minnekortet, dersom minnekort brukes.

- 4. Hvis du vil fjerne et vedlegg, blar du til det og velger Valg-*Fjern*.
- 5. Hvis du vil sende e-postmeldingen, velger du Valg*→Send*, eller du trykker på

Viktig: Opphavsrettbeskyttelse kan forhindre at bilder, ringetoner og annet innhold blir kopiert, endret, overført eller videresendt.

Merk: E-postmeldinger plasseres automatisk i utboksen før de sendes. Hvis noe går galt når telefonen sender e-postmeldingen, blir meldingen liggende i utboksen med statusen *Mislyktes*.

# Innboks – motta meldinger

# Valg i Innboks: Åpne, Opprett melding, Svar, Meldingsdetaljer, Flytt til mappe, Merk/fjern merking, Hjelp og Avslutt.

Meldinger og data kan mottas via en tekstmeldings- eller multimedietjeneste, via en infrarød tilkobling eller en Bluetooth-tilkobling. Når det er uleste meldinger i innboksen, endres ikonet til \* .

l innboksen forteller meldingsikonene deg hvilken type melding det er. Her er noen av ikonene du kan se:

🔄 for en ulest tekstmelding, og 🥁 for en ulest konfigurasjonsmelding

🚺 for en ulest multimediemelding

🐑 for en ulest tjenestemelding,

៉ំរាដ for data mottatt via en infrarød tilkobling

🗤 for data mottatt via en Bluetooth-tilkobling

\* for en ukjent meldingstype.

# Valg i forskjellige meldingsvisninger

De tilgjengelige valgene avhenger av typen melding du viser:

- Lagre grafikk Lagrer bilder i mappen Grafikkmeldinger i Galleri.
- Svar Kopierer avsenderens adresse til *Til:* -feltet. Velg Svar→*Til alle* for å kopiere adressene til avsenderen og mottakerne i *Kopi*-feltet i den nye meldingen.
- Videresend Med denne kan du kopiere meldingsinnholdet til en redigerer.

- *Ring til* Ring ved å trykke på .
- *Slett* Med denne kan du slette meldinger.
- *Vis bilde* Med denne kan du vise og lagre bildet.
- Spill av lydklipp Med denne kan du lytte til lyden i meldingen.
- *Spill av videoklipp* Med denne kan du spille av videoklippet i meldingen.
- *Objekter* Med denne kan du vise en liste over alle de forskjellige multimedieobjektene i en multimediemelding.
- *Vedlegg* Med denne kan du vise en liste over filer sendt som e-postvedlegg.
- Meldingsdetaljer Med denne kan du vise detaljert informasjon om en melding.
- *Flytt til mappe | Kopier til mappe –* Med disse kan du flytte eller kopiere meldinger til Mine mapper, Innboks eller en annen mappe du har opprettet.
- Legg til i Kontakter Med denne kan du kopiere telefonnummeret eller epostadressen for en meldingsavsender til Kontakter-katalogen. Velg om du vil opprette et nytt kontaktkort eller legge til informasjonen i et eksisterende kontaktkort.
- Søk Med denne kan du søke i meldingen etter telefonnumre, e-postadresser og Internett-adresser. Etter søket kan du ringe eller sende en melding til telefonnummeret eller e-postadressen som ble funnet, eller du kan lagre dataene i Kontakter eller som et bokmerke.

#### Vise multimediemeldinger i innboksen

#### Multimediemeldingsobjekter

Valg i visningen Objekter: Åpne, Lagre, Send, Ring til og Avslutt.

 Hvis du vil se hvilke typer medieobjekter som finnes i multimediemeldingen, åpner du meldingen og velger Valg-*Objekter*. I objektvisningen kan du vise eller spille av filer som følger med multimediemeldingen. Du kan velge å lagre filen i telefonen eller sende den via for eksempel en infrarød tilkobling til en annen enhet.

Viktig: Multimediemeldingsobjekter kan inneholde virus eller på annen måte skade telefonen eller datamaskinen. Ikke åpne et vedlegg hvis du ikke er helt sikker på at du kan stole på avsenderen. Se Sertifikatadm. på side 123.

#### Vise en multimediepresentasjon

Når du har mottatt en multimediemelding med en presentasjon, velger du Valg $\rightarrow$  Spill av present., og presentasjonen åpnes og startes.

# Motta konfigurasjonsmeldinger

Telefonen kan motta mange typer konfigurasjonsmeldinger. Konfigurasjonsmeldinger er tekstmeldinger som inneholder data (også kalt OTAmeldinger (OTA = Over-the-Air)). Hvis du vil åpne en mottatt konfigurasjonsmelding, åpner du innboksen, blar til konfigurasjonsmeldingen (같 ) og trykker på .

• *Grafikkmelding* – Lagrer grafikken i mappen *Grafikkmeldinger* i Galleri for senere bruk. Velg Valg—*Lagre grafikk*.

• *Visittkort* – Hvis du vil lagre kontaktinformasjonen, velger du Valg—*Lagre visittkort*.

Merk: Hvis sertifikater eller lydfiler er lagt ved et visittkort, vil de ikke bli lagret.

- Ringetone Hvis du vil lagre ringetonen i Galleri, velger du Valg-Lagre.
- Operatørlogo Hvis du vil lagre logoen, velger du Valg-Lagre.
   Operatørlogoen kan nå ses i ventemodus i stedet for nettverksoperatørens egen identifikasjon.
- *Kalenderoppføring* Hvis du vil lagre invitasjonen i kalenderen, velger duValg—*Lagre i Kalender*.
- Leser-melding Hvis du vil lagre bokmerket, velger du Valg-Lagre i bokmerker. Bokmerket legges til i listen over bokmerker i lesertjenesten.

Hvis meldingen inneholder både innstillinger for lesertilgangspunkt og bokmerker, velger du Valg—*Lagre alle*. Du kan også velge Valg—*Vis detaljer* for å vise bokmerket og tilgangspunktinformasjonen hver for seg. Hvis du ikke vil lagre alle dataene, velger du en innstilling eller et bokmerke, åpner detaljene og velger Valg—*Lagre i Innstillinger* eller *Lagre i bokmerker*, avhengig av hva du viser.

- Varsling om e-post Denne forteller deg hvor mange nye e-postmeldinger du har i den eksterne postkassen. En utvidet varsling kan gi mer detaljert informasjon, for eksempel emne, avsender, vedlegg og så videre.
- I tillegg kan du motta et tekstmeldingstjenestenummer, talepostkassenummer, profilinnstillinger for ekstern synkronisering, tilgangspunktinnstillinger for

leseren, multimediemeldinger eller e-postmeldinger, påloggingsskriptinnstillinger for tilgangspunkt eller e-postinnstillinger. Hvis du vil lagre innstillingene, velger du Valg-Lagre i SMS-innst., Lagre i Talepostk., Lagre i Innstillinger eller Lagre i e-postinnst..

#### Tjenestemeldinger (nettverkstjeneste)

Du kan bestille tjenestemeldinger (push-meldinger) fra tjenesteleverandører. Tjenestemeldingene kan for eksempel være varslinger om nyhetsoverskrifter og kan inneholde tekstmeldinger eller adressen til en lesertjeneste. Kontakt tjenesteleverandøren for informasjon om tilgjengelighet og abonnement.

#### Vise tjenestemeldinger i innboksen

Valg når du viser en tjenestemelding: Last ned meldinger, Flytt til mappe, Meldingsdetaljer, Hjelp og Avslutt.

1. Bla til en tjenestemelding i innboksen ("), og trykk på 🔘.

- 2. Hvis du vil laste ned eller vise tjenesten, trykker du på Last ned meldinger. Hvis det er nødvendig, begynner telefonen å opprette en datatilkobling.
- 3. Trykk på Tilbake for å gå tilbake til innboksen.

#### Vise tjenestemeldinger i leseren

I leseren kan du velge Valg-*Les tjen.meldinger* for å laste ned og vise nye tjenestemeldinger.

# Mine mapper

I Mine mapper kan du organisere meldingene i mapper, opprette nye mapper, samt endre mappenavn og slette mapper.

#### Maler-mappen

# Ekstern postkasse (nettverkstjeneste)

Når du åpner denne mappen, kan du enten koble deg til den eksterne postkassen for å:

- hente nye e-posttitler eller -meldinger, eller
- vise e-posttitler eller -meldinger du har hentet tidligere, i frakoblet modus.

Hvis du velger Ny melding—Opprett:—E-post eller Postkasse i hovedvisningen for meldinger, og du ikke har satt opp e-postkontoen, blir du bedt om å gjøre det. Se Nødvendige innstillinger for e-postmeldinger på side 83.

Når du oppretter en ny postkasse, vil navnet du gir postkassen, automatisk erstatte *Postkasse* i hovedvisingen for Meldinger. Du kan ha flere postkasser (maks. seks).

Veiviseren for innstillinger, som er inkludert i PC Suite for denne telefonen, kan hjelpe deg med å konfigurere innstillinger for tilgangspunkter og postkassen. Du kan også kopiere eksisterende innstillinger fra for eksempel datamaskinen til telefonen. Se CD-ROM-platen som fulgte med salgspakken.

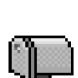

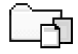

# Åpne postkassen

Når du åpner postkassen, kan du velge om du vil vise tidligere hentede epostmeldinger og e-posttitler når du er i frakoblet modus, eller om du vil koble deg til e-postserveren.

- Når du blar til postkassen og trykker på 
   , får du spørsmål om du vil Koble til postkasse? Velg Ja for å koble deg til postkassen, eller Nei for å vise tidligere hentede e-postmeldinger når du er i frakoblet modus.
- En annen måte å starte en tilkobling på er å velge Valg-*Koble til*.

#### Vise e-postmeldinger når du er tilkoblet

Når du er i tilkoblet modus, er du hele tiden koblet til en ekstern postkasse via et dataanrop eller en pakkedatatilkobling. Se Indikatorer for datatilkobling på side 18. Se GSM-dataanrop på side 112. Se Pakkedata (General Packet Radio Service, GPRS) på side 113.

Merk: Hvis du bruker POP3-protokollen, oppdateres ikke e-postmeldinger automatisk i tilkoblet modus. Hvis du vil se de nyeste e-postmeldingene, må du koble deg fra og deretter opprette en ny tilkobling til postkassen.

#### Vise e-postmeldinger når du er frakoblet

Når du viser e-postmeldinger i frakoblet modus, er ikke telefonen koblet til den eksterne postkassen. Denne modusen kan bidra til lavere tilkoblingskostnader. Se GSM-dataanrop på side 112.

Hvis du vil vise e-postmeldinger i frakoblet modus, må du først hente epostmeldingene fra postkassen, se neste avsnitt. Du kan fortsette å lese de hentede e-posttitlene og/eller de hentede epostmeldingene i frakoblet modus. Du kan skrive nye e-postmeldinger, svare på hentede e-postmeldinger og videresende e-postmeldinger. Du kan angi at epostmeldingene skal sendes neste gang du kobler deg til postkassen. Når du åpner *Postkasse* neste gang, og du vil vise og lese e-postmeldingene i frakoblet modus, svarer du Nei på spørsmålet *Koble til postkasse?*.

Valg når du viser e-posttitler: Åpne, Opprett melding, Koble til/Koble fra, Svar, Hent e-post, Slett, Meldingsdetaljer, Merk som lest, Sorter etter, Kopier til mappe, Merk/fjern merking, Hjelp og Avslutt.

#### Hente e-postmeldinger fra postkassen

• Hvis du er i frakoblet modus, velger du Valg—*Koble til* for å starte en tilkobling til en ekstern postkasse.

Den eksterne postkassevisningen ligner på Innboksmappen i Meldinger. Du kan gå opp og ned i listen ved å trykke på ler . Følgende ikoner brukes til å vise statusen for e-postmeldingen:

in hor en ny e-postmelding (frakoblet eller tilkoblet modus). Innholdet er ikke blitt hentet fra postkassen til telefonen (pilen i ikonet peker utover).

iii – ny e-post, innholdet er hentet fra postkassen (pilen peker innover).

🛅 – for e-postmeldinger som er lest.

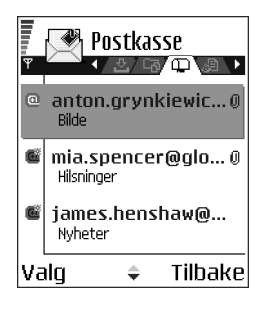

a for e-posttitler som er lest, og hvor meldingsinnholdet er slettet fra telefonen.

- Når du har en åpen tilkobling til en ekstern postkasse, velger du Valg→Hent epost→
  - *Ny* for å hente alle nye e-postmeldinger til telefonen.
  - Valgt for å hente bare e-postmeldingene som er merket. Bruk kommandoene Merk/fjern merking –>Merk | Fjern merking til å merke meldingene én og én. Se Handlinger felles for alle programmer på side 21.
  - *Alle* for å hente alle meldingene i postkassen.

Hvis du vil avbryte hentingen, trykker du på Avbryt.

 Når du har hentet e-postmeldingene, kan du fortsette å vise dem i tilkoblet modus. Velg Valg—*Koble fra* for å lukke tilkoblingen og vise e-postmeldingene i frakoblet modus.

# Åpne e-postmeldinger

Valg når du viser e-postmeldinger: Svar, Videresend, Slett, Vedlegg, Meldingsdetaljer, Flytt til mappe | Kopier til mappe, Legg til i Kontakter, Søk, Hjelp og Avslutt.

Når du skal vise e-postmeldinger i tilkoblet eller frakoblet modus, blar du til e-postmeldingen du vil vise, og trykker på 
 for å åpne den. Hvis e-postmeldingen ikke er hentet (pilen i ikonet peker utover), og du er i frakoblet modus og velger Åpne, får du spørsmål om du vil hente meldingen fra

postkassen. Datatilkoblingen forblir åpen etter at e-postmeldingen er hentet. Velg Valg-*Koble fra* for å avslutte datatilkoblingen.

#### Koble fra postkassen

Når du er i tilkoblet modus, velger du Valg-*Koble fra* for å avslutte dataanropet eller GPRS-tilkoblingen til den eksterne postkassen. Se Indikatorer for datatilkobling på side 18.

#### Vise e-postvedlegg

**Valg i visningen Vedlegg:** Åpne, Hent, Lagre, Send, Slett, Hjelp og Avslutt.

 Åpne en melding som har vedleggsindikatoren U, og velg Valg-Vedlegg for å åpne vedleggsvisningen. I vedleggsvisningen kan du hente, åpne og lagre vedlegg i formater som støttes. Du kan også sende vedlegg via Infrarød eller Bluetooth.

Viktig: E-postvedlegg kan inneholde virus eller på annen måte skade telefonen eller datamaskinen. Ikke åpne et vedlegg hvis du ikke er helt sikker på at du kan stole på avsenderen. Se Sertifikatadm. på side 123.

#### Hente vedlegg til telefonen

 Hvis vedlegget har en nedtonet indikator, er det ikke hentet til telefonen. Hvis du vil hente vedlegget, blar du til det og velger Valg—*Hent*.

Merk: Hvis postkassen bruker IMAP4-protokollen, kan du bestemme om du vil hente bare e-posttitler, bare meldinger eller meldinger og vedlegg. Med POP3-

protokollen er valgene bare e-posttitler eller meldinger og vedlegg. Se Innstillinger for e-post på side 102.

#### Åpne et vedlegg

- 1. Bla til et vedlegg i vedleggsvisningen, og trykk på 🔘 for å åpne det.
  - Hvis du er i tilkoblet modus, hentes vedlegget direkte fra serveren og åpnes i det tilhørende programmet.
  - Hvis du er i frakoblet modus, får du spørsmål om du vil hente vedlegget til telefonen. Hvis du svarer *Ja*, startes en tilkobling til den eksterne postkassen.
- 2. Trykk på Tilbake for å gå tilbake til e-postvisningen.

#### Lagre vedlegg separat

Hvis du vil lagre et vedlegg, velger du Valg-*Lagre* i vedleggsvisningen. Vedlegget lagres i det tilhørende programmet. Lyder kan for eksempel lagres i Galleri og tekstfiler (.TXT) i Notater.

Merk: Vedlegg, f.eks. bilder, kan lagres på minnekortet, hvis minnekort brukes.

#### Slette e-postmeldinger

• Slik sletter du en e-postmelding fra telefonen samtidig som du beholder den i den eksterne postkassen:

Velg Valg→Slett→Bare telefon.

Merk: Telefonen avspeiler e-posttitlene i den eksterne postkassen. Så selv om du sletter meldingsinnholdet, forblir e-posttittelen i telefonen. Hvis du vil fjerne e-posttittelen også, må du først slette e-postmeldingen fra den eksterne postkassen og deretter opprette en forbindelse fra telefonen til den eksterne postkassen igjen for å oppdatere statusen.

• Slik sletter du en e-postmelding fra både telefonen og den eksterne postkassen:

Velg Valg→Slett→Telefon og server.

Merk: Hvis du er i frakoblet modus, slettes e-posten først fra telefonen. Under neste tilkobling til den eksterne postkassen, slettes den automatisk fra den eksterne postkassen.

Hvis du bruker POP3-protokollen, fjernes meldinger som er merket for sletting, først etter at du har lukket tilkoblingen til den eksterne postkassen. Hvis du bruker IMAP4-protokollen og du har en aktiv tilkobling, vil meldingen bli slettet både fra telefonen og serveren umiddelbart.

#### Gjenopprette e-postmeldinger når du er frakoblet

Hvis du vil avbryte sletting av en e-postmelding fra både telefonen og serveren, blar du til e-postmeldingen som er merket for sletting ved neste tilkobling (), og velger Valg $\rightarrow$ *Gjenopprett*.

# Utboks

Utboksen er en midlertidig lagringsplass for meldinger som venter på å bli sendt.

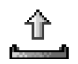

Status for meldingene i utboksen:

- Sender En tilkobling opprettes, og meldingen sendes.
- Venter | I kø Hvis det for eksempel er to meldinger av samme type i utboksen, venter den ene til den første er sendt.
- Send på nytt kl. (tid) Sendingen mislyktes. Telefonen vil forsøke å sende meldingen på nytt etter en tidsavbruddsperiode. Trykk på Send hvis du vil starte sendingen igjen umiddelbart.
- Utsatt Du kan angi at dokumenter skal settes "på vent" mens de er i utboksen. Bla til en melding som er under sending, og velg Valg-Utsett sending.
- Mislyktes Maksimum antall sendingsforsøk er nådd. Hvis du forsøkte å sende en tekstmelding, åpner du meldingen og kontrollerer at innstillingene for sending er riktige.

# ■ Vise meldinger på et SIM-kort

+ I hovedvisningen for meldinger, velger du Valg->SIM-meldinger.

Før du kan vise SIM-meldinger, må du kopiere dem til en mappe i telefonen. Se Handlinger felles for alle programmer på side 21.

# CBS (nettverkstjeneste)

➡ I hovedvisningen for meldinger velger du Valg→CBS.

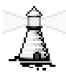

Det er mulig å motta meldinger innen forskjellige emner, for eksempel vær- eller trafikkforhold, fra tjenesteleverandøren. Kontakt tjenesteleverandøren for tilgjengelige emner og relevante emnenumre. I hovedvisningen kan du se følgende:

- status for emnet: <sup>™</sup>→ for nye meldinger du abonnerer på, og <sup>™</sup>→ for nye meldinger du ikke abonnerer på.
- emnenummer, emnenavn, og om emnet er merket () for oppfølging. Du blir varslet når meldinger innen et merket emne er kommet.

Valg i CBS: Åpne, Abonner | Avslutt abonnement, Viktig | Ikke viktig, Emne, Innstillinger, Hjelp og Avslutt.

Merk: En GPRS-tilkobling kan forhindre mottak av CBS-meldinger. Ta kontakt med nettverksoperatøren for riktige GPRS-innstillinger. Se Pakkedata (General Packet Radio Service, GPRS) på side 113.

# Redigerer for tjenestekommandoer

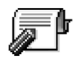

➡ I hovedvisningen for meldinger velger du Valg→ Tjenestekommando.

Du kan sende tjenesteanmodninger, for eksempel aktiveringskommandoer for nettverkstjenester (også kjent som USSD-kommandoer), til tjenesteleverandøren. Kontakt tjenesteleverandøren hvis du vil ha mer informasjon. Slik sender du en anmodning:

- Tast inn kommandonummeret/-numrene i ventemodus eller når du har et aktivt anrop, og trykk på Send.
- Hvis du må taste inn bokstaver i tillegg til numre, velger du Meldinger→ Valg→Tjenestekommando.

# Meldingsinnstillinger

Innstillingene i Meldinger er delt inn i grupper i samsvar med de forskjellige meldingstypene.

# Innstillinger for tekstmeldinger

Gå til Meldinger, og velg Valg $\rightarrow$ *Innstillinger* $\rightarrow$ *Tekstmelding* for å åpne den følgende listen over innstillinger:

- *Meldingssentral* Denne viser en liste over alle tekstmeldingssentralene som er angitt.
- Valg når du redigerer innstillinger for tekstmeldingssentralen: Ny meldingssentral, Rediger, Slett, Hjelp og Avslutt.
- *Meld.sentral i bruk* (Meldingssentral i bruk) Denne angir hvilken meldingssentral som brukes for levering av tekstmeldinger og konfigurasjonsmeldinger som for eksempel grafikkmeldinger.
- Motta rapport (leveringsrapport) Når denne nettverkstjenesten er satt til Ja, vises statusen for den sendte meldingen (Venter, Mislyktes, Levert) i Rapporter.
- *Gyldighet for melding* Hvis mottakeren av en melding ikke kan nås i løpet av gyldighetsperioden, fjernes meldingen fra tjenestesentralen for tekstmeldinger. Vær oppmerksom på at nettverket må støtte denne funksjonen. *Maks. tid* er maksimumstiden som nettverket tillater.
- *Melding sendt som* Valgene er *Tekst, Faks, Personsøking* og *E-post.* Kontakt nettverksoperatøren hvis du vil ha mer informasjon.

Merk: Du bør bare endre dette valget hvis du er sikker på at meldingssentralen kan konvertere tekstmeldinger til disse formatene.

- Ønsket tilkobling Du kan sende tekstmeldinger via det vanlige GSMnettverket eller via GPRS, hvis dette støttes av nettverket. Se Pakkedata (General Packet Radio Service, GPRS) på side 113.
- Svar via samme sntr. (nettverkstjeneste) Ved å sette dette valget til Ja, vil svarmeldingen sendes ved hjelp av det samme meldingstjenestesentralnummeret hvis mottakeren svarer på meldingen din. Vær oppmerksom på at dette kanskje ikke fungerer mellom alle operatører.

#### Innstillinger for multimediemeldinger

Gå til Meldinger og velg Valg-*>Innstillinger->Multimediemelding* for å åpne følgende liste over innstillinger:

 Tilgangspunkt i bruk (Må angis) – Velg hvilket tilgangspunkt som skal brukes som foretrukket tilkobling til multimediemeldingssentralen. Se Nødvendige innstillinger for multimediemeldinger på side 80.

Merk: Hvis du mottar multimediemeldingsinnstillinger i en konfigurasjonsmelding og lagrer dem, brukes de mottatte innstillingene automatisk for tilkoblingspunktet. Se Motta konfigurasjonsmeldinger på side 87.

• Multimediemottak – Velg:

*Bare hj.nettverk* – hvis du vil motta multimediemeldinger bare når du er i hjemmenettverket. Når du er utenfor hjemmenettverket, blir mottak av multimediemeldinger slått av.

Alltid på – hvis du vil motta multimediemeldinger hele tiden.

Av - hvis du ikke vil motta multimediemeldinger eller reklame i det hele tatt.

Viktig:

- Hvis innstillingene *Bare hj.nettverk* eller *Alltid på* er valgt, kan telefonen foreta et aktivt dataanrop eller en GPRS-tilkobling uten at du vet om det.
- Ved meldingsmottak Velg:

*Hent straks* – hvis du vil at telefonen skal hente multimediemeldinger umiddelbart. Hvis det finnes meldinger med statusen Utsatt, hentes også disse.

*Utsett henting* – hvis du vil at multimediemeldingssentralen skal lagre meldingen slik at du kan hente den senere. Hvis du vil hente meldingen, setter du *Ved meldingsmottak* til *Hent straks*.

Avvis melding – hvis du vil avvise multimediemeldinger. Multimediemeldingssentralen sletter meldingene.

- *Tillat anon. meldinger* Velg *Nei* hvis du vil avvise meldinger som kommer fra anonyme avsendere.
- Motta reklame Angi om du vil motta multimediemeldingsreklame eller ikke.
- *Rapporter* Velg *Ja* hvis du vil at statusen for den sendte meldingen (*Venter*, *Mislyktes*, *Levert*) skal vises i Rapporter.
- *Ikke send rapport* Velg *Ja* hvis du ikke vil at telefonen skal sende leveringsrapporter for mottatte multimediemeldinger.

- *Gyldighet for melding* (nettverkstjeneste) Hvis mottakeren av en melding ikke kan nås i løpet av gyldighetsperioden, fjernes meldingen fra multimediemeldingssentralen. *Maks. tid* er maksimumstiden som nettverket tillater.
- *Bildestørrelse* Angi størrelsen for bildet i en multimediemelding. Valgene er: *Liten* (maks. 160 x 120 piksler) og *Stor* (maks. 640 x 480 piksler).
- Standardhøyttaler Velg Høyttaler eller Håndsett, avhengig av om du vil at lydene i en multimediemelding skal spilles av gjennom høyttaleren eller hodetelefonen. Se Høyttaler på side 23.

#### Innstillinger for e-post

Gå til Meldinger og velg Valg->//nnstillinger->E-post.

Åpne *Postkasse i bruk* for å velge hvilken postkasse du vil bruke.

#### Innstillinger for Postkasser

Valg når du redigerer e-postinnstillinger: *Rediger, Ny postkasse, Slett, Hjelp* og *Avslutt.* 

Velg *Postkasser* for å åpne en liste over postkasser som er angitt. Hvis det ikke er angitt noen postkasser, blir du bedt om å gjøre det. Følgende liste over innstillinger vises (denne informasjonen får du fra tjenesteleverandøren for e-post):

• Postkassenavn – Skriv inn et beskrivende navn for postkassen.

- *Tilgangspunkt i bruk* (Må angis) Dette er Internett-tilgangspunktet som brukes for postkassen. Velg et tilgangspunkt i listen. Se Tilkoblingsinnstillinger på side 111.
- *Min e-postadresse* (Må angis) Skriv inn e-postadressen du fikk fra tjenesteleverandøren. Adressen må inneholde @-tegnet. Svar på meldingene dine sendes til denne adressen.
- *Utg. e-postserver:* (Må angis) Skriv inn IP-adressen eller vertsnavnet for datamaskinen som sender e-post fra deg.
- Send melding (nettverkstjeneste) Angi hvordan e-post sendes fra telefonen. Straks – En tilkobling til postkassen startes rett etter du har valgt Send. Ved neste tilkobl. – E-postmeldinger sendes neste gang du kobler deg til den eksterne postkassen.
- Send kopi til deg selv Velg Ja for å lagre en kopi av e-postmeldingen på adressen angitt i *Min e-postadresse* i den eksterne postkassen.
- Inkluder signatur Velg Ja hvis du vil legge ved en signatur i epostmeldingene, og hvis du vil begynne å skrive eller redigere en signaturtekst.
- Brukernavn: Skriv inn brukernavnet som du har fått av tjenesteleverandøren.
- Passord: Skriv inn passordet. Hvis du lar dette feltet stå tomt, blir du bedt om å oppgi dette passordet når du forsøker å koble deg til den eksterne postkassen.
- Innk. e-postserver: (Må angis) Dette er IP-adressen eller vertsnavnet for datamaskinen som mottar e-post til deg.
- *Postkassetype:* Denne angir e-postprotokollen som tjenesteleverandøren for den eksterne postkassen anbefaler. Valgene er *POP3* og *IMAP4*.

Merk: Denne innstillingen kan bare velges én gang, og den kan ikke endres hvis du har lagret eller gått ut av postkasseinnstillingene.

- *Sikkerhet* Denne brukes med POP3-, IMAP4- og SMTP-protokoller for å sikre tilkoblingen til den eksterne postkassen.
- Sikker pålogg. (APOP) Denne brukes med POP3-protokollen for å kryptere sendingen av passord til den eksterne e-postserveren. Den vises ikke hvis IMAP4 er valgt for *Postkassetype:*.
- *Hent vedlegg* (vises ikke hvis e-postprotokollen er satt til POP3) Denne brukes til å hente e-postmeldinger med eller uten vedlegg.
- *Hent topptekst* Denne brukes til å begrense antall e-posttitler du vil motta i telefonen. Valgene er *Alle* og *Brukerdefinert*. Brukes bare med IMAP4- protokollen.

#### Innstillinger for tjenestemeldinger

Når du går til Meldinger og velger Valg $\rightarrow$ Innstillinger $\rightarrow$ Tjenestemelding, åpnes følgende liste over innstillinger:

- Tjenestemeldinger Velg om du vil motta tjenestemeldinger eller ikke.
- *Godkjenning påkrevd* Velg om du vil motta tjenestemeldinger bare fra godkjente kilder.

# Innstillinger for CBS

Spør tjenesteleverandøren om CBS er tilgjengelig og hvilke tilgjengelige emner og tilhørende emnenumre som finnes. Gå til Meldinger- $\lambda$ alg- $\lambda$ nnstillinger- $\lambda$ CBS for å endre innstillingene:

- Mottak På eller Av.
- *Språk Alle* lar deg motta CBS-meldinger på alle mulige språk. *Valgt* lar deg velge på hvilke språk du vil motta CBS-meldinger. Hvis språket du foretrekker ikke finnes i listen, velger du *Andre*.
- *Emnesporing* Hvis du mottar en melding som ikke tilhører noen av de eksisterende emnene, lar *Emnesporing*—*P*å deg lagre emnenummeret automatisk. Emnenummeret lagres i emnelisten og vises uten navn. Velg *Av* hvis du ikke vil lagre nye emnenumre automatisk.

# Innstillinger for Andre-mappen

Gå til Meldinger og velg Valg-*>nnstillinger->Annet* for å åpne den følgende listen over innstillinger:

- Lagre sendte meld. Velg om du vil lagre en kopi av hver enkelt tekstmelding, multimediemelding eller e-postmelding som du har sendt, i mappen for sendte elementer.
- Antall lagrede meld. Angi hvor mange sendte meldinger som skal lagres om gangen, i mappen for sendte elementer. Standardgrensen er 20 meldinger. Når grensen er nådd, slettes den eldste meldingen.

• *Minne i bruk* – Angi minnelageret. Valgene er telefonminnet eller minnekortet, hvis minnekort brukes.

# 6. Verktøy

# Innstillinger

#### Endre generelle innstillinger

#### ← Gå til Meny—Verktøy—Innstillinger.

- 1. Bla til en innstillingsgruppe, og trykk på 🔘 for å åpne den.
- Bla til innstillingen du ønsker å endre, og trykk på
   for å:
  - veksle mellom valgene hvis det bare er to (På/ Av).
  - åpne en valgliste eller en redigerer.
  - åpne en glidebrytervisning. Trykk på () eller
     for å øke eller senke verdien.

Du vil kanskje kunne motta noen innstillinger fra tjenesteleverandøren i en SMSmelding. Se Motta konfigurasjonsmeldinger på side 87.

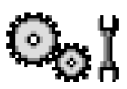

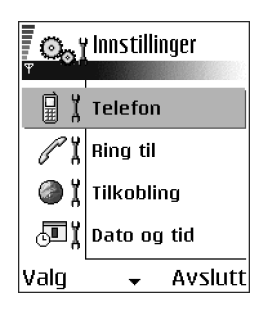

# Telefoninnstillinger

#### Generell

 Telefonspråk – Du kan endre språket for tekstene på displayet til telefonen. Denne endringen påvirker også formatet som brukes for dato og klokkeslett samt skilletegnene som brukes, for eksempel i utregninger. Det er installert tre språk i telefonen. Hvis du velger Automatisk, velger telefonen språk i samsvar med informasjonen på SIM-kortet. Når du har endret språk for displayteksten, må du starte telefonen på nytt.

Merk: Hvis du endrer innstillingene for *Telefonspråk* eller *Skrivespråk*, påvirkes alle programmene i telefonen, og endringene opprettholdes til du endrer disse innstillingene igjen.

- *Skrivespråk* Du kan endre skrivespråket for telefonen permanent. Endring av språket påvirker følgende:
  - hvilke tegn som er tilgjengelige når du trykker på en tast (🛺 🛒)
  - den logiske tekstordlisten som brukes
- *Ordliste* Denne brukes til å slå logisk skriving *På* eller *Av* for alle redigererne i telefonen. Du kan også endre denne innstillingen når du er i en redigerer. Se Tips om hvordan du bruker logisk skriving på side 74.
- Velkomstmeld./logo Velkomstmeldingen eller -logoen vises raskt hver gang du slår på telefonen. Velg Standard hvis du vil bruke standardbildet eller -
animasjonen. Velg *Tekst* for å skrive en velkomstmelding (maks. 50 bokstaver). Velg *Bilde* for å velge et foto eller bilde fra galleriet.

 Oppr. innstillinger – Du kan tilbakestille enkelte av innstillingene til originalverdiene. Hvis du vil gjøre dette, trenger du låskoden. Se Sikkerhet på side 120. Når du har tilbakestilt innstillingene, kan det hende telefonen bruker lengre tid på å slå seg på. Alle dokumenter og filer du har opprettet, forblir uberørte.

#### Ventemodus

 Venstre utvalgstast og Høyre utvalgstast – Du kan endre snarveiene som vises over venstre og høyre utvalgstast i ventemodus. I tillegg til programmene, kan en snarvei også peke til en funksjon, for eksempel Ny melding.

Merk: Du kan bare legge til snarveier fra forhåndsinstallerte programmer og funksjoner.

### Display

- Aktiver skjermsparer Skjermspareren aktiveres når tidsavbruddsperioden for skjermspareren er over. Når skjermspareren er aktiv, tømmes displayet, og du kan se skjermsparerlinjen.
  - Du deaktiverer skjermspareren ved å trykke på en tast.

# Anropsinnstillinger

### Send anrops-ID (nettverkstjeneste)

• Denne nettverkstjenesten lar deg angi om telefonnummeret ditt skal vises (*På*) eller skjules (*Av*) for personen du ringer til. Eller verdien kan angis av nettverksoperatøren eller tjenesteleverandøren når du tegner et abonnement.

### Samtale venter (nettverkstjeneste)

• Nettverket vil varsle deg om et innkommende anrop under en samtale. Velg *Aktiver* for å be nettverket aktivere samtale venter, *Avbryt* for å be nettverket deaktivere samtale venter eller *Sjekk status* for å kontrollere om funksjonen er aktiv eller ikke.

### Gjenta automatisk

• Når denne innstillingen er aktivert, vil telefonen gjøre maksimalt ti forsøk på å få forbindelse etter et mislykket oppringingsforsøk. Trykk på  $\int$  for å stoppe automatisk gjentakelse.

### Sammendrag

• Aktiver denne innstillingen hvis du vil at telefonen kort skal vise varigheten for siste samtale.

### Hurtigvalg

Velg På, og numrene som er tilordnet hurtigvalgstastene ( abc - with an ringes ved å trykke på og holde nede tasten. Se Tilordne hurtigvalgstaster på side 42.

### Valgfri svartast

 Hvis du velger På, kan du svare på et innkommende anrop ved å trykke kort på en valgfri tast, unntatt , (1), (1) og ↓.

### Linje i bruk (nettverkstjeneste)

• Denne innstillingen vises bare hvis SIM-kortet støtter to abonnentnumre, det vil si to telefonlinjer. Velg hvilken telefonlinje (*Linje 1* eller *Linje 2*) du vil bruke for å ringe og sende SMS-meldinger. Du kan svare på anrop på begge linjer, uavhengig av hvilken linje du har valgt.

Merk: Du vil ikke kunne ringe hvis du velger *Linje 2*, og du ikke abonnerer på denne nettverkstjenesten.

Hvis du vil forhindre linjevalg, velger du *Linjebytte-Hkke tillatt* hvis dette støttes av SIM-kortet. Hvis du vil endre denne innstillingen, trenger du PIN2-koden.

# Tilkoblingsinnstillinger

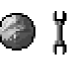

### Generell informasjon om datatilkoblinger og tilgangspunkter

Tilgangspunkt – Dette er punktet hvor telefonen kobles til Internett ved hjelp av et dataanrop eller en pakkedatatilkobling. Et tilgangspunkt kan for eksempel leveres av en Internett-tjenesteleverandør (ISP), tjenesteleverandør eller nettverksoperatør.

Hvis du vil angi innstillinger for tilgangspunkter, går du til *Innstillinger* $\rightarrow$ *Tilkobling* $\rightarrow$ *Tilgangspunkter*.

En datatilkobling er nødvendig for å koble til et tilgangspunkt. Telefonen støtter tre typer datatilkoblinger:

- GSM-dataanrop (D)
- GSM-høyhastighetsdataanrop ( 🗊 )
- pakkedatatilkobling (GPRS) (🕞)

Det finnes tre forskjellige typer tilgangspunkter du kan angi: MMS-tilgangspunkt, tilgangspunkt for leser og Internett-tilgangspunkt (IAP). Spør tjenesteleverandøren om hvilken type tilgangspunkt som er nødvendig for den tjenesten du ønsker å bruke. Du må angi tilgangspunktinnstillinger hvis du for eksempel vil:

- sending og mottak av multimediemeldinger
- sende og motta e-post
- laste ned Java<sup>™</sup>-programmer
- bruke Bildeopplasting
- bla gjennom sider.

### Se Indikatorer for datatilkobling på side 18.

#### GSM-dataanrop

Et GSM-dataanrop muliggjør dataoverføringshastigheter på maksimalt 14,4 kbps. Kontakt nettverksoperatøren eller tjenesteleverandøren for informasjon om abonnement og tilgjengelighet for datatjenester.

### Høyhastighetsdataanrop (High Speed Circuit Switched Data, HSCSD)

Kontakt nettverksoperatøren eller tjenesteleverandøren for informasjon om abonnement og tilgjengelighet for høyhastighetsdatatjenester.

Veiviseren for innstillinger, som er inkludert i PC Suite, kan hjelpe deg med å konfigurere innstillinger for tilgangspunkter og postkassen. Du kan også kopiere eksisterende innstillinger, for eksempel fra datamaskinen til telefonen. Se CD-ROM-platen som fulgte med salgspakken.

Merk: Sending av data i HSCSD-modus kan tømme telefonbatteriet raskere enn vanlige tale- eller dataanrop fordi telefonen kan sende data oftere til nettverket.

### Pakkedata (General Packet Radio Service, GPRS)

### Minimumsinnstillinger som trengs for å utføre en pakkedatatilkobling

- Du må abonnere på GPRS-tjenesten. Kontakt nettverksoperatøren eller tjenesteleverandøren for informasjon om abonnement og tilgjengelighet for GPRS.
- Gå til Innstillinger-Tilkoblingsinnstillinger-Tilgangspunkter, og velg Valg-Nytt tilgangspunkt-Bruk std.innstillinger. Fyll ut følgende: Databærer: GPRS og Tilgangspunktnavn: skriv inn navnet du fikk fra tjenesteleverandøren. Se Opprette et tilgangspunkt på side 114.

#### Priser for pakkedata og programmer

Både den aktive GPRS-tilkoblingen og programmene som brukes over GPRS, medfører en avgift, for eksempel for bruk av tjenester, sende og motta data og SMS-meldinger. Kontakt nettverksoperatøren eller tjenesteleverandøren for informasjon om priser.

Se Vise den generelle loggen på side 35. Se GPRS-datateller på side 35.

### Opprette et tilgangspunkt

Valg i listen Tilgangspunkter: *Rediger*, *Nytt tilgangspunkt*, *Slett*, *Hjelp* og *Avslutt*.

Det kan hende at du har forhåndsinnstilte innstillinger for tilgangspunkter i telefonen. Du kan kanskje også motta innstillinger for tilgangspunkter ved hjelp av OTA-meldinger fra en tjenesteleverandør. Se Motta konfigurasjonsmeldinger på side 87.

Hvis det ikke er definert noen tilgangspunkter når du åpner *Tilgangspunkter*, blir du spurt om du vil opprette et tilgangspunkt.

- *Bruk std.innstillinger* for å bruke standardinnstillingene. Gjør de nødvendige endringene, og trykk på Tilbake for å lagre innstillingene.
- *Bruk gamle innst.* for å bruke eksisterende innstillingsinformasjon som grunnlag for de nye tilgangspunktinnstillingene. En liste over eksisterende tilgangspunkter åpnes. Velg ett, og trykk på OK. Tilgangspunktinnstillingene åpnes med noen av feltene allerede utfylt.

### Redigere et tilgangspunkt

Når du åpner Tilgangspunkter, åpnes en liste over tilgangspunkter som allerede er tilgjengelige. Bla til tilgangspunktet du vil redigere, og trykk på **(**.

Valg ved redigering av tilgangspunktinnstillinger: *Endre*, *Avanserte innst.*, *Hjelp* og *Avslutt*.

### Tilgangspunkter

Her finner du en kort forklaring til hver innstilling som du kan trenge til forskjellige datatilkoblinger og tilgangspunkter.

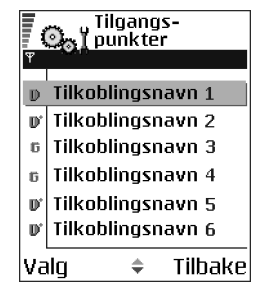

Begynn å fylle ut innstillingene fra toppen, ettersom bare noen innstillingsfelt er tilgjengelige, avhengig av hvilken datatilkobling du velger (*Databærer*).

- *Tilkoblingsnavn* Gi tilkoblingen et beskrivende navn.
- Databærer Valgene er GPRS, Dataanrop og Høyhastigh. (GSM). Bare enkelte av innstillingsfeltene er tilgjengelige, avhengig av hvilken datatilkobling du velger. Fyll ut alle feltene merket med Må angis eller med en rød stjerne. Andre felter kan stå tomme med mindre du har fått beskjed om noe annet fra tjenesteleverandøren.

Merk: Hvis du skal kunne bruke en datatilkobling, må nettverkstjenesteleverandøren støtte denne funksjonen og, om nødvendig, aktivere den for SIM-kortet.

- *Tilgangspunktnavn* (bare for pakkedata) Tilgangspunktnavnet er nødvendig for å opprette en tilkobling til GPRS-nettverket. Kontakt nettverksoperatøren eller tjenesteleverandøren for å få navnet på tilgangspunktet.
- Påloggingsnummer (bare for Dataanrop og Høyhastigh. (GSM)) Dette er modemtelefonnummeret for tilgangspunktet.
- *Brukernavn* Skriv inn et brukernavn hvis tjenesteleverandøren krever det. Du kan trenge brukernavnet når du oppretter en datatilkobling, og dette får du vanligvis fra tjenesteleverandøren. Det skilles ofte mellom store og små bokstaver i brukernavn.
- *Bekreft passord* Hvis du må taste inn et nytt passord hver gang du logger deg på en server, eller hvis du ikke vil lagre passordet til telefonen, velger du *Ja*.
- Passord Du kan trenge et passord når du oppretter en datatilkobling, og dette får du vanligvis fra tjenesteleverandøren. Det skilles ofte mellom store og små bokstaver i passord. Når du skriver inn passordet, vises de enkelte tegnene raskt, og deretter endres de til stjerner (\*). Den enkleste måten å angi numre på, er å trykke på og holde nede sifferet du vil angi, og deretter fortsette med å angi bokstaver.
- Godkjenning Normal | Sikker.
- *Startside* Avhengig av hva du setter opp, skriver du inn en av følgende:
  - tjenesteadressen eller
  - adressen til senteret for multimediemeldinger
- Dataanropstype (bare for GSM-data og høyhastighetsdata) Analog, ISDN v. 110 eller ISDN v. 120 angir om telefonen bruker en analog eller digital

tilkobling. Denne innstillingen er avhengig av både GSM-nettverksoperatøren og Internett-tjenesteleverandøren, fordi noen GSM-nettverk ikke støtter enkelte typer ISDN-tilkoblinger. Kontakt Internett-tjenesteleverandøren hvis du vil ha mer informasjon. Hvis ISDN-tilkoblinger er tilgjengelige, oppretter de forbindelse raskere enn analoge metoder.

 Maks. datahastighet (bare for GSM-data og høyhastighetsdata) – Valgene er Automatisk / 9600 / 14400 / 19200 / 28800 / 38400 / 43200, avhengig av hva du velger under Dataanropstype. Dette valget lar deg begrense den maksimale tilkoblingshastigheten når høyhastighetsdata brukes. Det kan koste mer å bruke høyere datahastigheter, avhengig av tjenesteleverandøren.

Merk: Hastighetene ovenfor representerer de maksimale hastighetene som en tilkobling kan fungere under. Driftshastigheten over den aktive tilkoblingen kan være lavere, avhengig av nettverksforhold.

#### Valg-Avanserte innst.

- *IP-adresse telefon* Dette er IP-adressen til telefonen.
- Primær navnserver Dette er IP-adressen til den primære DNS-serveren.
- Sekundær navnserv. Dette er IP-adressen til den sekundære DNS-serveren.
- *Proxy-portnummer* IP-adressen for proxy-serveren.
- *Proxy-portnummer* Portnummer for proxy-serveren.

Hvis du trenger å angi disse innstillingene, kontakter du Internetttjenesteleverandøren.

Følgende innstillinger vises hvis du har valgt dataanrop og høyhastighetsdata som tilkoblingstype:

• *Bruk tilbakeringing* – Dette valget lar en server ringe deg tilbake når du har utført den første oppringingen. Hvis du vil abonnere på denne tjenesten, kan du ta kontakt med tjenesteleverandøren.

Merk: Enkelte typer mottatte anrop kan være kostnadsbelagte, for eksempel samtrafikkanrop og høyhastighetsdataanrop. Kontakt GSMnettverksoperatøren for mer informasjon.

Merk: Telefonen forventer at tilbakeringingsanropet bruker de samme dataanropsinnstillingene som ble brukt i anropet med tilbakeringingsforespørselen. Nettverket må støtte denne typen anrop begge veier, både til og fra telefonen.

- Tilbakeringingstype Valgene er Bruk servernr. / Bruk annet nr.. Kontakt tjenesteleverandøren for å få den riktige innstillingen. Den er avhengig av tjenesteleverandørens konfigurasjon.
- *Tilbakeringingsnr.* Tast inn telefonens datatelefonnummer som tilbakeringingsserveren bruker. Dette nummeret er vanligvis telefonens dataanropsnummer.
- Bruk PPP-komprim. Når dette valget er satt til Ja, økes hastigheten på dataoverføringen hvis dette støttes av den eksterne PPP-serveren. Hvis du har problemer med å opprette en tilkobling, kan du forsøke å sette det til Nei. Kontakt tjenesteleverandøren for mer informasjon.
- Bruk pålogg.skript Valgene er Ja / Nei.
- *Påloggingsskript* Sett inn påloggingsskriptet.

• *Modeminitialisering* (Modeminitialiseringsstreng) – Denne kontrollerer telefonen ved hjelp av AT-kommandoer for modem. Skriv om nødvendig inn tegn du har fått av tjenesteleverandøren eller Internett-tjenesteleverandøren.

### GPRS

### ← Gå til Innstillinger→Tilkobling→GPRS.

GPRS-innstillingene påvirker alle tilgangspunkter som bruker en pakkedatatilkobling.

*GPRS-tilkobling* – Hvis du velger *Når tilgjengelig* og du er i et nettverk som støtter pakkedata, registreres telefonen til GPRS-nettverket, og sending av SMSmeldinger vil bli utført via GPRS. Det er for eksempel også raskere å starte en aktiv pakkedatatilkobling for å sende og motta e-post. Hvis du velger *Ved behov*, vil telefonen bare bruke en pakkedatatilkobling hvis du starter et program eller en handling som trenger det. GPRS-tilkoblingen kan lukkes når den ikke lenger brukes av et program.

Hvis det ikke er GPRS-dekning, og du har valgt *Når tilgjengelig*, vil telefonen periodisk forsøke å opprette en pakkedatatilkobling.

*Tilgangspunkt* – Du trenger tilgangspunktnavnet når du vil bruke telefonen som et pakkedatamodem for datamaskinen. Se Bruke telefonen som et modem på side 178.

### Dataanrop

← Gå til Innstillinger→Tilkobling→Dataanrop.

Innstillingene for *Dataanrop* påvirker alle tilgangspunkter som bruker et dataanrop og høyhastighetsdataanrop.

*Tilkoblingstid* – Hvis det ikke er noen handlinger, avsluttes dataanropet automatisk etter en tidsavbruddsperiode. Valgene er *Brukerdefinert*, hvor du skriver inn en tid, og *Ubegrenset*.

### Dato og tid

Innstillingene for *Dato og tid* lar deg definere datoen og tiden som brukes i telefonen. Du kan også endre formatet og skilletegn for dato og tid.

- *Klokketype*—*Analog* eller *Digital* for å endre klokken som vises i ventemodus. Se Klokke på side 147.
- *Klokkealarmtone* Hvis du vil endre tonen som spilles av, på angitt klokkeslett for alarmen.
- Autooppdatering Hvis du vil at mobiltelefonnettverket skal oppdatere tids-, dato- og tidssoneinformasjon for telefonen (nettverkstjeneste). Når innstillingen Autooppdatering skal aktiveres, må telefonen slås på på nytt. Kontroller alle alarmer siden disse kan påvirkes av Autooppdatering.
- *Tidssone* Hvis du vil endre tidssonen for klokkeslettet.
- Sommertid Hvis du vil aktivere eller deaktivere sommertid.

# Sikkerhet

### Telefon og SIM

Her finner du forklaringer for de enkelte sikkerhetskodene du kan trenge:

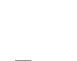

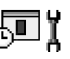

• PIN-kode (4 til 8 sifre) – PIN-koden (Personal Identification Number – personlig identifikasjonsnummer) beskytter SIM-kortet mot uvedkommende. PIN-koden leveres vanligvis med SIM-kortet.

Etter tre mislykkede forsøk på å taste inn PIN-koden etter hverandre, blokkeres PIN-koden. Hvis PIN-koden er blokkert, må du oppheve blokkeringen før du kan bruke SIM-kortet igjen. Se informasjon om PUK-koden.

- PIN2-kode (4 til 8 sifre) PIN2-koden, som leveres med enkelte SIM-kort, er nødvendig for å få tilgang til enkelte funksjoner.
- Låskode (5 sifre) Låskoden kan brukes til å låse telefonen og tastaturet for å unngå bruk av uvedkommende.

Merk: Fabrikkinnstillingen for låskoden er 12345. Hvis du vil unngå at uvedkommende bruker telefonen, bør du endre låskoden. Hold den nye koden hemmelig, og oppbevar den trygt på et annet sted enn der du har telefonen.

 PUK- og PUK2-kode (8 sifre) – PUK-koden (Personal Unblocking Key) kreves for å endre en blokkert PIN-kode. PUK2-koden kreves for å endre en blokkert PIN2-kode. Hvis kodene ikke leveres med SIM-kortet, kan du kontakte operatøren for det SIM-kortet som er i telefonen, for å få kodene.

Du kan endre følgende koder: Låskode, PIN-kode og PIN2-kode. Disse kodene kan bare inneholde sifre fra 0 til 9.

Merk: Unngå å bruke tilgangskoder som likner på nødnumre, for eksempel 112. Dette forhindrer utilsiktet oppringing av nødnummeret.

*Kontroll av PIN-kode* – Når Kontroll av PIN-kode er aktivert, kontrolleres koden hver gang telefonen slås på. Vær oppmerksom på at enkelte SIM-kort ikke tillater at Kontroll av PIN-kode deaktiveres.

*PIN-kode | PIN2-kode | Låskode –* Åpne denne innstillingen hvis du vil endre koden.

*Autom. systemlås* – Du kan angi automatisk systemlås, en tidsavbruddsperiode som telefonen automatisk låses etter, og den kan bare brukes hvis riktig kode oppgis. Tast inn et tall for dette tidsavbruddet i minutter, eller velg *Ingen* for å slå av den automatiske systemlåsen.

• Når du skal låse opp telefonen, taster du inn låskoden.

Merk: Når telefonen er låst, kan det hende at du kan ringe nødnumre som er programmert inn i telefonen (for eksempel 112 eller et annet offisielt nummer).

*Lås hvis SIM byttes* – Velg *Ja* hvis du vil at telefonen skal be om låskoden når et ukjent, nytt SIM-kort blir satt inn i telefonen. Telefonen vedlikeholder en liste over SIM-kort som gjenkjennes som eierens kort.

*Tillatte numre* – Du kan begrense utgående anrop til utvalgte telefonnumre, hvis dette støttes av SIM-kortet. Du trenger PIN2-koden til denne funksjonen. Når denne funksjonen er aktivert, kan du bare ringe de telefonnumrene som finnes i listen over tillatte numre, eller som begynner med de(t) samme sifferet/sifrene som et telefonnumren på listen.

• Trykk på 🔘 for å angi *Tillatte numre* til på.

### Valg i visningen Tillatte numre: Åpne, Ring til, Aktiver tillatte nr./Deakt. tillatte nr., Ny kontakt, Rediger, Slett, Legg til i Kontakter, Legg til fra Kont., Søk, Merk/fjern merking, Hjelp og Avslutt.

Merk: Når Tillatte numre er slått på, kan du likevel ringe bestemte nødnumre i enkelte nettverk (for eksempel 112 eller et annet offisielt nødnummer).

• Hvis du vil legge til nye numre i listen Tillatte numre, velger du Valg—*Wy* kontakt eller Legg til fra Kont..

*Lukket brukergruppe* (nettverkstjeneste) – Du kan angi en gruppe med personer som du kan ringe til, og som kan ringe til deg. Kontakt nettverksoperatøren eller tjenesteleverandøren for mer informasjon. Velg: *Standard* for å aktivere standardgruppen som du har avtalt med nettverksoperatøren, *På* hvis du vil bruke en annen gruppe (du må kjenne gruppeindeksnummeret) eller *Av*.

Merk: Hvis samtaler er begrenset til Lukket brukergruppe, kan det hende at du kan ringe bestemte nødnumre i enkelte nettverk (for eksempel 112 eller et annet offisielt nødnummer).

*Bekreft SIM-tjen.* (nettverkstjeneste) – Denne brukes til å angi at telefonen skal vise bekreftelsesmeldinger når du bruker en SIM-korttjeneste.

*Slett server* – For å tilbakestille tilkoblingsinnstillingene som lar deg motta nye innstillinger fra tjenesteleverandøren.

### Sertifikatadm.

I hovedvisning for sertifikatadministrering kan du se en liste over sikkerhetssertifikatene som er lagret på telefonen. Trykk på () for å se en liste over personlige sertifikater, hvis dette valget er tilgjengelig. Sikkerhetssertifikater brukes av noen lesertjenester, for eksempel banktjenester, for å kontrollere signaturer, serversertifikater eller andre sikkerhetssertifikater.

Digitale sertifikater brukes til å bekrefte opprinnelsen til lesersider og installert programvare. De kan imidlertid bare klareres hvis du vet at opprinnelsen for sertifikatet er godkjent.

Valg i hovedvisningen for sertifikatadministrering: Sertifikatdetaljer, Slett, Klareringsinnst., Merk/fjern merking, Hjelp og Avslutt.

Digitale sertifikater kan være nødvendig for eksempel når du:

- vil koble deg til en elektronisk bank eller et annet område, eller en ekstern server for handlinger som innebærer overføring av konfidensiell informasjon.
- vil redusere risikoen for virus eller annen skadelig programvare, og være sikker på ektheten til programvare når du laster ned og installerer programvare.

Viktig: Selv om bruk av sertifikater betydelig reduserer farene forbundet med eksterne tilkoblinger og installering av programvare, må de brukes på riktig måte for at du skal dra nytte av økt sikkerhet. Det at et sertifikat finnes, er ingen beskyttelse i seg selv. Sertifikatadministratoren må inneholde riktige, autentiske eller klarerte sertifikater for at økt sikkerhet skal være tilgjengelig.

Viktig: Sertifikater har begrenset gyldighetstid. Hvis Utløpt sertifikat eller Sertifikat ikke gyldig ennå vises, selv om sertifikatet skal være gyldig, kan du kontrollere om gjeldende dato og klokkeslett i telefonen er riktig.

Endre klareringsinnstillingene for et sikkerhetssertifikat

Bla til et sikkerhetssertifikat, og velg Valg-*Klareringsinnst.*. Avhengig av sertifikatet vises en liste over programmer som kan bruke det valgte sertifikatet. Eksempel:

Programbehandling | Ja – Sertifikatet kan bekrefte opprinnelsen til ny programvare.

Internett | Ja – Sertifikatet kan bekrefte e-post- og bildeservere.

( 🔁 Viktig: Før du endrer disse innstillingene, må du forsikre deg om at du stoler på eieren av sertifikatet, og at sertifikatet virkelig tilhører eieren som er oppført.

# Anropssperring (nettverkstjeneste)

Anropssperring lar deg begrense utgående og innkommende anrop for telefonen. Du trenger sperrepassordet til denne funksjonen. Det kan du få fra tjenesteleverandøren.

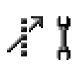

- 1. Bla til ett av sperringsvalgene.
- 2. Velg Valg  $\rightarrow Aktiver$  for a be nettverket om a sla på anropsbegrensninger, Deaktiver for å slå av den valgte anropsbegrensningen, eller Sjekk status for å kontrollere om anropene er sperret eller ikke.
- Velg Valg Endre sp. passord for a endre sperrepassordet.
- Velq Valq Deaktiv. sperringer for a deaktivere alle aktive anropssperringer.

Merk: Når samtaler er sperret, kan det hende at du kan ringe bestemte nødnumre i enkelte nettverk (for eksempel 112 eller et annet offisielt nødnummer).

Merk: Anropssperring påvirker alle anrop, inkludert dataanrop.

Merk: Du kan ikke ha sperring av innkommende anrop og viderekobling eller tillatte numre aktivert samtidig. Se Innstillinger for viderekobling på side 31. Se Sikkerhet på side 120.

# Nettverk

### Valg av operatør

- Velg *Automatisk* for å angi at telefonen automatisk skal søke etter og velge et av mobiltelefonnettverkene som er tilgjengelig i ditt område.
- Velg Manuelt hvis du vil velge ønsket nettverk manuelt fra en liste over nettverk. Hvis tilkoblingen til det manuelt valgte nettverket brytes, varsler telefonen med en lydalarm og ber deg om å velge et nettverk på nytt. Det valgte nettverket må ha en samtrafikkavtale med hjemmenettverket, det vil si, operatøren for det SIM-kortet som er i telefonen.

### Vis celleinfo

 Velg På for å angi at telefonen skal vise når den brukes i et mobiltelefonnettverk som er basert på MCN-teknologi (Micro Cellular Network – mikromobiltelefonnett).

# Ekstrautstyrinnstillinger

### Indikatorer som vises i ventemodus:

- 😱 en hodetelefon er koblet til.
- 👅 et slyngesett er koblet til.

Bla til en ekstrautstyrsmappe og åpne innstillingene:

# **ም** ፤

Ψï

- Velg *Standardprofil* for å velge profilen du vil skal aktiveres hver gang du kobler et bestemt ekstrautstyr til telefonen. Se Endre profilen på side 132.
- Velg *Automatisk svar* for å angi at telefonen automatisk skal svare på et innkommende anrop etter fem sekunder. Hvis *Ringetype* er satt til *Ett pip* eller *Lydløs*, kan ikke automatisk svar brukes, og du må svare telefonen manuelt.

Merk: Hvis du skal bruke et slyngesett, må du aktivere det separat. Hvis du har aktivert et slyngesett, bruker hodetelefonene de samme innstillingene som slyngesettet.

# Filbehandling

### \leftrightarrow Gå til Meny–<del>N</del>erktøy–<del>F</del>ilbehandling

I Filbehandling kan du lese, åpne og organisere filer og mapper i telefonminnet eller på telefonkortet, hvis du bruker et.

Åpne Filbehandling for å se en liste over mappene som finnes i telefonminnet. Trykk på () for å vise mappene på minnekortet, hvis du bruker et.

Valg i hovedvisningen for filbehandling: Åpne, Send, Slett, Flytt til mappe, Kopier til mappe, Ny mappe, Merk/fjern merking, Endre navn, Søk, Motta via infrarød, Vis detaljer, Minnedetaljer, Hjelp og Avslutt.

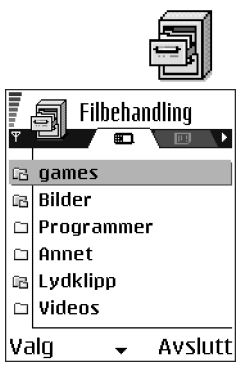

Du kan lese, åpne og opprette mapper, merke, kopiere og flytte elementer i mapper. Se Handlinger felles for alle programmer på side 21.

# Motta filer via infrarød

Filer legges automatisk på rotnivået i mappestrukturen. Du kan flytte eller kopiere dem til andre mapper.

• Velg Valg—Motta via infrarød. Se Sende og motta data via en infrarød tilkobling på side 174.

## Vise minneforbruk

Hvis du har et minnekort installert på telefonen, kan du velge mellom to minnevisninger: en visning for telefonminnet og en for minnekortet.

Trykk på 🔘 eller 🜒 for å bytte fra en minnefane til en annen.

• Du kontrollerer minneforbruket for det aktuelle minnet ved å velge Valg-*Minnedetaljer*.

Telefonen beregner hvor mye ledig minne som finnes for lagring av data og installering av nye programmer.

I minnevisningene kan du vise minneforbruket for de forskjellige datagruppene: Kalender, Kontakter, Dokumenter, Meldinger, Bilder, Lydfiler, Videoklipp, Programmer, Minne i bruk og Ledig minne.

**Merk:** Hvis telefonminnet er lavt, fjerner du noen filer eller flytter dem til et minnekort. Se Feilsøking på side 181.

# Talekommandoer

🔶 Gå til Meny—<del>V</del>erktøy—Talekommandoer.

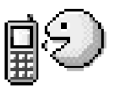

Du kan bruke Talekommandoer for å starte programmer og profiler, og slå numre fra Kontakter, uten å se på telefondisplayet. Du kan spille inn ett eller flere ord (talekommando) og deretter uttale denne talekommandoen for å åpne et program, aktivere en profil eller ringe et nummer.

Merk: Du kan bare ha én talekommando per element.

Valg i hovedvisningen for talekommandoer: Legg til talekomm., Åpne, Nytt program, Spill av, Endre, Slett, Slett alle, Hjelp og Avslutt.

Alle talte ord kan fungere som en talekommando.

 Når du spiller inn, bør du holde telefonen et lite stykke fra munnen. Etter starttonen leser du tydelig inn ordet eller ordene du vil spille inn som en talekommando.

Før du bruker talekommando, må du være oppmerksom på følgende:

- Talekommandoer er ikke språkavhengige. De er avhengige av stemmen til den som snakker.
- Talekommandoer er sensitive for bakgrunnsstøy. Spill inn og bruk dem i rolige omgivelser.
- Veldig korte talekommandoer godtas ikke. Bruk lengre ord og unngå at de forskjellige talekommandoene høres like ut.

Merk: Du må uttale talekommandoen nøyaktig slik du sa den da du spilte den inn. Det kan være vanskelig for eksempel i støyende omgivelser eller i et nødstilfelle. Derfor bør du ikke stole kun på talekommando i alle situasjoner.

# Legge en talekommando til et program

1. I hovedvisningen for talekommandoer blar du til programmet du vil legge til en talekommando for, og velger Valg-*Legg til talekomm.* 

Merk: Hvis du vil legge en talekommando til en profil, må Profiler-mappen være åpen og en bestemt profil må være valgt.

- 2. Meldingen Trykk Start, og snakk etter tonen vises.
  - Trykk på Start for å spille inn en talekommando. Du hører en starttone, og meldingen *Snakk nå* vises.

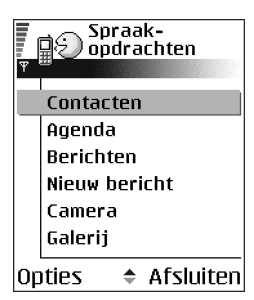

- 3. Si talekommandoen. Telefonen stopper innspillingen etter ca. 5 sekunder.
- 4. Når du er ferdig, spiller telefonen av talekommandoen, og meldingen *Spiller av talekommando* vises. Hvis du ikke vil lagre innspillingen, trykker du på Avslutt.
- 5. Når talekommandoen er lagret, vises meldingen *Talekommando lagret*, og du hører et lydsignal. Symbolet *€*) vises ved siden av programmet.

### Legge til et program i listen

Angi talekommandoer til andre programmer enn de som finnes i listen i hovedvisningen for talekommandoer.

- 1. I hovedvisningen for talekommandoer velger du Valg-*Nytt program*.
- 2. Tilgjengelige programmer vises. Bla til programmet du vil legge til, og trykk på Velg.

3. Legg en talekommando til det nye programmet. Se Legge en talekommando til et program på side 130.

### Starte et program ved hjelp av en talekommando

- 1. Trykk på og hold nede i ventemodus. Telefonen spiller av en kort tone, og meldingen *Snakk nå* vises.
- 2. Når du starter et program ved hjelp av en talekommando, holder du telefonen et lite stykke fra munnen, og sier talekommandoen tydelig.
- 3. Telefonen spiller av den opprinnelige talekommandoen og starter programmet.
- Hvis telefonen spiller av feil talekommando, trykker du på lgjen.

## Slette, endre eller spille av en talekommando på nytt

Hvis du vil slette, endre eller spille av en talekommando på nytt, blar du til nummeret som har en talekommando (angitt med <a>(2)), og velger Valg, og deretter enten:</a>

- Spill av for å lytte til talekommandoen igjen, eller
- *Slett* for å slette talekommandoen, eller
- Endre for å spille inn en ny talekommando. Trykk på Start for å spille inn.

# 7. Personlig tilpasning

# Profiler

# ➡ Gå til Meny→Profiler.

I Profiler kan du justere og tilpasse telefontonene for ulike begivenheter, miljøer eller samtalegrupper. Det finnes fem forhåndsinnstilte profiler: *Generell, Lydløs, Møte, Utendørs* og *Personsøker* som du kan tilpasse dine behov.

Du kan se den gjeldende valgte profilen øverst på displayet i ventemodus. Hvis profilen Generell er i bruk, vises bare gjeldende dato.

Tonene kan være standard ringetoner, toner som er spilt inn med Opptaker, toner som er mottatt i en

melding eller overført til telefonen via Infrarød, Bluetooth eller en PC-tilkobling, og deretter lagret på telefonen eller et minnekort (hvis du bruker et).

# Endre profilen

- 1. Gå til Meny-Profiler. En liste over profiler åpnes.
- 2. I listen over profiler går du til en profil, og velger Valg---Aktiver.

Du endrer profilen i ventemodus ved å trykke på 0, bla til profilen du vil aktivere og trykke på OK.

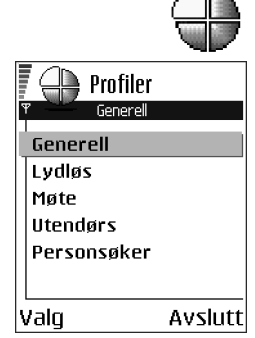

# Tilpasse profiler

- Du endrer en profil ved å gå til profilen i listen over profiler og velge Valg→ Tilpass. En liste over profilinnstillinger åpnes.
- 2. Gå til innstillingen du vil endre, og trykk på 🔘 for å åpne valgene:
- Ringetone Du angir en ringetone for samtaler ved å velge en ringetone fra listen. Når du blar gjennom listen, kan du stoppe ved en tone for å høre på den før du foretar et valg. Trykk på en tast for å stoppe lyden. Hvis du bruker et minnekort, får toner som lagres på det, -ikonet ved siden av tonenavnet. Ringetoner bruker delt minne. Se Delt minne på side 25. Du kan også endre ringetonene i Kontakter. Se Legge til en ringetone for et kontaktkort eller en kontaktgruppe på side 42.

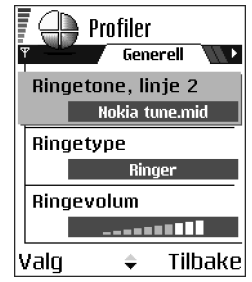

Merk: Hvis du vil bruke MIDI, AMR, WAV,

MP3 og andre lydfiler som ringetoner, må de lagres i mappen for digitale lyder i galleriet.

- *Ringetype* Når *Stigende* er valgt, begynner ringevolumet på nivå én og økes nivå for nivå inntil det angitte volumnivået er nådd.
- *Ringevolum* Angi volumnivået for ringetoner og meldingsvarsling.
- *Varseltone for meld.* Angi tonen for meldinger.
- Varseltone for Chat Angi tonen for øyeblikkelige meldinger.

- Vibrerende varsling Angi at telefonen skal vibrere ved innkommende samtaler og meldinger.
- Tastevolum Angi volumnivået for tastaturet.
- *Varseltoner* Telefonen gir fra seg en varseltone, for eksempel når batteriet er tomt for strøm.
- Varsling for Angi at telefonen bare skal ringe ved anrop fra telefonnumre som tilhører en valgt kontaktgruppe. Telefonanrop fra personer utenfor den valgte gruppen har lydløs varsling. Valgene er *Alle anrop /* (liste over kontaktgrupper, hvir du har opprettet dem). Se Opprette kontaktgrupper på side 44.
- *Profilnavn* Du kan endre navnet på en profil og gi den det navnet du ønsker. Du kan ikke endre navn på profilen Generell.

# Temaer

### ់ Gå til Meny-Temaer

I Temaer kan du endre utseendet på telefondisplayet ved å aktivere et tema. Et tema kan være en skjermbakgrunn for inaktiv skjerm, en fargepalett og en skjermsparer, i tillegg til ikoner og bakgrunnsbilder i Gå til. Redigere et tema for en enda mer personlig tilpasning.

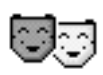

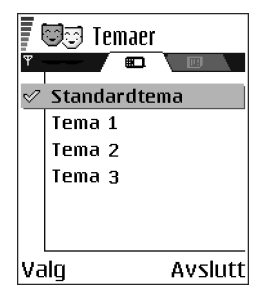

Når du åpner Temaer, vises en liste over tilgjengelige temaer. Et merke vises ved siden av det aktive temaet. Trykk på () for å vise temaene på minnekortet (hvis du bruker et).

Valg i hovedvisningen for Temaer: Forhåndsvisning, Bruk, Rediger, Kopier til minnekort, Kopier til tlf.minne, Temanedlastinger, Hjelp og Avslutt.

 Du forhåndsviser et tema ved å bla til temaet og velge Valg-Forhåndsvisning. Trykk på Son for å aktivere temaet. Du kan aktivere temaet uten å forhåndsvise det ved å velge Valg-Bruk fra hovedvisningen.

### Redigere temaer

Gruppere sammen elementer fra andre temaer eller bilder fra Galleri for en enda mer personlig tematilpasning.

- 1. Bla til et tema og velg Valg-*Rediger*, og velg deretter:
  - *Bakgrunnsbilde* Velg et bilde fra et av de tilgjengelige temaene eller et eget bilde fra Galleri, og bruk det som bakgrunnsbilde i ventemodus.
  - *Fargepalett* Denne brukes til å endre fargepaletten på displayet.

 Skjermsparer – Velg hva som skal vises på skjermsparerlinjen: klokkeslett og dato eller en tekst du selv har skrevet. Plasseringen og bakgrunnsfargen til skjermsparerlinjen endres med ett minutts mellomrom. Skjermspareren endres også for å indikere antallet nye meldinger eller ubesvarte anrop. Du kan angi hvor lang tid det skal gå før skjermspareren aktiveres. Se Telefoninnstillinger på side 108.

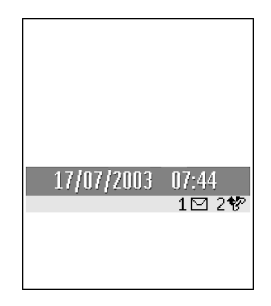

• *Ikoner* – Velg et annet ikon ved å velge et av temaene.

Merk: Alle forhåndsinstallerte temaer har det samme ikonsettet.

- *Bilde i Gå til* Velg et bilde fra et av de tilgjengelige temaene eller et eget bilde fra Galleri, og bruk det som bakgrunnsbilde i ventemodus.
- 2. Bla til elementet for å redigere, og velg Valg $\rightarrow$ Endre.
- 3. Velg Valg→Angi for å velge gjeldende innstilling. Du kan også forhåndsvise det valgte elementet ved å velge Valg→Forhåndsvisning. Vær oppmerksom på at du ikke kan forhåndsvise alle elementer.

### Gjenopprette temaer

Du gjenoppretter innstillingen for et valgt tema ved å velge Valg $\rightarrow$ Gjenopp. orig. tema når du redigerer et tema.

# 🔳 Gå til

➡ Trykk på Gå til i ventemodus, eller gå til Meny→Gå til.

Bruk Gå til når du skal lagre snarveier, koblinger til favorittbilder, videoklipp, notater, Opptaker-lydfiler, bokmerker i leseren og lagrede lesersider.

Standardsnarveiene: 🗶 – åpner Notater, 🛄 – åpner Kalender med gjeldende dato valgt, 垫 – åpner Innboks i Meldinger.

Valg i hovedvisningen for Gå til: Åpne, Rediger snarvei, Snarveisikon, Slett snarvei, Flytt, Listevisning | Rutenettvisning, Hjelp og Avslutt.

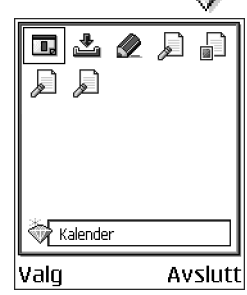

# Legge til snarveier

Snarveier kan bare legges til fra forhåndsinstallerte programmer og funksjoner. Ikke alle programmer har denne funksjonaliteten.

1. Åpne programmet og gå til elementet du vil legge til som en snarvei i Gå til.

2. Velg Valg-Legg til i Gå til, og trykk på OK.

Merk: En snarvei i Gå til oppdateres automatisk hvis du flytter elementet den peker til, for eksempel fra en mappe til en annen.

Bruke snarveier:

• Åpne en snarvei. Gå til ikonet og trykk på (). Filen åpnes i det tilsvarende programmet.

- Slette en snarvei Bla til snarveien du vil slette og velg Valg→Slett snarvei. Når du fjerner en snarvei, påvirker ikke dette filen den viser til.
- Endre overskrift for snarvei Velg Valg—*Rediger snarvei*. Skriv inn det nye navnet. Denne endringen påvirker bare snarveien, og ikke filen eller elementet som snarveien viser til.

# 8. Tilbehør

# Lommebok

### ← Gå tilMeny→Tilbehør→Lommebok.

Lommebok er et lagringsområde for personlig informasjon som kredittkort- og bankkortnumre, samt adresser og andre nyttige data som brukernavn og passord.

Det er enkelt å hente informasjonen som er lagret i lommeboken til bruk ved automatisk utfylling av elektroniske skjemaer på en leserside, for eksempel hvis du blir bedt om å angi kredittkortdetaljene.

Dataene i lommeboken er kryptert og beskyttet med en lommebokkode som du selv angir.

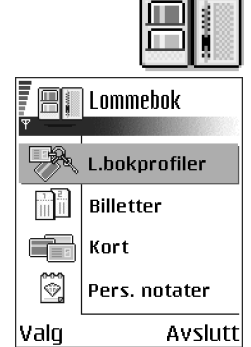

Du kan gruppere lommebokdata i tilgjengelige profiler, for eksempel når du handler på nettet.

Lommeboken avsluttes automatisk etter 5 minutter. Angi lommebokkoden for å få tilgang til innholdet. Du kan endre denne automatiske tidsavbruddsperioden hvis du vil. Se Lommebokinnstillinger på side 143.

Valg i hovedvisningen for lommeboken:Åpne, Innstillinger, Hjelp og Avslutt.

# Angi lommebokkode

Hver gang du åpner lommeboken, blir du bedt om å angi en lommebokkode.

Angi koden du har opprettet, og trykk på OK.

Når du åpner lommeboken for første gang, må du opprette en egen adgangskode:

- 1. Angi en kode (4-10 alfanumeriske tegn), og trykk på OK.
- 2. Du blir bedt om å bekrefte koden. Angi koden én gang til, og trykk på OK. Ikke oppgi lommebokkoden til noen andre.

Merk: Hvis du angir feil lommebokkode tre ganger etter hverandre, blokkeres lommebokprogrammet i fem minutter. Blokkeringstiden øker hvis du fortsetter å angi feil lommebokkode.

Viktig: Hvis du glemmer lommebokkoden, må du nullstille koden, noe som gjør at du mister all informasjon som er lagret i lommeboken. Se Nullstille lommebok og lommebokkode på side 144.

# Lagre personlige kortdetaljer

- 1. Velg kategorien Kort fra hovedmenyen for lommeboken, og trykk på 🔘.
- 2. Velg en korttype fra listen, og trykk på 🔘.
  - Betalingskort Kreditt- og bankkort
  - Rabattkort Medlemsskaps- og butikkort
  - Online-tilg.kort Personlige brukernavn og passord til elektroniske tjenester
  - Adressekort Grunnleggende kontaktdetaljer for hjem/kontor

- *Brukerinfokort* Tilpassede personlige innstillinger for elektroniske tjenester
- 3. Velg Valg  $\rightarrow Opprett nytt$ . Et tomt skjema åpnes.
- 4. Fyll ut feltene, og trykk på Utført.

Du kan også motta kortinformasjon direkte på telefonen fra en kortutsteder eller en tjenesteleverandør (hvis de tilbyr denne tjenesten). Du blir informert om hvilken kategori kortet hører under. Lagre eller forkaste kortet. Du kan vise og endre navn på et lagret kort, men du kan ikke redigere det.

Du kan åpne, redigere eller slette felter i kortet. Alle endringer lagres ved avslutning.

**Valg ved visning eller redigering av kortdetaljer:** *Slett, Hjelp* og *Avslutt.* 

### Opprette personlige notater

Personlige notater er en måte å lagre sensitiv informasjon på, for eksempel et bankkontonummer. Du får tilgang til dataene i et personlig notat fra leseren. Du kan også sende et notat som en melding.

- Velg kategorien Pers. notater fra lommebokmenyen, og trykk på 🔘.
- Velg Valg *Opprett nytt*. Et tomt notat åpnes.
- Trykk på 🕡 og for å begynne og skrive. Trykk på 🖸 for å fjerne tegn. Trykk på Utført for å lagre.

# Opprette en lommebokprofil

Når du har lagret de personlige detaljene, kan du kombinere dem og bruke dem som en lommebokprofil. Bruk en lommebokprofil for å hente lommebokdata til leseren fra ulike kort og kategorier.

- 1. Velg kategorien *L.bokprofiler* fra lommebokmenyen, og trykk på 🔘.
- 2. Velg Valg->Opprett nytt. Et nytt lommebokprofilskjema åpnes.
- 3. Fyll ut feltene som angitt nedenfor, og trykk på Utført.

Noen av feltene må inneholde data valgt fra lommeboken. Du må lagre dataene under relevante kategorier før du oppretter en lommebokprofil, ellers kan ikke profilen opprettes.

- Profilnavn Velg og angi navn for profilen.
- Betalingskort Velg et kort fra betalingskortkategorien.
- *Rabattkort* Velg et kort fra rabattkortkategorien.
- Online-tilgangskort Velg et kort fra rabattkortkategorien.
- Leveringsadresse Velg en adresse fra adressekortkategorien.
- *Fakturaadresse* Som standard er denne adressen den samme som leveringsadressen. Hvis du vil bruke en annen adresse, velger du en fra adressekortkategorien.
- Brukerinfokort Velg et kort fra kategorien for brukerinfokort.
- *Motta* e-kvittering Velg en destinasjon fra adressekortkategorien.
- Lever e-kvittering Velg Til telefon, Til e-post eller Til tlf. og e-post

• *RFID-sending* – Sett til *På* eller *Av.* Angir om den unike telefon-IDen din skal sendes med lommebokprofilen eller ikke (fremtidig utvikling er avhengig av RFID-baserte etiketter).

## Hente informasjon fra lommeboken til leseren

Når du bruker elektroniske mobiltjenester som støtter lommebokfunksjonaliteten, kan du laste opp dataene som er lagret i lommeboken, slik at detaljene i et elektronisk skjema fylles ut automatisk. Hvis du for eksempel skal laste opp detaljene for betalingskortet, trenger du ikke å taste inn kortnummeret og utløpsdatoen hver gang du trenger dem (avhenging om innholdet kan leses). Du kan også hente brukernavn og passord som er lagret som et tilgangskort når du kobler deg til en mobiltjeneste som krever godkjenning. Se Kjøpe et element på side 159.

# Vise billettdetaljer

Du kan hente informasjon i forbindelse med billetter du har kjøpt på nettet via leseren. Mottatt informasjon lagres i lommeboken. Slik viser du informasjonen:

- 1. Velg kategorien Billetter fra lommebokmenyen, og trykk på 🔘.
- 2. Velg Valg→Vis.
  - Merk: Du kan ikke gjøre noen endringer i informasjonsfeltene.

### Lommebokinnstillinger

Velg Valg→Innstillinger fra lommebokmenyen:

- Lommebokkode Endre lommebokkoden. Du blir bedt om å angi gjeldende kode, opprette en ny kode og bekrefte den nye koden.
- *RFID* Angi kode for telefon-ID, type og sendingsvalg (fremtidig utvikling er avhengig av RFID-baserte etiketter).
- Automatisk lukking Endre den automatiske tidsavbruddsperioden (1–60 minutter). Når tidsavbruddsperioden har utløpt, må lommebokkoden angis om igjen for at du skal få tilgang til innholdet.

### Nullstille lommebok og lommebokkode

Nullstille lommebokinnhold og lommebokkode:

- 1. Tast inn \*#7370925538# i ventemodus.
- 2. Angi låskode for telefonen, og trykk på OK. Se Sikkerhet på side 120.

Merk: Denne operasjonen sletter alt innhold fra lommeboken.

Når du åpner lommeboken igjen, må du angi en ny lommebokkode. Se Angi lommebokkode på side 140.

# Kalkulator

- Gå til Meny-Tilbehør-Kalkulator
- **Valg i Kalkulator:** *Siste resultat, Minne, Tøm skjerm, Hjelp* og *Avslutt.*
- 1. Tast inn det første tallet i regnestykket. Trykk på ot p for å slette en feil i tallet.
- 2. Bla til en regnefunksjon, og trykk på 🔘 for å velge den.
- 3. Tast inn det andre tallet.

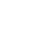

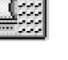
4. Når du skal utføre beregningen, blar du til 📃 og trykker på 🔘.

Merk: Kalkulatoren har begrenset nøyaktighet og avrundingsfeil kan forekomme, særlig i lange divisjonsstykker.

- Hvis du vil legge til en desimal, trykker du på
- Bruk og I for å vise tidligere beregninger og bevege deg i regnearket.

# Omregning

➡ Gå til Meny→Tilbehør→Omregning.

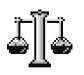

I Omregning kan du konvertere mål fra en enhet til en annen, for eksempel *Lengde* fra *Yard* til *Meter*.

Merk: Omregning har begrenset nøyaktighet, og avrundingsfeil kan forekomme.

## Omregningsenheter

Valg i Omregning: *Omregningstype*, *Valutakurser* (gjelder ikke for andre enheter), *Hjelp* og *Avslutt*.

Merk: Ved valutaomregning må du først angi valutakurs.Se Angi en basisvaluta og vekslingskurser på side 146.

1. Bla til *Type*-feltet, og trykk på **(**) for å åpne en liste over mål. Bla til det målet du vil bruke, og trykk på OK.

- 2. Bla til det første *Enhet*-feltet, og trykk på **()** for å åpne en liste over tilgjengelige enheter. Velg enheten du vil konvertere **fra**, og trykk på OK.
- 3. Bla til det neste Enhet-feltet, og velg enheten du vil konvertere til.
- 4. Bla til det første *Mengde*-feltet og legg inn valutaen du vil omregne. Det andre *Mengde*-feltet endres automatisk til å vise den konverterte verdien.

Trykk på  $\mathfrak{F}$  for å legge til en desimal, og trykk på  $\mathfrak{F}$  for symbolene +, - (for temperaturer) og E (eksponent).

Merk: Omregningsrekkefølgen endres hvis du skriver inn en verdi i det andre *Mengde*-feltet. Resultatet vises i det første *Mengde*-feltet.

### Angi en basisvaluta og vekslingskurser

Før du kan regne om valutaer, må du velge en basisvaluta (vanligvis valutaen i landet ditt) og legge til vekslingskurser.

Merk: Kursen for basisvalutaen er alltid 1. Basisvalutaen bestemmer omregningskursene for de andre valutaene.

- 1. Velg *Valuta* som måltype, og velg Valg*—Valutakurser*. En liste over valutaer åpnes, og du kan se den gjeldende basisvalutaen øverst.
- 2. Hvis du vil endre basisvalutaen, blar du til valutaen (vanligvis valutaen i landet ditt) og velger Valg-Angi som basisval.

Viktig: Når du endrer basisvalutaen, settes alle tidligere angitte vekslingskurser til 0, og du må taste inn nye kurser.

- Legg til vekslingskurser, bla til valutaen og tast inn en ny kurs, det vil si, hvor mange enheter av valutaen som tilsvarer én enhet av basisvalutaen du har valgt.
- 4. Når du har lagt inn alle de nødvendige vekslingskursene, kan du regne om valutaer. Se Omregningsenheter på side 145.

# Notater

← Gå til Meny→Tilbehør→Notater.

Du kan koble notater til Gå til og sende dem til andre enheter. Rene tekstfiler (TXTformat) som du mottar, kan lagres i Notater.

• Trykk på ர - 🞯 for å begynne å skrive. Trykk på 🗊 for å fjerne bokstaver. Trykk på Utført for å lagre.

# Klokke

← Gå til Meny→Tilbehør--Klokke.

## Endre klokkeinnstillinger

Valg i Klokke: Angi alarm, Endre alarm, Fjern alarm, Innstillinger, Hjelp og Avslutt.

• Hvis du vil endre tiden eller datoen, velger du Valg-Hnnstillinger i Klokke.

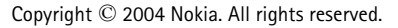

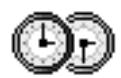

# Angi en alarm

- 1. Hvis du vil angi en ny alarm, velger du Valg-Angi alarm.
- Tast inn alarmtiden, og trykk på OK. Når alarmen er aktivert, vises indikatoren
   .
- Hvis du vil avbryte en alarm, går du til klokken og velger Valg-Fjern alarm.

#### Slå av alarmen

- Trykk på Stopp for å slå av alarmen.
- Når alarmen lyder, trykker du på en tast eller Slumre for å stoppe alarmen i fem minutter. Etter det fortsetter alarmen. Du kan gjøre dette maksimum fem ganger.

Hvis telefonen er slått av på angitt klokkeslett for alarmen, slår telefonen seg på, og alarmtonen starter. Hvis du trykker på Stopp, blir du spurt om du vil aktivere telefonen for samtaler. Trykk på Nei for å slå telefonen av eller Ja for å ringe og motta anrop.

Merk: Ikke trykk på Ja hvis det er ulovlig å bruke mobiltelefon, eller hvis det kan føre til forstyrrelser eller fare.

#### Tilpass alarmtonen

- 1. Du tilpasser alarmtonen ved å velge Valg->Innstillinger.
- 2. Deretter blar du til Klokkealarmtone, og trykker på 🔘.
- 3. Når du blar gjennom tonelisten, kan du stoppe ved en tone for å høre på den før du foretar et valg. Trykk på Velg for å velge aktuell tone.

# Opptaker

## ➡ Gå til Meny→Tilbehør→Opptaker.

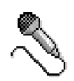

Med taleopptakeren kan du spille inn telefonsamtaler og talememoer. Hvis du spiller inn en telefonsamtale, vil begge parter høre en tone hvert femte sekund under innspillingen.

Innspilte filer lagres i Galleri. Se Galleri på side 64.

Valg i Opptaker: Spill inn lydklipp, Slett, Endre lydklippnavn, Send, Gå til Galleri, Innstillinger, Legg til i Gå til, Hjelp og Avslutt.

Merk: Overhold alle lokale lovbestemmelser om innspilling av telefonsamtaler. Ikke bruk denne funksjonen på en ulovlig måte.

Velg Valg→Spill inn lydklipp, bla til en funksjon og trykk på ● for å velge den. Bruk: ● – for å spille inn, ● – for å sette på pause, ● – for å stoppe, ● – for å spole fremover, ● – for å spole bakover eller ● – for å spille av en åpen lydfil.

# Spill

- \leftrightarrow Gå til Meny—Spill.
- Hvis du vil åpne et spill, blar du til spillikonet og trykker på 
   . Hvis du vil ha instruksjoner om hvordan du spiller spillet, trykker du på Valg-Hjelp.

# Minnekort

Du finner mer informasjon om hvordan du setter inn et minnekort i telefonen i Komme i gang.

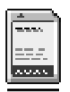

Du finner informasjon om hvordan du bruker minnekortet sammen med andre funksjoner og programmer i de delene som beskriver disse funksjonene og programmene.

Valg i minnekortet: S.kopier tlf.minne, Gjenoppr. fra kort, Formater minnekort, Navn på minnekort, Angi passord, Endre passord, Fjern passord, Fjern lås for m.kort, Minnedetaljer, Hjelp og Avslutt.

Hvis du har et minnekort, kan du bruke det til å lagre multimediefiler som videoklipp og lydfiler, bilder, meldingsdata og til å sikkerhetskopiere informasjon fra telefonminnet.

Viktig: Alle minnekort må oppbevares utilgjengelig for barn.

Merk: Bruk bare kompatible multimediekort (MMC) med denne enheten. Andre minnekort, for eksempel SD-kort (Secure Digital), passer ikke i MMCkortsporet, og er ikke kompatible med denne enheten. Hvis du bruker et minnekort som ikke er kompatibelt, kan både minnekortet og enheten skades, og data som er lagret på det inkompatible kortet, kan bli ødelagt.

## Formater minnekortet

Viktig: Alle data lagret på minnekortet slettes permanent når du formaterer det.

Du må formatere et nytt minnekort før du kan bruke det for første gang.

• Velg Valg→Formater minnekort.

Du blir bedt om å bekrefte forespørselen, og når du har bekreftet den, begynner formateringen.

# Sikkerhetskopiere og gjenopprette informasjon

Hvis du vil sikkerhetskopiere informasjonen i telefonminnet til minnekortet, velger du Valg-S.kopier tlf.minne.

Hvis du vil gjenopprette informasjonen fra minnekortet til telefonens minne, velger du Valg $\rightarrow$ Gjenoppr. fra kort.

Merk: Du kan bare sikkerhetskopiere telefonminnet og gjenopprette det på en telefon av samme modell.

# Minnekortpassord

Du angir et passord for å beskytte minnekortet mot u<br/>autorisert bruk ved å velge Valg—Angi passord.

Du blir bedt om å oppgi passordet. Passordet kan inneholde opptil åtte tegn.

Merk: Passordet lagres i telefonen og du må ikke skrive det inn på nytt så lenge du bruker minnekortet på samme telefon. Hvis du vil bruke minnekortet på en annen telefon, blir du bedt om å angi passordet.

### Låse opp et minnekort

Hvis du setter inn et annet passordbeskyttet minnekort i telefonen, blir du bedt om å angi passordet for kortet. Slik låser du opp kortet:

• Velg Valg $\rightarrow$ Fjern lås for m.kort.

Merk: Når passordet er fjernet, er minnekortet ulåst og kan brukes på alle telefoner uten et passord.

## Kontrollere minneforbruk

Du kan kontrollere minneforbruket for forskjellige datagrupper og tilgjengelig minne for installering av nye programmer eller programvare på minnekortet:

• Velg Valg → *Minnedetaljer*.

# Tjenester (mobilleseren)

← Gå til Meny→Tjenester, eller trykk på og hold nede @@ i ventemodus.

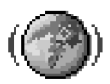

Forskjellige tjenesteleverandører har sider spesielt utformet for mobiltelefoner, og tilbyr tjenester som nyheter, værmeldinger, banktjenester, reiseinformasjon, underholdning og spill. Med mobilleseren kan du vise disse tjenestene som WAP-sider skrevet i WML, XHTML-sider skrevet i XHTML, eller en blanding av begge.

Merk: Hvis du vil ha informasjon om tilgjengelige tjenester, priser og fakturering, kan du kontakte nettverksoperatøren og/eller tjenesteleverandøren. Tjenesteleverandørene kan også gi veiledning om hvordan du skal bruke tjenestene.

# Grunnleggende trinn for tilgang

- Lagre innstillingene som trengs for å få tilgang til lesertjenesten du vil bruke. Se Sette opp telefonen for lesertjenesten på side 154.
- Opprette en tilkobling til tjenesten. Se Opprette en tilkobling på side 155.
- Starte lesing på Web-sidene. Se Lese på side 157.
- Avslutte tilkoblingen til tjenesten. Se Avslutte en tilkobling på side 161.

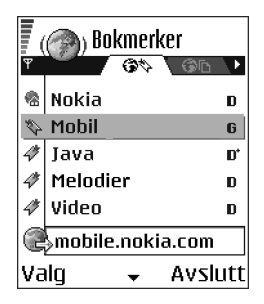

# Sette opp telefonen for lesertjenesten

## Motta innstillinger i en smartmelding

Det kan hende at du kan motta tjenesteinnstillinger i en spesiell tekstmelding, en såkalt smartmelding, fra nettverksoperatøren eller tjenesteleverandøren som tilbyr tjenesten. Se Motta konfigurasjonsmeldinger på side 87. Hvis du vil ha mer informasjon, kan du kontakte nettverksoperatøren eller tjenesteleverandøren, eller du kan besøke Nokia.com (www.nokia.com).

Innstillingene kan for eksempel være tilgjengelige på webområdet til nettverksoperatøren eller tjenesteleverandøren.

### Angi innstillingene manuelt

Følg instruksjonene du får fra tjenesteleverandøren.

- 1. Gå til Innst.→*Tilkoblingsinnstillinger*→*Tilgangspunkter*, og angi innstillinger for et tilgangspunkt. Se Tilkoblingsinnstillinger på side 111.
- 2. Gå til Tjenester-Walg-Bokm.behandling-Legg til bokmerke. Skriv inn et navn for bokmerket og adressen til lesersiden som er angitt for det gjeldende tilgangspunktet.

# Opprette en tilkobling

Når du har lagret alle de nødvendige tilkoblingsinnstillingene, kan du få tilgang til lesersider.

Det er tre forskjellige måter å få tilgang til lesersider på:

- Velg startsiden ( 🕋) til tjenesteleverandøren.
- Velg et bokmerke fra bokmerkevisningen
- Trykk på tastene Laber for å begynne å skrive inn adressen til en lesertjeneste. Gå til-feltet nederst i displayet aktiveres umiddelbart, og du kan fortsette å skrive inn adressen der.

Når du har valgt en side eller skrevet inn adressen, trykker du på 🔘 for å begynne å laste ned siden. Se Indikatorer for datatilkobling på side 18.

### Vise bokmerker

Merk: Telefonen kan ha forhåndsinstallerte bokmerker for områder som ikke er tilknyttet Nokia. Nokia garanterer ikke for disse områdene. Hvis du velger å besøke disse sidene, må du ta samme forholdsregler for sikkerhet eller innhold som når du besøker en hvilken som helst annen side. I bokmerkevisningen kan du se bokmerker som peker til forskjellige typer lesersider. Bokmerker angis med følgende ikoner:

Reference of the second second

- Et bokmerke som viser tittelen.

Når du blar gjennom bokmerker, kan du se adressen til det uthevede bokmerket i Gå til-feltet nederst i displayet.

Valg i visningen Bokmerker (når et bokmerke eller en mappe er valgt): Åpne, Last ned, Tilbake til side, Bokm.behandling, Merk/fjern merking, Navigeringsvalg, Avanserte valg, Send, Søk etter bokmerke, Detaljer, Innstillinger, Hjelp og Avslutt.

#### Legge til bokmerker manuelt

- Velg Valg Bokm.behandling Legg til bokmerke i bokmerkevisningen.
- Begynn å fylle ut feltene. Det er bare adressen som må angis. Standardtilgangspunktet tilordnes bokmerket hvis du ikke velger et annet. Trykk på
   in spesialtegn, for eksempel /, ., : og @. Trykk på Ø for å fjerne tegn.
- 3. Velg Valg  $\rightarrow$  Lagre for å lagre bokmerket.

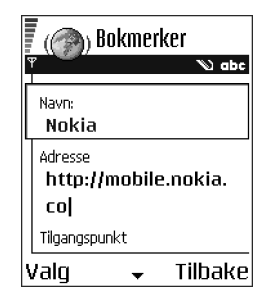

# Lese

På en leserside vises nye koblinger understreket i blått og tidligere besøkte koblinger i fiolett. Bilder som fungerer som koblinger, får en blå ramme.

Valg når du blar: Åpne, Tjenestevalg, Bokmerker, Lagre som bokm., Vis bilde, Navigeringsvalg, Avanserte valg, Send bokmerke, Søk, Detaljer, Innstillinger, Hjelp og Avslutt.

### Taster og kommandoer som brukes når du blar

• Du åpner en kobling ved å trykke på 🔘.

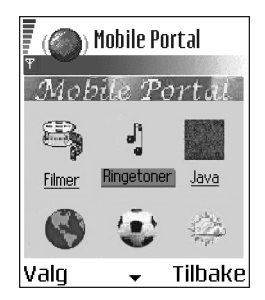

- Hvis du vil bla i visningen, bruker du styrespaken.
- Hvis du vil gå til den forrige siden når du blar, trykker du på Tilbake. Hvis Tilbake ikke er tilgjengelig, velger du Valg-Navigeringsvalg-Historikk for å vise en kronologisk liste over sidene du har besøkt i løpet av en økt. Historikklisten tømmes hver gang en økt lukkes.
- Hvis du vil merke av i bokser og gjøre utvalg, trykker du på
- Hvis du vil hente det nyeste innholdet på serveren, velger du Valg→ Navigeringsvalg→Last inn på nytt.
- Hvis du vil åpne en underliste med kommandoer eller handlinger for den lesersiden som er åpen, velger du Valg-*Jjenestevalg.*

• Velg Valg—*Avanserte valg*—*Koble fra* for å koble fra en lesertjeneste og avslutte navigeringen.

#### Lagre bokmerker

- Hvis du vil lagre et bokmerke mens du blar, velger du Valg-Lagre som bokm.
- Hvis du vil lagre et bokmerke du har mottatt i en smartmelding, åpner du meldingen i innboksen i Meldinger og velger Valg-Jagre i bokmerker. Se Motta konfigurasjonsmeldinger på side 87.

#### Vise lagrede sider

Valg i visningen Lagrede sider: Åpne, Tilbake til side, Last inn på nytt, Beh. lagrede sider, Merk/fjern merking, Navigeringsvalg, Avanserte valg, Detaljer, Innstillinger, Hjelp og Avslutt.

Hvis du regelmessig viser sider som inneholder informasjon som ikke endres ofte, kan du lagre sidene og vise dem i frakoblet modus.

• Hvis du vil lagre en side mens du blar, velger du Valg--Avanserte valg--Lagre side.

Lagrede sider angis med følgende ikoner:

👘 – Den lagrede lesersiden.

l visningen for lagrede sider kan du også opprette mapper for å oppbevare de lagrede lesersidene.

Mapper angis med følgende ikon:

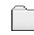

– Mappe som inneholder lagrede lesersider.

For å åpne visningen Lagrede sider trykker du på
 i bokmerkevisningen. I visningen Lagrede sider trykker du på
 for å åpne en lagret side.

Hvis du vil starte en tilkobling til Web-tjenesten og hente siden igjen, velger du Valg $\rightarrow$ Navigeringsvalg $\rightarrow$ Last inn på nytt.

Merk: Telefonen forblir tilkoblet etter at du har lastet inn siden igjen.

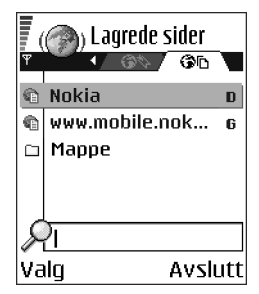

## Laste ned

Du kan laste ned elementer som ringetoner, bilder, operatørlogoer, programvare og videoklipp via mobilleseren. Disse elementene kan være gratis, eller du må betale for dem.

Når elementene er lastet ned, behandles de av de respektive programmene på telefonen. For eksempel lagres et nedlastet bilde i Galleri.

Merk: Bare installer programvare fra kilder som tilbyr tilstrekkelig beskyttelse mot virus og annen skadelig programvare.

Merk: Informasjonen eller tjenestene du har åpnet, er lagret i telefonens buffer. En hurtigbuffer er et bufferminne som brukes til å lagre data midlertidig. Hvis du har forsøkt å få eller har fått tilgang til konfidensiell informasjon som krever passord (for eksempel bankkontoen), bør du tømme hurtigbufferen etter bruk. Hvis du vil tømme hurtigbufferen, velger du Valg-Navigeringsvalg-Tøm buffer.

## Kjøpe et element

Slik laster du ned elementet:

- 1. Bla til koblingen, og velg Valg--Åpne.
- 2. Velg et av valgene for å kjøpe elementet, for eksempel Kjøp.

Les grundig all informasjon.

Hvis det elektroniske innholdet er kompatibelt, kan du bruke lommebokinformasjonen til å gjennomføre kjøpet:

- 1. Velg *Åpne Lommebok*. Du blir bedt om å angi lommebokkoden. Se Angi lommebokkode på side 140.
- 2. Velg aktuell kortkategori fra lommeboken.
- 3. Velg Fyll ut. Nå vil den valgte lommebokinformasjonen lastes opp.

Hvis lommeboken ikke inneholder all nødvendig informasjon for å utføre kjøpet, blir du bedt om å angi de resterende detaljene manuelt.

Merk: Opphavsrettbeskyttelse kan forhindre at bilder, ringetoner og annet innhold blir kopiert, endret, overført eller videresendt.

## Kontrollere et element før nedlasting

Du kan se detaljer om et element før du laster det ned. Detaljer om et element kan omfatte pris, en kort beskrivelse og størrelse.

- Bla til koblingen og velg Valg-Åpne.
   Detaljer om elementet vises på telefonen.
- Hvis du vil fortsette nedlastingen, trykker du på *Godta*. Hvis du vil avbryte nedlastingen, trykker du på *Avbryt*.

| () Ringetone            |        |
|-------------------------|--------|
| Navn:<br>Venidece parks |        |
| Pris:<br>EUR 1.38       |        |
| Beskrivelse:            |        |
| Rap-tema                |        |
| Størrelse:              |        |
| 584 kB                  |        |
| Godta 🔶                 | Avbryt |

## Avslutte en tilkobling

- Velg Valg—Avanserte valg—Koble fra, eller:
- Trykk på og hold nede 🖌 for å slutte å lese og gå tilbake til ventemodus.

## Leserinnstillinger

- Valg→Innstillinger:
- Std. tilgangspunkt Hvis du vil endre standardtilgangspunktet, trykker du på
   for å åpne en liste over tilgjengelige tilgangspunkter. Det gjeldende
   standardtilgangspunktet utheves. Se Tilkoblingsinnstillinger på side 111.
- *Vis bilder* Velg om du vil vise bilder når du blar. Hvis du velger*Nei*, kan du laste ned bilder senere når du blar ved å velge Valg-*His bilder*.
- *Tekstbryting* Velg *Av* hvis du ikke vil at teksten i et avsnitt skal brytes automatisk, eller *På* hvis du vil at den skal brytes automatisk.

- *Skriftstørrelse* Du kan velge mellom fem tekststørrelser i leseren: *Minst*, *Liten*, *Normal*, *Stor* og *Størst*.
- Standardkoding Hvis du vil være sikker på at sidene viser teksttegn riktig, velger du den riktige språktypen.
- Cookies Tillat /lkke tillat. Du kan aktivere eller deaktivere mottak og sending av cookies (en metode brukt av innholdsleverandører for å identifisere brukere og innstillinger for innhold som brukes ofte).
- Bekreft DTMF Alltid | Bare første gang. Velg om du vil bekrefte før telefonen sender DTMF-toner under et taleanrop. Se Valg under en samtale på side 30. Du kan for eksempel utføre et taleanrop mens du er på en leserside, sende DTMF-toner under et taleanrop og lagre et navn og telefonnummer fra en leserside i Kontakter.
- Lommebok Velg På hvis du vil at lommeboken skal åpnes automatisk når en kompatibel leserside åpnes.

# Programbehandling

#### \leftrightarrow Gå til Meny-Programbeh.

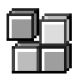

I Programbehandling kan du installere nye Symbian-

operativsystemprogrammer (SIS-filer) og Java<sup>™</sup>-programmer (Java MIDlets- og MIDlet-suiter). Du kan også oppdatere og avinstallere programmer fra telefonen, og kontrollere installeringshistorikken.

Programmene i Programbehandling bruker delt minne. Se Delt minne på side 25.

Valg i hovedvisningen for programbehandling: Installer, Vis detaljer, Vis sertifikat, Oppdater, Gå til Web-adresse, Fjern, Vis logg, Send logg, Innstillinger, Programnedlast., Hjelp og Avslutt.

Når du åpner Programbehandling, vises en liste over:

- programmer lagret i Programbehandling,
- delvis installerte programmer (angitt med )
- fullstendig installerte programmer som du kan fjerne (angitt med ).

**Merk:** Du kan bare bruke Symbianoperativsystemprogrammer med filtypen SIS.

Merk: Telefonen støtter J2ME<sup>™</sup> Javaprogrammer. Ikke last ned PersonalJava<sup>™</sup>-programmer til telefonen. Disse kan ikke installeres.

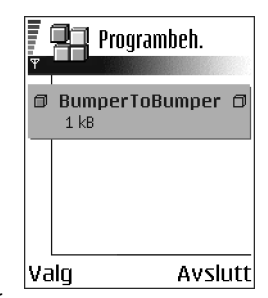

#### Installering av programmer - generell informasjon

Du kan installere programmer som er spesielt beregnet for denne telefonen, eller som passer til Symbian-operativsystemet.

Merk: Hvis du installerer et program som ikke er spesielt beregnet for denne telefonen, kan det fungere og se annerledes ut enn det som er meningen.

Du kan laste ned programmer til telefonen under lesing, motta dem som vedlegg i multimediemeldinger eller e-post, eller motta dem via Bluetooth eller infrarød fra en annen enhet, for eksempel en telefon eller en kompatibel PC. Hvis du bruker PC

Suite for å overføre programmet, plasserer du det i installeringsmappen i Filbehandling.

Viktig: Bare installer programmer fra kilder som tilbyr tilstrekkelig beskyttelse mot virus og annen skadelig programvare.

For å øke sikkerheten bruker programinstalleringssystemet digital signatur og sertifikater for programmer. Ikke installer programmet hvis du får en sikkerhetsadvarsel av Programbehandling under installeringen.

Viktig: Hvis du installerer et program som inneholder en oppdatering eller reparasjon for et eksisterende program, kan du bare gjenopprette det opprinnelige programmet hvis du har det opprinnelige programmet eller en fullstendig sikkerhetskopi av det fjernede programmet. Hvis du vil gjenopprette det opprinnelige programmet, må du først oppdatere eller reparere programmet og deretter installere programmet igjen fra det opprinnelige programmet eller sikkerhetskopien.

Under installeringen kontrollerer telefonen integriteten til programmet som skal installeres. Telefonen viser informasjon om kontrollene som utføres, og du får muligheten til å velge om du vil fortsette eller avbryte installeringen. Når telefonen har kontrollert integriteten til programmet, installeres programmet i telefonen.

#### Installering av programmer

- Du kan også søke etter programmet i telefonminnet eller på minnekortet ved å merke programmet og trykke på () for å starte installeringen.

Enkelte programmer gir mulighet for delvis installering, og lar deg velge komponentene til et program du vil installere.

Hvis du installerer programmer uten en digital signatur eller et sertifikat, gir telefonen deg en advarsel om farene ved dette. Fortsett installeringen bare hvis du er helt sikker på opphavet til og innholdet i programmet.

#### Installere Java<sup>™</sup>

JAR-filen er nødvendig for installeringen. Hvis den mangler, kan telefonen be deg om å laste den ned. Hvis det ikke er angitt et tilgangspunkt for Programbehandling, blir du bedt om å velge et. Når du laster ned JAR-filen, må du kanskje taste inn et brukernavn og passord for å få tilgang til serveren. Du får disse fra leverandøren eller produsenten av programmet.

- Du starter en datatilkobling og viser ekstra informasjon om programmet ved å bla til det og velge Valg-Gå til Web-adresse.
- Du starter en datatilkobling og sjekker om det er en tilgjengelig oppdatering for programmet ved å bla til det og velge Valg-*Oppdater*.

#### Java-innstillinger

- Du endrer standardtilgangspunktet som et Java-program bruker til å laste ned ekstra data, ved å velge Valg→nnstillinger→ilgangspunkt. Se Tilgangspunkter på side 115.
- Du endrer sikkerhetsinnstillingen som bestemmer handlingene som et Javaprogram har tillatelse til å gjøre, ved å velge Valg-*Instillinger*.

Merk: Ikke alle Java-programmer tillater at du endrer sikkerhetsinnstillingene.

# Fjerne et program

1. Du fjerner et program ved å bla til det, og velge Valg-*Fjern*.

2. Trykk på Ja for å bekrefte fjerningen.

Viktig: Hvis du fjerner et program, kan du bare installere det på nytt hvis du har det opprinnelige programmet eller en fullstendig sikkerhetskopi av det fjernede programmet. Hvis du fjerner et program, kan det hende at du ikke kan åpne dokumenter som er opprettet med det programmet. Hvis et annet program er avhengig av programmet du har fjernet, kan det hende det andre programmet slutter å fungere. Hvis du vil ha mer informasjon, kan du se i dokumentasjonen for det installerte programmet.

# 10. Tilkobling

# Bluetooth-tilkobling

## 🛶 Gå til Meny *—*Tilkobling*—*Bluetooth

Du kan overføre data fra telefonen til en annen kompatibel enhet, for eksempel en telefon eller en hodetelefon, ved hjelp av Bluetooth-teknologi eller en datamaskin via en Bluetooth-tilkobling eller en infrarød tilkobling.

Merk: Denne telefonen er utformet for å være kompatibel med og i samsvar med Bluetoothspesifikasjonene 1.1. Om telefonen og andre produkter med trådløs Bluetooth-teknologi kan brukes sammen, er avhengig av hvilke profiler og protokoller som er brukt. Du finner mer informasjon om kompatibilitet mellom Bluetooth-enheter hos forhandleren.

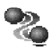

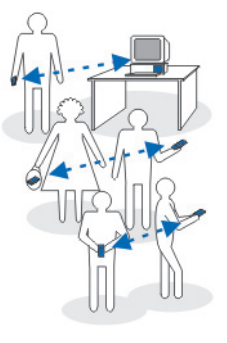

Med Bluetooth-teknologi kan du bruke kostnadsfrie, trådløse tilkoblinger mellom elektroniske enheter som er maksimalt 10 meter fra hverandre. En Bluetoothtilkobling kan brukes til å sende bilder, videoer, tekst, visittkort eller kalendernotater, eller til å opprette en trådløs tilkobling til enheter som bruker Bluetooth-teknologi, for eksempel datamaskiner.

Siden enheter som bruker Bluetooth-teknologi kommuniserer via radiobølger, er det ikke nødvendig med fri bane direkte mellom telefonen og den andre enheten.

De to enhetene trenger bare å være maksimum 10 meter fra hverandre, selv om forbindelsen kan bli utsatt for forstyrrelser fra hindringer som for eksempel vegger eller andre elektroniske enheter.

Bruk av Bluetooth-teknologi medfører bruk av strøm, og reduserer dermed telefonens brukstid. Husk dette når du utfører andre operasjoner med telefonen.

Det kan være restriksjoner på bruk av enheter som bruker Bluetooth-teknologi. Sjekk med de lokale myndighetene.

## Aktivere et Bluetooth-program for første gang

Når du aktiverer Bluetooth for første gang, blir du bedt om å gi telefonen et navn.

Merk: Når du har angitt at Bluetooth skal aktiveres, og du har endret *Telefonens synlighet* til *Alle*, kan telefonen og dette navnet ses av alle andre brukere med enheter som bruker Bluetooth-teknologi.

• Skriv inn et navn (maks 30 bokstaver). Hvis du sender data via en Bluetoothtilkobling før du har gitt telefonen et eget navn, brukes standardnavnet.

# Bluetooth-innstillinger

Hvis du vil endre Bluetooth-innstillingene, blar du til innstillingen du vil endre, og trykker på **(**.

- *Bluetooth* Velg *På* hvis du vil bruke Bluetooth. Hvis du velger *Av*, avsluttes alle aktive Bluetoothtilkoblinger, og Bluetooth kan ikke brukes til å sende eller motta data.
- *Telefonens synlighet* Hvis du velger *Synlig for alle*, kan andre enheter finne telefonen din ved søk etter enheter. Hvis du velger *Skjult*, kan ikke andre enheter finne telefonen ved søk etter enheter.

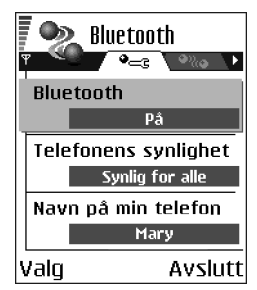

• *Navn på min telefon* – Angi et navn for telefonen. Når du har angitt at Bluetooth skal aktiveres, og du har endret *Telefonens synlighet* til *Alle*, kan dette navnet ses av andre enheter.

### Sende data via Bluetooth

Merk: Du kan bare ha én aktiv Bluetooth-tilkobling om gangen.

- 1. Åpne et program der elementet du vil sende, er lagret. Hvis du for eksempel vil sende et fotografi til en annen enhet, åpner du Galleri-programmet.
- 2. Bla til filen du vil sende, og velg Valg-Send-Via Bluetooth.

 Telefonen begynner å søke etter enheter innen rekkevidde. Enheter som bruker Bluetooth, og som er innenfor rekkevidde, vises på displayet én etter én. Du kan se et enhetsikon, enhetens navn, enhetstypen eller et kort navn. Sammenkoblede enheter vises med . En sammenkoblet enhet er en enhet der det allerede eksisterer en Bluetoothtilkobling mellom telefonen din og den andre enheten.

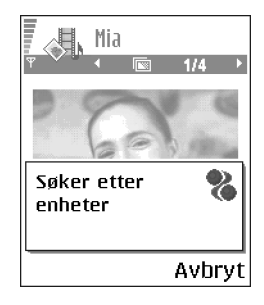

Merk: Når du søker etter enheter, viser enkelte enheter kanskje bare de unike

enhetsadressene. Hvis du vil finne den unike adressen for din telefon, taster du inn koden **\*#2820#** i ventemodus.

Merk: Hvis du har søkt etter enheter tidligere, vises først en liste over de enhetene som ble funnet da. Hvis du vil starte et nytt søk, velger du *Flere enheter.* Hvis du slår av telefonen, tømmes listen over enheter, og enhetssøket må startes på nytt før du kan sende data.

Hvis du vil avbryte søket, trykker du på Stopp. Listen over enheter fryses, og du kan begynne å opprette en tilkobling til en av enhetene som allerede er funnet.

- 4. Bla til enheten du vil koble til, og trykk på Velg. Elementet du sender, kopieres til utboksen, og meldingen *Kobler til* vises.
- 5. Koble sammen (hvis dette ikke kreves av den andre enheten, går du til trinn 6.)

- Hvis den andre enheten krever sammenkobling før data kan overføres, høres en tone, og du blir bedt om å oppgi et passord.
- Opprett ditt eget passord (1–16 tegn, numerisk) og bli enig med eieren av den andre enheten om at dere bruker samme kode. Dette passordet brukes bare én gang, så du trenger ikke huske det.
- Etter sammenkobling lagres enheten i visningen for koblede enheter.

6. Når tilkoblingen er opprettet, vises meldingen Sender data.

Data mottatt via Bluetooth, finner du i innboksen i Meldinger. Se Innboks – motta meldinger på side 85.

Merk: Sammenkobling betyr godkjenning. Brukerne av Bluetoothenhetene må bli enige om passordet og bruke det samme passordet for begge enhetene for å koble dem sammen. Enheter som ikke har et brukergrensesnitt, har et forhåndsangitt passord.

#### Ikoner for forskjellige enheter:

#### 望 - Datamaskin, 🍓 - Telefon, 🚓 - Audio/video og 🎝 - Bluetooth-enhet.

Merk: Hvis sending mislykkes, slettes meldingen eller dataene. Meldinger som er sendt via Bluetooth, lagres ikke i Kladd-mappen i Meldinger.

#### Kontrollere statusen til Bluetooth-tilkoblingen

- Når 
  vises i ventemodus, er Bluetooth aktivert.
- Når (•) blinker, forsøker telefonen å koble seg til den andre enheten.
- Når (•) vises kontinuerlig, er Bluetooth-tilkoblingen aktiv.

# Visningen Koblede enheter

Sammenkobling med en enhet gjør enhetssøk enklere og raskere. Koblede enheter er lettere å gjenkjenne, og de er angitt med  $\bullet_{\bullet}$  i søkeresultatlisten. I hovedvisningen for Bluetooth trykker du på () for å åpne en liste over koblede enheter ().

Valg i visningen Koblede enheter: Ny s.koblet enhet, Angi kort navn, Angi som autorisert | Angi som uautor., Slett, Slett alle, Hjelp og Avslutt.

#### Koble sammen med en enhet

- Velg Valg—*Ny s.koblet enhet* i visningen for koblede enheter. Telefonen begynner å søke etter enheter innen rekkevidde. Hvis du har søkt etter enheter tidligere, vises først en liste over de enhetene som ble funnet da. Hvis du vil starte et nytt søk, velger du Flere enheter.
- 2. Bla til enheten du vil koble til, og trykk på Velg.
- 3. Utveksle passord, se trinn 5. (Koble sammen) i det forrige avsnittet. Enheten legges til i listen over koblede enheter.

#### Avbryte sammenkobling

- I visningen for koblede enheter blar du til den enheten du vil avbryte sammenkoblingen for, og trykker på Ø eller velger Valg-Slett. Enheten fjernes fra listen over sammenkoblede enheter, og sammenkoblingen avbrytes.
- Hvis du vil avbryte alle sammenkoblinger, velger du Valg-Slett alle.

Merk: Hvis du for øyeblikket er koblet til en enhet og sletter sammenkoblingen med den enheten, fjernes sammenkoblingen umiddelbart, men Bluetooth-tilkoblingen forblir aktiv.

# Angi en enhet som autorisert eller uautorisert

Når du har opprettet en sammenkobling med en annen enhet, kan du angi om den er autorisert eller uautorisert:

**Uautorisert** (standard) – Tilkoblingsanmodninger fra denne enheten må godkjennes hver enkelt gang.

Autorisert – Koblinger mellom telefonen og denne enheten kan opprettes uten din kjennskap. Det er ikke nødvendig med en egen godkjenning eller autorisering. Bruk denne statusen for dine egne enheter, for eksempel en PC, eller enheter som tilhører en du stoler

på. Ikonet 🗟 legges til ved siden av de autoriserte enhetene i visningen for koblede enheter.

• Bla til enheten i visningen for koblede enheter, og trykk på Valg-Angi som autorisert / Angi som uautor.

# Motta data via Bluetooth

Når du mottar data via Bluetooth, hører du en tone, og du får spørsmål om du vil godta meldingen. Hvis du godtar, plasseres elementet i innboksen i Meldinger. Meldinger mottatt via Bluetooth indikeres med in Se Innboks – motta meldinger på side 85.

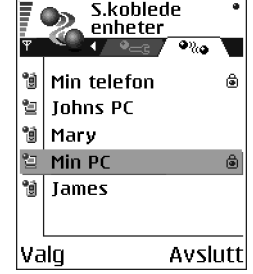

# Koble fra Bluetooth-tilkoblingen

En Bluetooth-tilkobling kobles fra automatisk etter sending eller mottak av data.

# Infrarød tilkobling

#### \leftrightarrow Gå til Meny →Tilkobling→Infrarød

Via en infrarød tilkobling kan du sende og motta data som visittkort og kalendernotater, til og fra en kompatibel telefon eller dataenhet.

lkke rett IR-strålen (infrarødstrålen) mot egne eller andres øyne, og pass på at den ikke forstyrrer andre IR-enheter. Denne enheten er et laserprodukt i klasse 1.

## Sende og motta data via en infrarød tilkobling

Alle elementer som mottas via en infrarød tilkobling, plasseres i innboksen i Meldinger. Nye infrarøde meldinger angis med hing. Se Innboks – motta meldinger på side 85.

- Kontroller at de infrarøde portene på enhetene som skal sende og motta, peker mot hverandre, og at det ikke er noen hindringer mellom enhetene. Foretrukket avstand mellom de to enhetene er maksimum én meter. Hvis du vil finne den infrarøde porten, ser du informasjon om taster og delavsnitt i Komme i gang.
- 2. Brukeren av mottakerenheten aktiverer den infrarøde porten.

Hvis du vil aktivere den infrarøde porten i telefonen for å motta data via en infrarød tilkobling, går du til Meny-Filkobling-Infrarød og trykker på .

3. Brukeren av enheten som skal sende, velger ønsket infrarød funksjon for å starte dataoverføringen.

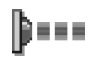

Hvis du vil sende data via en infrarød tilkobling, velger du Valg-->Send-->Via infrarød i et program.

Hvis dataoverføringen ikke starter i løpet av ett minutt etter at den infrarøde porten er aktivert, blir tilkoblingen avbrutt og må startes på nytt.

Merk: Windows 2000: Hvis du vil bruke infrarød for å overføre filer mellom telefonen og en kompatibel datamaskin, går du til Kontrollpanel og velger Trådløs forbindelse. Under kategorien Filoverføring under Trådløs forbindelse merker du av for Tillat brukere å sende filer til din datamaskin med infrarød.

#### Kontrollere status for den infrarøde tilkoblingen

- Når ••••• d blinker, betyr det at telefonen prøver å koble seg til den andre enheten, eller at en tilkobling er brutt.
- Når ••••• vises kontinuerlig, er den infrarøde tilkoblingen aktiv, og telefonen er klar til å sende og motta data via den infrarøde porten.

# Tilkoblingsbeh.

\leftrightarrow Gå til Meny – Tilkobling– Tilkoblingsbeh.

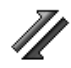

I Tilkoblingsbehandling kan du identifisere statusen til flere datatilkoblinger, f.eks. ved å vise detaljer for sendt og mottatt datamengde, og avslutte tilkoblinger som ikke er i bruk.

Merk: Du kan bare vise detaljer for datatilkoblinger, ikke taleanrop.

Når du åpner Tilkoblingsbehandling, vises en liste over:

åpne datatilkoblinger: **D** - Dataanrop, **D** - Høyh.-GSM, **G** - GPRS

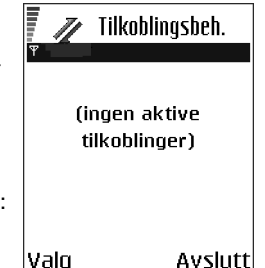

- status for hver av tilkoblingene eller
- datamengde som er lastet opp eller ned for hver av tilkoblingene (bare GPRStilkoblinger), eller
- varigheten for hver av tilkoblingene (bare GSM- og høyhastighetsdatatilkoblinger).

Merk: Den faktiske tiden som faktureres for samtaler av leverandøren av mobiltelefontjenester, kan variere og er avhengig av nettverksfunksjoner, faktureringsrutiner og så videre.

Valg i hovedvisningen for Tilkoblingsbehandling når det er en eller flere tilkoblinger: *Detaljer, Koble fra, Koble fra alle, Hjelp* og *Avslutt*.

## Vise tilkoblingsdetaljer

Hvis du vil vise detaljene for en tilkobling, blar du til en tilkobling og velger Valg $\rightarrow$  Detaljer Følgende elementer vises:

Navn – navnet på Internett-tilgangspunktet (IAP) som er i bruk, eller Modemtilkoblingen (hvis det er en påloggingstilkobling).

Bærer - datatilkoblingstypen: Dataanrop, Høyh.-GSM eller GPRS.

Status – gjeldende status for tilkoblingen.

*Mottatt* – datamengden i byte mottatt av telefonen.

Sendt – datamengden i byte sendt fra telefonen.

Varighet – hvor lenge tilkoblingen har vært aktiv.

*Hastigh.* – gjeldende hastighet i kB/s (kilobyte per sekund) for å sende og motta data.

*Pålogg.* (GSM) – påloggingsnummeret som brukes, eller *Navn* (GPRS) – navn for tilgangspunkt.

*Delt* (vises ikke hvis tilkoblingen ikke er delt) – antall programmer som bruker samme tilkobling.

# Avslutte tilkoblinger

- Bla til en tilkobling og velg Valg-*Koble fra* for å avslutte tilkoblingen, eller
- Velg Valg—*Koble fra alle* for å avslutte alle aktive tilkoblinger.

# Koble telefonen til en kompatibel datamaskin

Hvis du vil ha mer informasjon om hvordan du oppretter en kobling til en kompatibel datamaskin via infrarød eller Bluetooth, samt hvordan du installerer PC Suite, ser du i installeringsveiledningen for PC Suite på CD-ROM-platen. Du finner mer informasjon om hvordan du bruker PC Suite under Hjelp-funksjonen i PC Suite.

## Bruke CD-ROM-platen

CD-ROM-platen starter av seg selv når du har satt den i CD-ROM-stasjonen på den kompatible PCen. Hvis ikke, gjør du følgende:

- 1. Klikk på Start-knappen i Windows, og velg Programmer---Windows Utforsker.
- 2. Finn filen setup.exe i CD-ROM-stasjonen, og dobbeltklikk på den. CD-ROMgrensesnittet åpnes.
- 3. Du finner PC Suite i installeringsdelen. Dobbeltklikk PC Suite for Nokia 6600. Installeringsveiviseren hjelper deg gjennom installeringsprosessen.

## Bruke telefonen som et modem

Bruk telefonen som et modem for å koble deg til Internett med en kompatibel PC, eller for å sende og motta fakser.

Detaljerte installeringsinstruksjoner finner du i Hurtigveiledning for Modem Options for Nokia 6600 på CD-ROM-platen som fulgte med telefonen.

■ Synkronisering – ekstern synkronisering → Gå til Meny → Tilkobling → Synkronisering

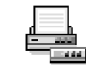

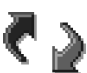

Med synkroniseringsprogrammet kan du synkronisere kalenderen og kontaktene med forskjellige kalenderog adressebokprogrammer på datamaskinen eller Internett. Synkronisering utføres via en tilkobling for GSM-dataanrop eller pakkedata.

Synkroniseringsprogrammet bruker SyncML-teknologi ved synkronisering. Hvis du vil ha informasjon om SyncML-kompatibilitet, kan du kontakte leverandøren av kalender- eller adressebokprogrammet som du vil synkronisere telefondataene med.

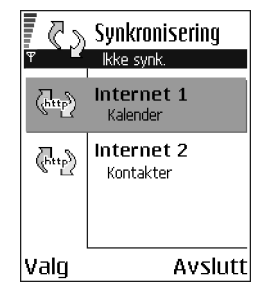

## Opprette en ny synkroniseringsprofil

Valg i hovedvisningen for Synkronisering: Synkroniser, Ny synk.profil, Rediger synk.profil, Slett, Vis logg, Hjelp og Avslutt.

1. Hvis det ikke er angitt noen profiler, får du spørsmål om du vil opprette en ny profil. Velg Ja.

Hvis du vil opprette en ny profil i tillegg til eksisterende profiler, velger du Valg—*Ny synk.profil*. Velg om du vil bruke standardinnstillingsverdiene eller kopiere verdiene fra en eksisterende profil for å bruke dem som basis for den nye profilen.

2. Angi følgende:

Synk.profilnavn - Skriv inn et beskrivende navn for profilen.

Tilgangspunkt – Velg et tilgangspunkt du vil bruke for datatilkoblingen.

*Vertsadresse* – Kontakt tjenesteleverandøren eller systemadministratoren for riktige verdier.

*Port* - Kontakt tjenesteleverandøren eller systemadministratoren for riktige verdier.

*Brukernavn* – Dette er bruker-IDen for synkroniseringsserveren. Kontakt tjenesteleverandøren eller systemadministratoren for riktig ID.

*Passord* – Skriv inn passordet. Kontakt tjenesteleverandøren eller systemadministratoren for riktig verdi.

Når du skal velge elementene du vil synkronisere, trykker du på  $\bigcirc$  og velger Ja i de aktuelle feltene.

3. Trykk på Utført for å lagre innstillingene.

## Synkronisere data

l hovedvisningen til Synk. kan du se forskjellige profiler, og hvilke typer data som vil bli synkronisert: Kalender, Kontakter eller begge.

1. Bla til en profil i hovedvisningen, og velg Valg→Synkroniser. Statusen for synkroniseringen vises nederst på displayet.

Hvis du vil avbryte synkroniseringen før den er fullført, trykker du på Avbryt.

- 2. Du blir varslet når synkroniseringen er fullført.
- Når synkroniseringen er fullført, velger du Valg-->Vis logg for å åpne en loggfil som viser synkroniseringsstatusen (Fullført eller Ufullstendig), og hvor mange kalender- eller kontaktoppføringer som er lagt til, oppdatert, slettet eller forkastet (ikke synkronisert) i telefonen eller på serveren.
# 11. Feilsøking

### Lite minne

Når følgende meldinger vises, er det lite minne tilgjengelig på telefonen, og du må slette noen data: *Ikke nok minne til å utføre operasjon. Slett noen data først.* eller *Lite minne. Slett noen data.* Hvis du vil vise hvilke typer datainnstillinger du har og hvor mye minne de forskjellige datagruppene bruker, går du til Filbehandling, og velger Valg-*Minnedetaljer.* 

Det er en god ide å slette følgende elementer regelmessig for å unngå å få for lite minne:

- meldinger fra mappene Innboks, Kladd og Sendt i Meldinger
- e-postmeldinger som er hentet fra telefonminnet
- lagrede lesersider
- bilder, videoklipp og lydklipp i galleriet

Hvis du vil slette kontaktinformasjon, kalendernotater, tidtakere for anrop, tidtakere for samtalekostnad, poengsummer eller andre data, går du til det aktuelle programmet for å fjerne dataene.

Hvis du sletter flere elementer og en av de følgende meldinger vises igjen: *Ikke nok minne til å utføre operasjon. Slett noen data først.* eller *Lite minne. Slett noen data.* forsøker du å slette noen data, ett element av gangen (ved å starte med det minste elementet). **Tømme kalenderminnet** – Hvis du vil fjerne mer enn én hendelse om gangen, går du til månedsvisningen og velger Valg—*Slett oppføring*—*x*og deretter en av følgende:

- *Før dato* for å slette alle kalendernotater som finner sted før en bestemt dato. Angi datoen som alle kalendernotater skal slettes frem til, eller
- *Alle oppføringer* for å slette alle kalendernotater.

Slette logginformasjon – Hvis du vil slette alt logginnhold, anropsloggen og leveringsrapportene for meldinger permanent, går du til Logg, trykker på (), og velger Valg $\rightarrow$ Tøm logg eller gå til *Innstillinger* $\rightarrow$ Loggvarighet $\rightarrow$ Ingen logg.

#### Forskjellige måter å lagre data på:

- Bruk PC Suite til å ta sikkerhetskopi av alle dataene på datamaskinen. Se Koble telefonen til en kompatibel datamaskin på side 177.
- Send bilder til e-postadressen din, og lagre deretter bildene på datamaskinen (nettverkstjeneste).
- Send data via en infrarød tilkobling eller en Bluetooth-tilkobling til en annen kompatibel enhet.
- Lagre data på et kompatibelt minnekort.

## Spørsmål og svar

#### Telefondisplay

• Sp: Hvorfor vises manglende, misfargede eller lysende punkter på skjermen hver gang jeg slår på telefonen?

Sv: Dette er karakteristisk for denne typen display. Noen display kan inneholde piksler eller punkter som forblir på eller av. Dette er normalt, og ikke en feil.

#### Kamera

• Sp: Hvorfor virker bildene uskarpe?

Sv: Kontroller at beskyttelsesvinduet for kameralinsen er rent. Se Stell og vedlikehold på side 189.

• Sp: Hvorfor er det tilfeldig fargede punkter på displayet når telefonen er i nattmodus?

Sv: Når følsomheten og lysstyrken til kameraet økes i nattmodus, noe som øker klarheten til bilder, økes også fargede punkter i displayet.

#### Bluetooth

• Sp: Hvorfor kan jeg ikke avslutte en Bluetooth-tilkobling?

Sv: Hvis en annen enhet er koblet sammen med telefonen og ikke sender data, men lar enhetstilkoblingen være åpen, må du deaktivere Bluetoothtilkoblingen fullstendig for å koble fra. Gå til Bluetooth, og velg innstillingen *Bluetooth*—Av.

• Sp: Hvorfor finner jeg ikke en enhet som bruker Bluetooth-teknologi? Sv: Kontroller at begge har aktivert Bluetooth.

Kontroller at avstanden mellom de to enhetene ikke er mer enn 10 meter, og at det ikke er noen vegger eller andre hindringer mellom enhetene.

Kontroller at den andre enheten ikke er i "skjult" modus.

Kontroller at begge enhetene er kompatible.

#### Multimediemeldinger

• Sp: Hva bør jeg gjøre når telefonen sier at den ikke kan motta en multimediemelding fordi minnet er fullt?

Sv: Hvor mye minne som er nødvendig, er angitt i feilmeldingen: *Ikke nok minne til å hente melding. Slett data først.* Hvis du vil vise hvilken type data du har og hvor mye minne de forskjellige datagruppene bruker, går du til Filbehandling og velger Valg-*Minnedetaljer.* 

• Sp: Hvordan kan jeg avslutte datatilkoblingen når telefonen starter en datatilkobling igjen og igjen?

Sv: Telefonen forsøker å hente en multimediemelding fra senteret for multimediemeldinger.

Kontroller at innstillingene for multimediemeldinger er riktige, og at det ikke er noen feil i telefonnumre og adresser. Gå til Meldinger og velg Valg $\rightarrow$ Innstillinger- $\rightarrow$ Multimediemelding.

Hvis du vil forhindre at telefonen oppretter en datatilkobling, har du følgende muligheter. Gå til Meldinger og velg Valg→Innstillinger→ Multimediemelding, og deretter:

- Velg Ved meldingsmottak —>Utsett henting hvis du vil at senteret for multimediemeldinger skal lagre meldingen for henting senere, for eksempel etter at du har kontrollert innstillingene. Etter denne endringen må telefonen fremdeles sende informasjonsnotater til nettverket. Hvis du vil hente meldingen senere, velger du Hent straks.
- Velg Ved meldingsmottak Avvis melding hvis du vil avvise alle innkommende multimediemeldinger. Etter denne endringen må telefonen

sende informasjonsnotater til nettverket, og senteret for multimediemeldinger sletter alle multimediemeldinger som venter på å bli sendt til deg.

• Velg *Multimediemottak*—Av hvis du vil ignorere alle innkommende multimediemeldinger. Etter denne endringen vil telefonen ikke opprette noen nettverkstilkoblinger i forbindelse med multimediemeldinger.

#### Meldinger

• Sp: Hvorfor kan jeg ikke velge en kontakt?

Sv: Hvis du ikke kan velge en kontakt i Kontakter-katalogen, har ikke kontaktkortet et telefonnummer eller en e-postadresse. Legg til den manglende informasjonen på kontaktkortet i Kontakter-programmet.

#### Kalender

• Sp: Hvorfor mangler det ukenumre?

Sv: Hvis du har endret innstillingene for kalenderen slik at uken starter på en annen dag enn mandag, vises ikke ukenumrene.

#### Lesertjenester

• Sp: Hva skal jeg gjøre hvis telefonen viser følgende melding: *Ingen gyldige tilgangspunkter angitt. Angi et i innstillinger for Tjenester.*?

Sv: Angi de riktige leserinnstillingene. Kontakt tjenesteleverandøren for instruksjoner. Se Sette opp telefonen for lesertjenesten på side 154.

Logg

• Sp: Hvorfor vises loggen som tom?

Sv: Du kan ha aktivert et filter, og ingen kommunikasjonshendelser som passer til filteret, er registrert. Hvis du vil vise alle hendelsene, velger du Valg  $\rightarrow$  *Filtrer*—All kommunikasjon.

Tilkobling til PC

• Sp: Hvorfor har jeg problemer med å koble telefonen til PCen?

Sv: Kontroller at PC Suite er installert og kjører på datamaskinen. Se installeringsveiledningen for PC Suite på CD-ROM-platen. Du finner mer informasjon om hvordan du bruker PC Suite under Hjelp-funksjonen i PC Suite.

Tilgangskoder

• Sp: Hva er passordet mitt for låsen og PIN- eller PUK-kodene?

Sv: Standardlåskoden er **12345**. Hvis du glemmer eller mister låskoden, kan du ta kontakt med telefonforhandleren.

Hvis du glemmer eller mister en PIN- eller PUK-kode, eller hvis du ikke har mottatt en slik kode, kan du kontakte tjenesteleverandøren.

Hvis du vil ha informasjon om passord, kan du kontakte tilgangspunktleverandøren, for eksempel en Internett-tjenesteleverandør, tjenesteleverandør eller nettverksoperatør.

#### Programmet svarer ikke

• Sp: Hvordan lukker jeg et program som ikke svarer?

Sv: Åpne vinduet for veksling av programmer ved å trykke på og holde nede  $\mathfrak{G}$ . Bla deretter til programmet, og trykk på  $\varnothing$  for å lukke programmet.

# 12. Batteriinformasjon

# Lading og utlading

Telefonen drives av et oppladbart batteri.

Legg merke til at du må lade opp og lade ut batteriet fullstendig to til tre ganger før du oppnår optimal ytelse!

Batteriet kan lades og utlades hundrevis av ganger, men det vil etter hvert bli oppbrukt. Når funksjonstiden (samtaletid og standby-tid) er merkbart kortere enn normalt, er det på tide å kjøpe et nytt batteri.

Bruk bare batterier og batteriladere som er godkjent av telefonprodusenten. Ta laderen ut av kontakten når den ikke er i bruk. Ikke la batteriet være koblet til en lader i mer enn én uke om gangen, fordi overlading av batteriet kan føre til kortere levetid. Hvis et fullt oppladet batteri ikke brukes, lades det ut av seg selv etter hvert.

Ekstreme temperaturer kan påvirke muligheten til å lade batteriet.

Bruk batteriet bare til formålet det er beregnet for.

Bruk aldri en lader eller et batteri som er skadet.

Ikke kortslutt batteriet. En kortslutning kan skje når en metallgjenstand (mynt, binders eller penn) fører til direkte kontakt mellom pluss- og minuspolene på batteriet (metallfelter på batteriet), for eksempel hvis du har et reservebatteri i lommen eller vesken. Kortslutning av polene kan ødelegge batteriet eller gjenstanden som forårsaker kortslutningen.

Hvis du lar batteriet ligge på varme eller kalde steder, for eksempel i en bil om sommeren eller vinteren, kan dette redusere kapasiteten og levetiden på batteriet. Forsøk alltid å oppbevare batteriet i temperaturer mellom 15 og 25 °C (59 og 77 °F). Hvis batteriet er for

varmt eller for kaldt, kan det hende at telefonen ikke fungerer selv om batteriet er fullstendig ladet. Batteriytelsen er spesielt begrenset i temperaturer godt under frysepunktet.

Ikke brenn opp batteriene!

Batteriene må kastes i henhold til lokale forskrifter (for eksempel resirkulering). Batterier må ikke kastes sammen med vanlig avfall.

Fjern bare batteriet når telefonen er slått av.

# Stell og vedlikehold

Telefonen er et produkt av førsteklasses design og håndverk og bør behandles med forsiktighet. Rådene nedenfor hjelper deg å overholde garantibestemmelsene og bidrar til å gi deg glede av dette produktet i mange år fremover.

- Oppbevar telefonen og alle tilhørende deler og ekstrautstyr utilgjengelig for små barn.
- Oppbevar telefonen på et tørt sted. Nedbør, fuktighet og alle typer væsker inneholder mineraler som vil føre til rust på elektroniske kretser.
- Ikke bruk eller oppbevar telefonen i støvete og skitne omgivelser. De bevegelige delene kan bli ødelagt.
- Ikke oppbevar telefonen i varme omgivelser. Høye temperaturer kan redusere levetiden på elektronisk utstyr, ødelegge batterier og deformere eller smelte plastdeler.
- Ikke oppbevar telefonen i kalde omgivelser. Når den varmes opp (til normal temperatur), kan det dannes fuktighet inne i telefonen. Dette kan skade elektroniske kretskort.
- Ikke forsøk å åpne telefonen. Hvis den håndteres feil, kan den ødelegges.
- Du må ikke slippe, dunke eller riste telefonen. Røff håndtering kan ødelegge innvendige kretskort.
- Ikke bruk sterke kjemikalier eller vaskemidler til å rengjøre telefonen.
- Ikke mal telefonen. Maling kan tette de bevegelige delene og forhindre skikkelig drift.
- Bruk en myk, ren og tørr klut for å rengjøre kameralinsen.
- Bruk bare den leverte antennen eller en annen godkjent antenne. Ikke-godkjente antenner, modifiseringer eller annet ekstrautstyr kan ødelegge telefonen, og kan medføre brudd på lovbestemmelsene som styrer radioenheter.

Alle rådene som er nevnt ovenfor, gjelder både telefonen, batteriet, laderen og alt annet ekstrautstyr. Hvis ikke alt fungerer på riktig måte, må du kontakte nærmeste kvalifiserte servicested. Personalet der vil kunne hjelpe deg og om nødvendig få ordnet med service.

# Viktig sikkerhetsinformasjon

## Trafikksikkerhet

Ikke bruk en håndholdt telefon mens du kjører. Fest alltid telefonen i holderen. Legg den aldri i passasjersetet eller et sted den kan løsne hvis du skulle kollidere eller bråstoppe. Husk at trafikksikkerheten alltid må komme først!

## Regler for bruk av mobiltelefon

Husk alltid å følge lokale vedtekter og bestemmelser. Slå alltid av telefonen når det er forbudt å bruke den, eller når den kan forårsake forstyrrelser eller fare.

Bruk bare telefonen i vanlig stilling.

Bruk bare Nokia-godkjent ekstrautstyr for å overholde retningslinjene for RF-stråling. Når telefonen er slått på og bæres på kroppen, bør du alltid bruke en Nokia-godkjent bæreveske.

Deler av telefonen er magnetisk. Metallmaterialer kan festes til telefonen, og personer som har høreapparat, bør ikke holde telefonen mot øret med høreapparatet. Fest alltid telefonen i holderen fordi metallmaterialer kan festes til ørestykket. Ikke plasser kredittkort eller andre magnetiske lagringsmedier i nærheten av telefonen, fordi informasjon som er lagret i dem, kan bli slettet.

## Elektroniske enheter

Det meste av moderne elektronisk utstyr er skjermet mot radiofrekvenssignaler (RF). Enkelte elektroniske enheter er imidlertid ikke skjermet mot RF-signaler fra mobiltelefonen.

#### Pacemakere

Pacemaker-produsenter anbefaler at det alltid er minst 20 cm mellom en håndbetjent mobiltelefon og en pacemaker slik at eventuelle forstyrrelser unngås. Disse anbefalingene er i overensstemmelse med uavhengig forskning og anbefalinger fra Wireless Technology Research. Personer som har pacemaker:

- Bør alltid holde telefonen minst 20 cm fra pacemakeren når telefonen er slått på.
- Bør ikke bære telefonen i brystlommen.
- Bør bruke øret på motsatt side av pacemakeren for å få færrest mulig forstyrrelser.
- Hvis du har grunn til å tro at det forekommer forstyrrelser, slår du av telefonen med en gang.

#### Høreapparater

Noen digitale mobiltelefoner kan forstyrre enkelte høreapparater. Hvis det skulle oppstå slike forstyrrelser, bør du kontakte tjenesteleverandøren.

#### Annet medisinsk utstyr

Bruk av radiosendere, inklusive mobiltelefoner, kan forstyrre medisinsk utstyr som er mangelfullt beskyttet. Rådfør deg med en lege eller produsenten av det medisinske utstyret for å fastslå om det er tilstrekkelig beskyttet mot ekstern RF-energi, eller hvis du har spørsmål. Slå av telefonen i helsesentre hvis du ser oppslag som krever at du gjør det. Sykehus eller helsesentre kan bruke utstyr som kan være følsomt overfor ekstern RF-energi.

#### Kjøretøy

RF-signaler kan påvirke elektroniske systemer i kjøretøyer hvis de er feil installert eller ikke tilstrekkelig skjermet (for eksempel elektronisk bensininnsprøytning, elektroniske blokkeringsfrie bremsesystemer, elektronisk hastighetskontroll (cruise-kontroll),

kollisjonsputesystemer). Snakk med produsenten eller forhandleren når det gjelder ditt kjøretøy. Du bør også rådføre deg med produsenten av eventuelt tilleggsutstyr i kjøretøyet.

#### Merkede steder

Slå av telefonen på steder hvor det henger oppslag som krever det.

## Områder med eksplosjonsfare

Slå av telefonen når du er på steder der det er fare for eksplosjon, og overhold skilter og regler. I slike områder kan gnister føre til eksplosjon eller brann, som kan resultere i personskade eller til og med tap av liv.

Brukere anbefales å slå av telefonen på bensinstasjoner. Brukere må huske på hvor viktig det er å overholde restriksjoner for bruk av radioutstyr i drivstoffdepoter (drivstofflagre og distribusjonsområder), kjemiske anlegg eller der det pågår sprengning.

Områder der det er fare for eksplosjon, er som regel, men ikke alltid, tydelig merket. Det kan for eksempel være under dekk på båter, anlegg for tapping eller lagring av kjemikalier, kjøretøy som bruker flytende petroleumsgass (for eksempel propan eller butan), områder hvor luften inneholder kjemikalier eller partikler, for eksempel korn, støv eller metallstøv, og alle andre steder der du normalt vil bli bedt om å slå av kjøretøyets motor.

## Kjøretøy

Bare kvalifisert personell bør utføre service på telefonen eller installere telefonen i kjøretøy. Feil installering eller service kan være farlig og kan oppheve en eventuell garanti som gjelder for enheten.

Kontroller regelmessig at alt mobiltelefonutstyret i kjøretøyet ditt er riktig montert og fungerer som det skal.

lldfarlige væsker og gasser, eller eksplosive stoffer, må ikke lagres sammen med telefonen, deler av den eller ekstrautstyr.

Når det gjelder kjøretøy som er utstyrt med kollisjonspute, må du huske at en kollisjonspute blåses opp med stor kraft. Ikke plasser gjenstander, verken fastmontert eller bærbart trådløst utstyr, i området over kollisjonsputen eller i området der kollisjonsputen blåses opp. Hvis trådløst utstyr i kjøretøy er feil installert og kollisjonsputen utløses, kan det føre til alvorlige skader.

Det er ulovlig å bruke telefonen i fly. Slå av telefonen før du går om bord i fly. Bruk av mobiltelefoner i fly kan være farlig for driften av flyet, forstyrre sendernettet og kan være ulovlig.

Hvis man ikke overholder disse instruksene, kan det føre til suspensjon eller nektelse av service, anmeldelse eller begge deler.

# Nødsamtaler Viktig:

Denne telefonen fungerer i likhet med andre trådløse telefoner ved at den bruker radiosignaler, trådløse og faste nettverk og brukerprogrammerte funksjoner. Derfor garanteres ikke forbindelse under alle forhold. Du bør derfor aldri stole utelukkende på en mobiltelefon for viktige samtaler (for eksempel medisinsk nødhjelp).

Det er mulig at du ikke kan ringe nødnumre i enkelte nettverk eller når bestemte nettverkstjenester og/eller telefonfunksjoner er i bruk. Kontakt tjenesteleverandøren.

#### Slik ringer du nødnummeret:

- Slå på telefonen hvis den er slått av. Kontoller at du har tilstrekkelig signalstyrke. Det er mulig at enkelte nettverk krever at du har satt et gyldig SIM-kort ordentlig inn i telefonen.
- Trykk på *I* så mange ganger som nødvendig (for eksempel for å avslutte en samtale, gå ut av en meny og så videre) for å tømme displayet og klargjøre telefonen for samtaler.

- 3. Tast inn nødnummeret som gjelder der du befinner deg (for eksempel 112 eller et annet offisielt nødnummer). Nødnumre varierer fra land til land.
- 4. Trykk på -tasten.

Hvis enkelte funksjoner er i bruk, kan det hende at du først må slå av disse før du kan ringe et nødnummer. Slå opp i denne håndboken, eller kontakt leverandøren av mobiltelefontjenester.

Når du ringer et nødnummer, må du huske å oppgi all nødvendig informasjon så nøyaktig som mulig. Husk at din mobiltelefon kan være det eneste kommunikasjonsmidlet på ulykkesstedet. Ikke avbryt samtalen før du har fått tillatelse til å gjøre det.

## Sertifiseringsinformasjon (SAR)

#### DENNE TELEFONMODELLEN OPPFYLLER EU-KRAVENE FOR RADIOBØLGESTRÅLING

Mobiltelefonen er en radiosender og -mottaker. Den er utformet og produsert slik at den ikke overskrider grenseverdien for stråling fra radiofrekvensenergi (RF-energi) som er anbefalt av Rådet for den Europeiske Union. Disse grenseverdiene er en del av et omfattende sett retningslinjer som gir lovlige nivåer av RF-energi for befolkningen generelt. Retningslinjene er basert på standarder utviklet av uavhengige vitenskapelige organisasjoner gjennom periodisk og grundig evaluering av vitenskapelige studier. I grenseverdiene er det inkludert en betydelig sikkerhetsmargin for å være sikker på at ingen utsettes for fare, uavhengig av alder og helse.

Standardverdien for stråling i forbindelse med mobiltelefoner måles i SAR (Specific Absorption Rate). SAR-grensen anbefalt av Rådet for den Europeiske Union, er 2,0 W/kg.\* SAR-tester er utført ved bruk av standard driftsposisjon når telefonoverføringen er på det høyest sertifiserte driftsnivået i alle testede frekvensbånd. Selv om SAR er angitt ved det høyeste sertifiserte strømnivået, kan det virkelige SAR-nivået under drift av telefonen være godt under maksimalverdien. Dette fordi telefonen er utformet til å bruke flere strømnivåer, slik at den bare bruker den strømmen som er nødvendig for å få kontakt med nettverket. Jo nærmere du er en trådløs basestasjonsantenne, jo lavere vil strømforbruket være.

Før en mobiltelefonmodell gjøres tilgjengelig for offentlig salg, må det dokumenteres at den samsvarer med det europeiske R&TTE-direktivet. Direktivet inkluderes som et viktig krav for beskyttelse av helsen og sikkerheten for brukere og alle andre personer. Den høyeste SAR-verdien for denne telefonmodellen etter testing for bruk direkte inntil øret, er 0,80 W/kg. Selv om det kan være forskjeller mellom SAR-nivåene på ulike telefoner og i ulike posisjoner, oppfyller alle telefonene EU-kravene for RF-stråling.

Dette produktet overholder retningslinjene for RF-stråling ved vanlig håndholdt bruk mot øret, eller ved plassering minst 1,5 cm vekk fra kroppen. Ved bruk av bæreveske, belteklips eller holder for oppbevaring av telefonen på kroppen, bør ikke denne inneholde metall, og produktet bør være minst 1,5 cm vekk fra kroppen.

\*SAR-grensen for allment brukte mobiltelefoner er 2,0 watt/kilogram (W/kg) fordelt på ti gram vev. I grenseverdien er det inkludert en betydelig sikkerhetsmargin som gir tilleggsbeskyttelse for brukere og tar høyde for variasjoner i målinger. SAR-verdiene kan variere i henhold til nasjonale rapporteringskrav og nettverksbånd. Du finner SARinformasjon for andre regioner under produktinformasjonen på www.nokia.com.

# Stikkordregister

## А

Aktivere høyttaler 24 Animasjoner 57 Anrop Avvise 30 Bruke Kontakterkatalogen 27 Hurtiqvalq 28 Innstillinger 110 Innstillinger for viderekobling 31 Internasjonalt 26 Konferansesamtaler 29 Mottatte 33 **Oppringte 34** Overføre 30 Svare på 30 Ubesvarte 33 Valg under en samtale 30 Varighet 34

Viderekoble 30 Anropslogg 32 Mottatte anrop 33 Oppringte numre 34 Samtalevarighet 34 Se *Logg* Tømme anropslogger 34 Ubesvarte anrop 33 Anropssperring 125 Automatisk svar 127 Avvise anrop 30

## В

Bakgrunnsbilder 65 Batteriinformasjon 187 Bildemoduser 55 Bilder 65 Flytte fokus 58 Full skjerm 58 Legge til på et kontaktkort 38

Mappen Bakgrunnsbilder 65 Minneforbruk 56 Rotere 58 Ta 52 Tastatursnarveier når du viser bilder 58 Zoome 58 Bildeserver 66 Billetter 143 Bla gjennom 157 Bluetooth 167 Avbryte sammenkobling 172 Enhetsikoner 171 Forhåndsangitt passord 171 Innstillinger 169 Koble fra tilkoblingen 174 Koble sammen 170 Motta data 173 Passord, ordforklaring 171 Sammenkoblingsanmodninger 171 Sende data 169

Statusindikatorer for tilkobling 171 Tilkoblingsanmodninger 171 Unik enhetsadresse 170

## С

CBS-meldinger 97 CD-ROM 178

#### D

Datamaskintilkoblinger 177 Datatilkoblinger Indikatorer 18 Innstillinger 111 Dato, innstillinger 120 Delt minne 25 Displayinnstillinger 109 DRM (Digital rights management) 159

#### Е

Ekstern postkasse 90 Koble fra 94 Ekstern synkronisering 178 Ekstrautstyr Innstillinger 126 Enhetsomregning 145 E-post 83 Ekstern postkasse 90 Frakoblet 91 Hente fra postkasse 92 Innstillinger 102 Lagre vedlegg 95 Slette 95 Tilkoblet 91 Vedlegg 94 Åpne 93

## F

Favoritter Legge til en snarvei 137 Feilsøking 181 Filbehandling 127 Filer Åpne 65 Filformater RealOne Player 61 SIS-fil 163 Fjerne et program 166 Fjerne programvare 166 Frakoblet 91

## G

Galleri 64 Grafikkmeldinger 65 Laste ned filer fra Internett 66 Laste opp bilder 66 Mapper 65 Generelle innstillinger 107 GIF-animasjoner 57 Gjøremål 49, 50 GPRS Se *Pakkedata* GPRS-tilkoblinger 176 Grafikkmeldinger 65 GSM-datatilkoblinger 176 Gå til 137

## Н

Hjelp 21 Hodetelefon 24 Hurtigvalg 42 Ringe opp 28 Høyttaler 23 Aktivere 24 Slå av 24 Håndfri Se *Høyttaler* 

Importere data fra andre Nokiatelefoner 51 Importering av data Kontakter 51 Inaktiv modus Se *ventemodus* Indikatorer 17 Datatilkoblinger 18 Infotjeneste 97 Infrarød 174 Innstillinger 107 Anropssperring 125 Bluetooth 169 Dato og tid 120 Display 109

Ekstrautstyr 126 Enhetsinnstillinger 108 E-post 102 Generell 108 Infotjeneste 105 Kalender 48 Kamera 54 Klokke 147 Logg 36 Lommebok 143 Lyder 133 Låskode 121 Meldinger 99 Meldinger, Sendt-mappe 105 PIN-kode 121 Programmer (Java<sup>™</sup>) 165 RealOne Player 63 Sertifikater 123 Sikkerhet 120 **Tekstmeldinger 99** Tilgangskoder 120 Tilkobling 111

Tillatte numre 122 Tjenestemeldinger for leser 104 Videoopptaker 60 Viderekobling 31 Installere Java™-filer 165 Installering av programmer 164 Internett-tilgangspunkter Se *Tilgangspunkter* ISP

Se Internetttjenesteleverandør

## J

Java Installere Java<sup>™</sup>programmer 165 Se Programmer.

## Κ

Kalender 44 Alarm 49 Alarmtone 48 Innstillinger 48 Kalenderoppføringsfelter 46

Slette mange oppføringer samtidig 182 Stoppe alarmer 49 Visninger 46 Kalkulator 144 Kamera 52 Bildetyper 55 Innstillinger 54 Minneforbruk 56 Selvutløser 54 Klipp Se Videoopptaker Klippe ut Tekst 77 Klokke 147 Alarm 148 Innstillinger 147 Klokkealarm 148 Slumre 148 Koble til en PC 177 Konferansesamtaler 29 Konfigurasjonsmeldinger Motta 87

Kontakter Importering av data 51 Kontaktgrupper 43 Legge til ringetoner 42 Kontaktkort Endre talesignaler 42, 131 Fierne ringetoner 43 Legge til talesignaler 40 Legge ved ringetoner 42 Lytte til talesignaler 42, 131 Sette inn bilder 38 Slette talesignaler 42, 131 Talesignaler 39, 40 Tilordne hurtigvalgsnumre 42 Tilordne standardnumre og adresser 39 Kopiere Kontakter mellom SIMkortet og telefonminnet 38 Tekst 76 Kostnader Pakkedata 113

## L

Lagre bakgrunnsbilder 65 Lagre data 182 Laste ned filer til galleriet 66 Laste opp bilder 66 leser Avslutte tilkoblinger 161 Ikoner 156 Koble til 155 Tilgangspunkter for leser, se Tilgangspunkter Tjenestemeldinger 89, 90 Tienestemeldingsinnstillinger 104 WAP-sider 153 XHTML-sider 153 Leveringsrapporter 69 Lime inn Tekst 77 Lite minne Feilsøking 181 Vise minneforbruk 152

Logg Anropslogg 32 Filtrere 35 Innstillinger 36 Tømme innhold 35 Logisk skriving 73 Slå av 76 Tips 74 Lommebok 139 Angi lommebokkoden 140 Hente data til leseren 143 Innstillinger 143 Lagre kortdetaljer 140 Nullstill 144 Opprette en lommebokprofil 142 Opprette personlige notater 141 Vise billettdetaljer 143 Lommebokkode 140 Nullstill 144 Lommebokprofil 142 Lyd av 63

Lyder 132 Fjerne en personlig ringetone 43 Lydfiler Se *Mediefiler* Lydklipp 65 Lytte til meldinger 27 Låskode 121

## М

Mapper Opprette 22 Organisere 22 Åpne 65 Mediefiler Filformater 61 Lyd av 63 Spille av 62 Søk 63 Mediegalleri 64 Bakgrunnsbilder 65 Meldinger Grafikkmeldinger 79 Hovedvisning 68

Innhoks 85 **Innstillinger 99** Innstillinger for Sendtmappe 105 Leveringsrapporter 69 Meldinger på SIM-kortet 97 Mine mapper 90 Multimediemeldinger 80 Skrive en e-post 83 Skrive tekst 71 Tekstmeldinger 78 Utboks 96 Meny 18 Menytast 18 Omorganisere hovedmenyen 20 Mine mapper 90 Miniatyrer På et kontaktkort 38 Minne Vise minnedetaljer 128 Minnekort 150 Forbruk 152

Formatere 150 Gjenopprette 151 Låse opp 151 Passord 151 Sikkerhetskopiere 151 Videoklipp 150 Mobilleser 153 Modem Bruke telefonen som et modem 178 Motta Data via Bluetooth 173 Data via infrarød tilkobling 174 Ringetoner, operatørlogoer og innstillinger, se Konfigurasjonsmeldinger Mottatte anrop 33 Multimediemeldinger 80 **Opprette 81** Vise 87 Multimediepresentasjon Vise 87

#### Musikkfiler Se Mediefiler

#### Ν

Nettverksdatatilkoblinger Avslutte 177 Vise 176 Notater 147 Nødsamtaler 194

## 0

Omregning 145 Legge til vekslingskurser 147 Omregningsenheter 145 Regne om valutaer 146 Opprette Kontaktkort 37 Oppringte numre 34 Opptaker, spille inn lyder 149 Organisere Meny 20 Overføre anrop 30

## Ρ

Pakkedata 113 Datateller 36 Innstillinger 119 Priser 113 Tilkoblingstidtaker 36 Passord Minnekort 151 PC Suite 177 Personlig tilpasning 134 Personlige notater 141 PIN-kode 121 Oppheve blokkering 121 Postkasse 90 Koble fra 94 Priser for pakkedata 113 Profiler 132 Endre navn 134 Innstillinger 133 Legge til talesignaler 130 Programbehandling 162 Programmer Fjerne filer 166

Installere 164, 165 Javaprograminnstillinger 165 Legge til talekommandoer 130 Programvare Fjerne 166 Overføre en SIS-fil til telefonen 163

R

Rapporter 69 RealOne Player 61 Direkteavspilling 62 Filformater 61 Innstillinger 63 Spille av mediefiler 62 Redigere Kalenderoppføringer 45 Kontaktkort 38 Tekst 71 Temaer 135 Redigerer for tjenestekommandoer 98 Ringe 26 Ringetoner 132 Dempe 30 Innstillinger 133 Legge til en personlig ringetone 42 Motta i en smartmelding 88

## S

Sammenkobling, ordforklaring 171 Selvutløser (kamera) 54 Sende Data via Bluetooth 169 Data via infrarød tilkobling 174 Sertifikater 123 Klareringsinnstillinger 124 Sikkerhet Innstillinger 120 Sikkerhetssertifikater 123 Tilgangskoder 120 Sikkerhetsinformasjon Elektroniske enheter 191

Kjøretøy 193 Nødsamtaler 194 Områder med eksplosjonsfare 193 Regler for bruk av mobiltelefon 191 Stell og vedlikehold 189 Trafikksikkerhet 191 SIM-kort Kopiere navn og numre 38 Meldinger 97 SIS-fil 163 Skjermsparer Innstillinger 109 Skrive 71 Logisk skriving 73 Logisk skriving, slå av 76 Tradisjonell skriving 72 Slette Kalenderoppføringer 45 Slumre 148 Slyngesett Aktivere 127

Smartmeldinger, se Konfigurasjonsmeldinger Snarveier i Bilder 58 i Favoritter 137 Sperre anrop 125 Spill 149 Spille av mediefiler 62 Spille inn talekommandoer 130 Spille inn talesignaler 40 Spille inn video 59 Språk for skriving 108 Stoppe Kalenderalarm 49 Klokkealarm 148 Svare på et anrop 30 Automatisk 127 SyncML Se Ekstern synkronisering Synkronisering Se Ekstern synkronisering. Søk 63

## Т

Ta bilder 52 Talekommandoer 128 Legge til 130 Starte programmer 131 Talemeldinger 27 Taleoppringing 39, 40 Taleopptaker 149 Talepostkasse 27 Endre nummeret 28 Viderekoble anrop til talepostkassen 31 Talesignaler 39, 40 Endre 42, 131 Legge til 40 Lytte 42, 131 Ringe opp 41 Slette 42. 131 Tastelås 25 Tekstmaler 90 **Tekstmeldinger 78** Skrive og sende 78 Tekstskriving 71

Telefonbok Se Kontakter Temaer 134 Gjenopprette 136 Redigere 135 Tid, innstillinger 120 Tilgangskoder 120 Tilgangspunkter 111 Innstillinger 115 Tilgangspunkter, ordforklaring 111 Tilkoblet 91 Tilkobling Vise 176 Tilkoblingsbeh. 175 Tilkoblingsindikatorer Bluetooth 171 Datatilkoblinger 18 Infrarød 175 Tilkoblingsinnstillinger 111 Tillatte numre 122 Tilpass 134 Alarm 148

Kalenderalarmtone 48 Tjenesteleverandør for datatilkoblinger, ordforklaring 111 Tjenester (mobilleseren) 153 Toner 132 Tradisjonell skriving 72 Tømme Anropslogg 34 Logg 35 Tømme minne Kalenderoppføringer 182 Logginformasjon 182

## U

Ubesvarte anrop 33 USSD-kommandoer 98 Utboks 96

### V

Vedlegg Hente 94 Vise 94 Veksle mellom programmer 20

Ventemodus 16 Indikatorer 17 Innstillinger 109 Videoklipp 65 Se Mediefiler Videoopptaker 59 Innstillinger 60 Lagre videoklipp 60 Minnekort 60 Videospiller Se RealOne Player Viderekoble anrop 30 Vis celleinfo 126 Vise Detaljer for nettverksdatatilkoblinger 176 GIF-animasjoner 57 Multimediepresentasjoner 87 Tilkoblingsdetaljer 176 Volumkontroll 23

W

WAP-sider Leser 153

Х

XHTML-sider Leser 153 Z Å

Åpne 65

Zoome 58